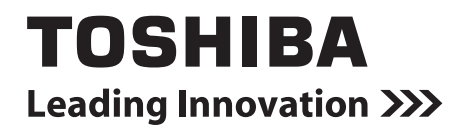

Service Manual **BN interface** 

Model name:

### BMS-IFBN640TLE BMS-IFBN640TLUL

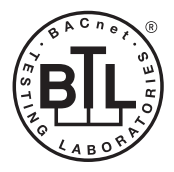

FILE No. A10-1509-1 PRINTED IN JAPAN, Dec. 2015, TBLS

### Contents

| Precautions for safety |                  |                                                                |  |  |  |
|------------------------|------------------|----------------------------------------------------------------|--|--|--|
| Tr                     | Trademarks       |                                                                |  |  |  |
| 1                      | Product Overview |                                                                |  |  |  |
| 2                      | Hardw            | vare Specifications                                            |  |  |  |
|                        | 2-1.             | BMS-IFBN640TLE                                                 |  |  |  |
|                        | 2-2.             | BMS-IFBN640TLUL                                                |  |  |  |
|                        | 2-3.             | Component Names                                                |  |  |  |
| 3                      | Softwa           | are Specifications                                             |  |  |  |
|                        | 3-1.             | BACnet Communication Specifications15                          |  |  |  |
|                        | 3-2.             | Connectable Air Conditioners                                   |  |  |  |
|                        | 3-3.             | BACnet Object List                                             |  |  |  |
|                        | 3-4.             | Object Information                                             |  |  |  |
| 4                      | Factor           | ry default settings                                            |  |  |  |
| 5                      | Items            | included with the product                                      |  |  |  |
| 6                      | Install          | ation                                                          |  |  |  |
| 7                      | Power            | and signal line connections 58                                 |  |  |  |
| 8                      | Startu           | p and Shutdown                                                 |  |  |  |
|                        | 8-1.             | Startup                                                        |  |  |  |
|                        | 8-2.             | Shutdown                                                       |  |  |  |
| 9                      | Test r           | un                                                             |  |  |  |
|                        | 9-1.             | BACnet Communication Settings 60                               |  |  |  |
|                        | 9-2.             | Indoor Unit Device Information Settings                        |  |  |  |
|                        | 9-3.             | Search Results File (SearchObjectLog.tsv)62                    |  |  |  |
|                        | 9-4.             | LED Display During Normal Operation65                          |  |  |  |
| 10                     | Engin            | eering Tool                                                    |  |  |  |
|                        | 10-1.            | IP Address Setting                                             |  |  |  |
|                        | 10-2.            | BACnet Device Object Instance Number Setting                   |  |  |  |
|                        | 10-3.            | Acquiring the Search Results File (SearchObjectLog.tsv)        |  |  |  |
|                        | 10-4.            | Searching for the BN interface IP Address                      |  |  |  |
| 11                     | Troub            | leshooting                                                     |  |  |  |
|                        | 11-1.            | During test runs                                               |  |  |  |
|                        | 11-2.            | When starting up BN interface                                  |  |  |  |
|                        | 11-3.            | When Using BN interface                                        |  |  |  |
|                        | 11-4.            | Directly After Changing the microSD Card (Service Component)71 |  |  |  |

| 12 Repla   | cing Service Parts          | 72 |
|------------|-----------------------------|----|
| 12-1.      | Replacing the microSD Card  | 72 |
| 12-2.      | Replacing the Power Adaptor | 74 |
| 13 Servi   | ce Component List           | 75 |
| Installati | on Manual (BMS-IFBN640TLE)  | 76 |
| Installati | on Manual (BMS-IFBN640TLUL) | 77 |

### **Precautions for safety**

### The following instructions must be observed.

- Carefully read these "Precautions for Safety" before service, and perform service work safely.
- These precautions contain important information regarding safety.
- After service work, carry out an operation trial to confirm that there are no problems, and explain to the customer how to operate and maintain the system.

### Expressions

| Warning | Text set off in this manner indicates that failure to adhere to the directions in the warning could result in serious bodily harm (*1) or loss of life if the product is handled improperly.                            |
|---------|----------------------------------------------------------------------------------------------------|
| Caution | Text set off in this manner indicates that failure to adhere to the directions in the caution could result in serious bodily injury ( $^{*2}$ ) or damage ( $^{*3}$ ) to property if the product is handled improperly. |

\*1: Serious bodily harm indicates loss of eyesight, injury, burns, electric shock, bone fracture, poisoning, and other injuries which leave aftereffect and require hospitalization or long-term treatment as an outpatient.

\*2: Bodily injury indicates injury, burns, electric shock, and other injuries which do not require hospitalization or long-term treatment as an outpatient.

\*3: Damage to property indicates damage extending to buildings, household effects, domestic livestock, and pets.

### **Graphic symbols**

| Prohibited | "O" indicates prohibited items.<br>The actual contents of the prohibition are indicated by a picture or text placed inside or next to the graphic symbol.            |
|------------|----------------------------------------------------------------------------------------------------|
| Compulsory | "•" indicates compulsory (mandatory) items.<br>The actual contents of the obligation are indicated by a picture or text placed inside or next to the graphic symbol. |

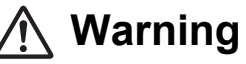

| 0          | <ul> <li>Service should be performed by a qualified electrician         Attempting to carry out service work on your own, and doing so incorrectly, may result in electric shock or fire.     </li> </ul>                                                               |
|------------|----------------------------------------------------------------------------------------------------|
|            | <ul> <li>Electrical work must be performed by a qualified electrician in accordance with<br/>this Service Manual. The work must satisfy all local, national and international<br/>regulations<br/>Inappropriate work may result in electric shock or fire.</li> </ul>   |
|            | <ul> <li>Be sure to turn off the power before starting work</li> <li>Failure to do so may result in electric shock.</li> </ul>                                                                                                    |
|            | <ul> <li>Use only the power adapter supplied with this unit</li> <li>A power adapter other than that supplied with this unit may provide a different voltage and have different polarity (+) (-), which could lead to fire, explosion or generation of heat.</li> </ul> |
| $\bigcirc$ | Do not modify the unit     Doing so may result in excessive heat or fire.                                                                                                    |

### **Trademarks**

- BACnet® is a registered trademark of the American Society of Heating, Refrigerating and Air-Conditioning Engineers (ASHRAE).
- Ethernet<sup>®</sup> is a registered trademark of Xerox Co., Ltd.
   microSD<sup>TM</sup> is a registered trademark of SD Card Association.
   Windows<sup>®</sup> is a registered trademark of Microsoft corporation.
- All other company and product names are either registered trademarks or trademarks of the respective owners. In this manual such names are not indicated by <sup>TM</sup>, <sup>®</sup> or <sup>©</sup> marks.

### **1** Product Overview

BN interface relays communications between Building Management Systems and VRF Systems in order to observe and control the VRF Systems from Building Management Systems. The communication protocol used between Building Management Systems and the BN interface is BACnet, an open network communication protocol for building automation. This product has passed the certification test conducted by the BACnet Testing Laboratory (BTL). BACnet Protocol Revision is ANSI/ASHRAE Standard 135-2008 (Revision 10).

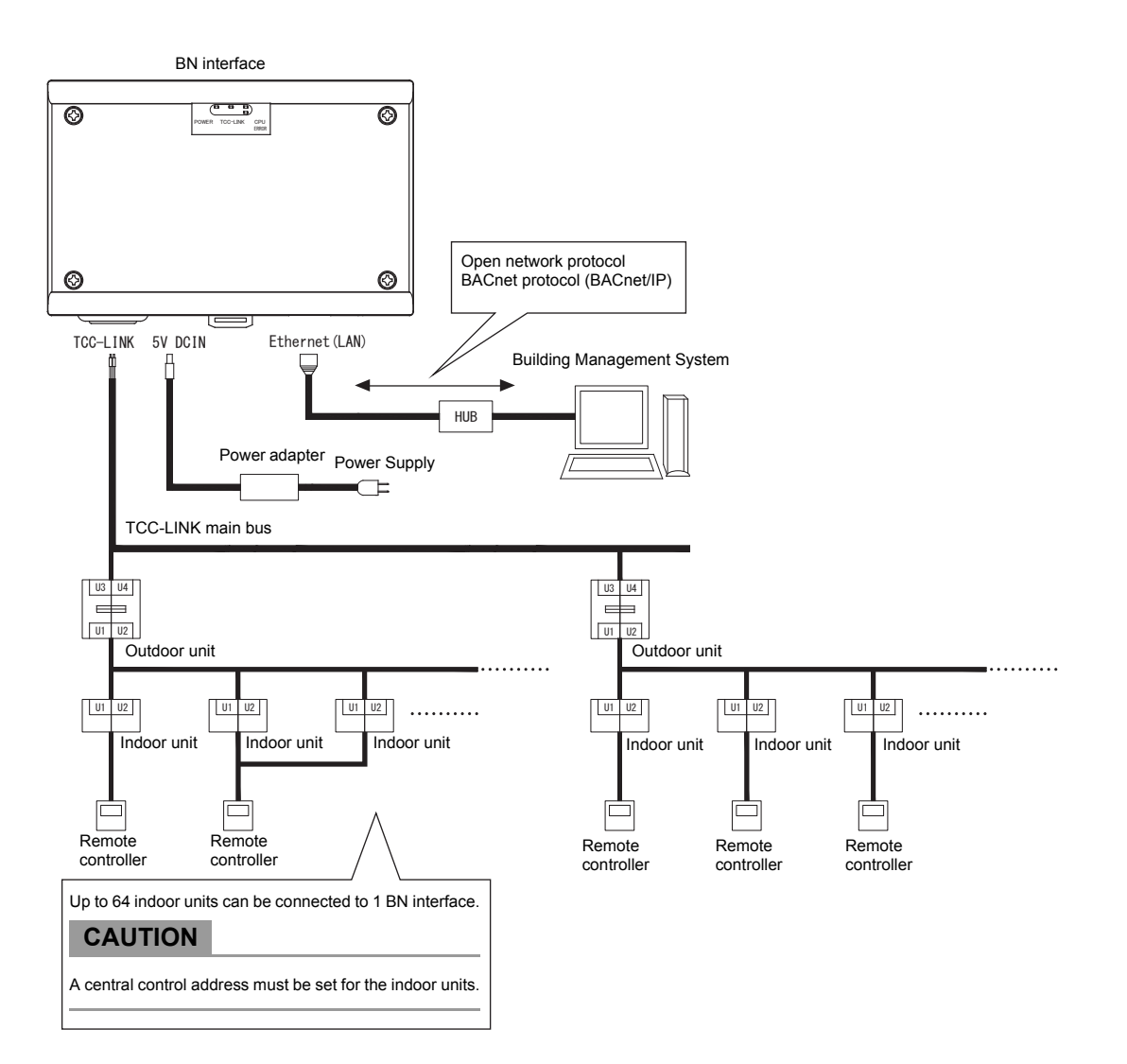

### **2** Hardware Specifications

### 2-1. BMS-IFBN640TLE

### Specifications

| Item                        |                   | Specification                                   |  |
|-----------------------------|-------------------|-------------------------------------------------|--|
| Power supply                | Rated voltage     | 220-240 VAC 50/60 Hz                            |  |
|                             | Power consumption | 3 W                                             |  |
| Operating temperature range |                   | 0°C to 40°C, 10% to 80% RH (no condensation)    |  |
| Storage temperature ra      | ange              | -10°C to +60°C, 10% to 90% RH (no condensation) |  |
| Dimensions                  |                   | Width 140 mm x Height 90 mm x Depth 45 mm       |  |
| Mass                        |                   | BN interface 260 g<br>Power adapter 140 g       |  |

### External View (BN interface equipment)

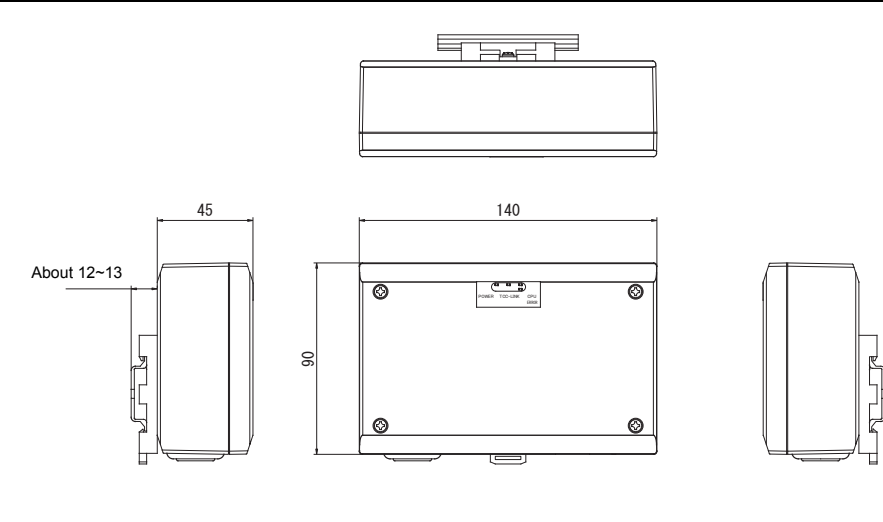

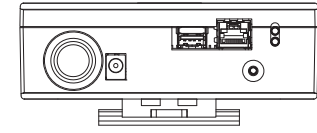

(Power adapter)

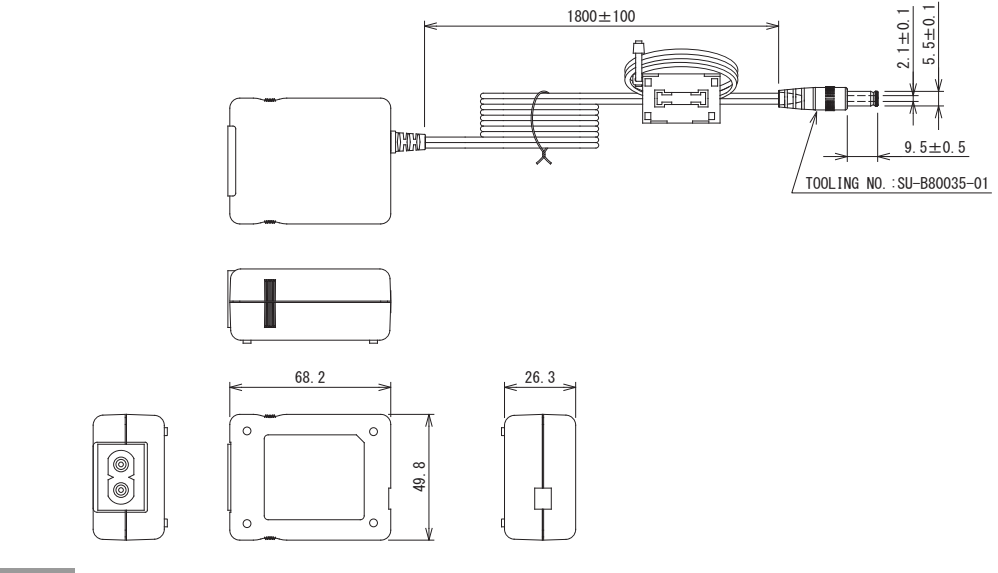

### REQUIREMENT

Power cable is not supplied for the BN Interface. Insert a two core power cord applicable to the standard of the country you use.

### 2-2. BMS-IFBN640TLUL

### Specifications

| Item                  |                   | Specification                                                         |  |
|-----------------------|-------------------|-----------------------------------------------------------------------|--|
| Power supply          | Rated voltage     | 120 VAC 60 Hz                                                         |  |
|                       | Power consumption | 3 W                                                                   |  |
| Operating temperature | e range           | 32 to 104 °F (0°C to 40°C), 10% to 80% RH (no condensation)           |  |
| Storage temperature r | ange              | 14 to 140 °F (-10°C to +60°C), 10% to 90% RH (no condensation)        |  |
| Dimensions            |                   | 5.51" (W) x 3.54" (H) x 1.77" (D) inch (140 (W) x 90 (H) x 45 (D) mm) |  |
| Mass                  |                   | BN interface 0.57 lb (260 g)<br>Power adapter 0.31 lb (140 g)         |  |

### External View (BN interface equipment)

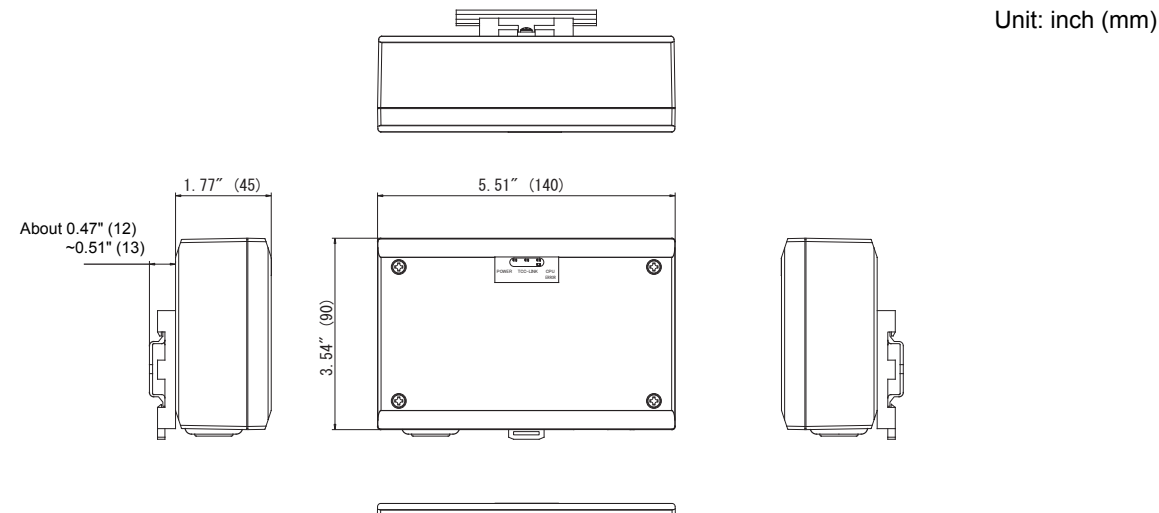

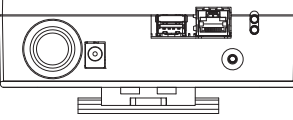

(Power adapter)

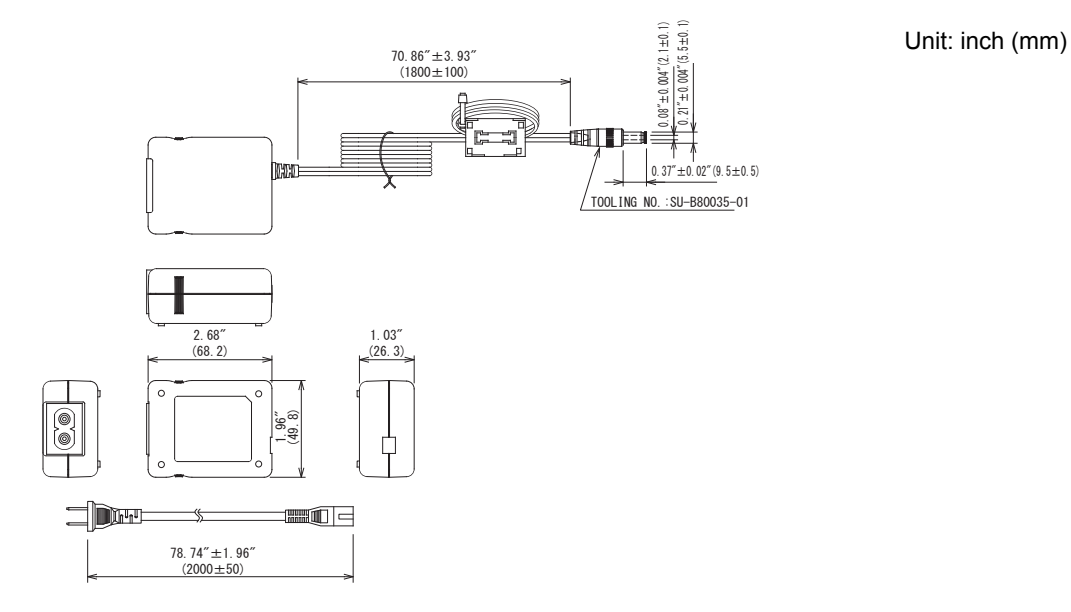

### 2-3. Component Names

### External component names

| Name              | Function                                                                  |  |
|-------------------|---------------------------------------------------------------------------|--|
| 5V DCIN           | Connect the power adapter                                                 |  |
| USB (For service) |                                                                           |  |
| Ethernet (LAN)    | Connect to the Building Management System<br>10BASE-T, 100BASE-TX<br>IPv4 |  |
| Shutdown button   | Shutdown or switch to air-conditioning search mode                        |  |
| L1                | BACnet communication status indicator                                     |  |
| L2                | BACnet communication status indicator, setting error indicator            |  |

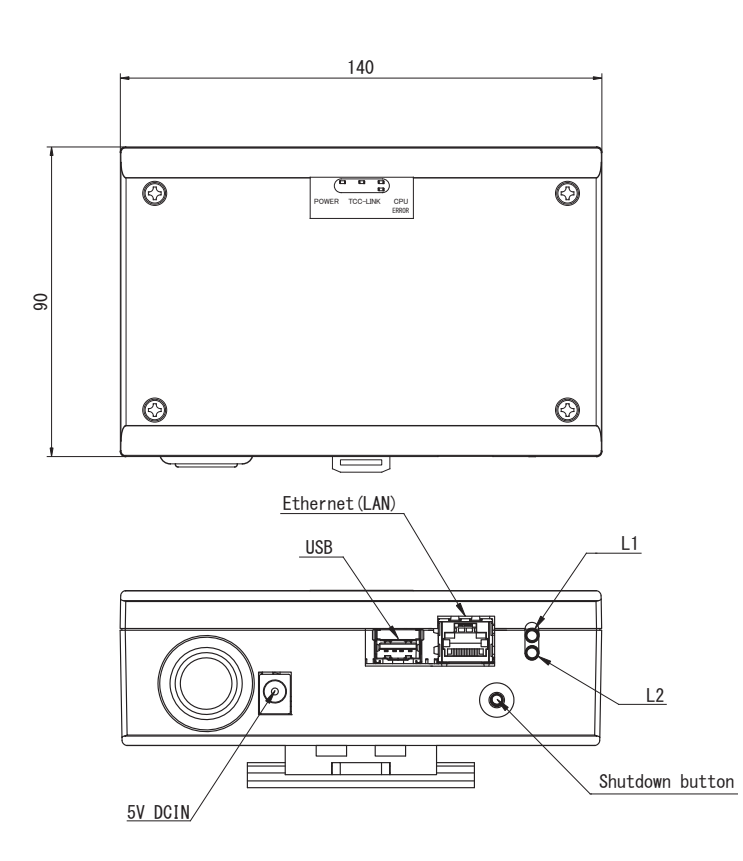

### Internal component names

| Name  | Function                                                                                                    |  |
|-------|----------------------------------------------------------------------------------------------------|--|
| SW300 | Not used                                                                                                    |  |
| SW301 | Test switch<br>Set all bits to "OFF".                                                                                                    |  |
| SW302 | Test button<br>Not used during normal operation.                                                                                                    |  |
| SW100 | TCC-LINK terminator resistor setting switch<br>Set the TCC-LINK terminator resistor on the air conditioner side. Set SW100 to<br>"OFF".                                                                                                    |  |
| SW700 | Shutdown function / air-conditioning search mode function button<br>Use this button to stop BACnet process and network process of the BN interface or<br>to start up in the air-conditioning search mode. Note that button operation changes<br>depending on how long it is depressed. |  |

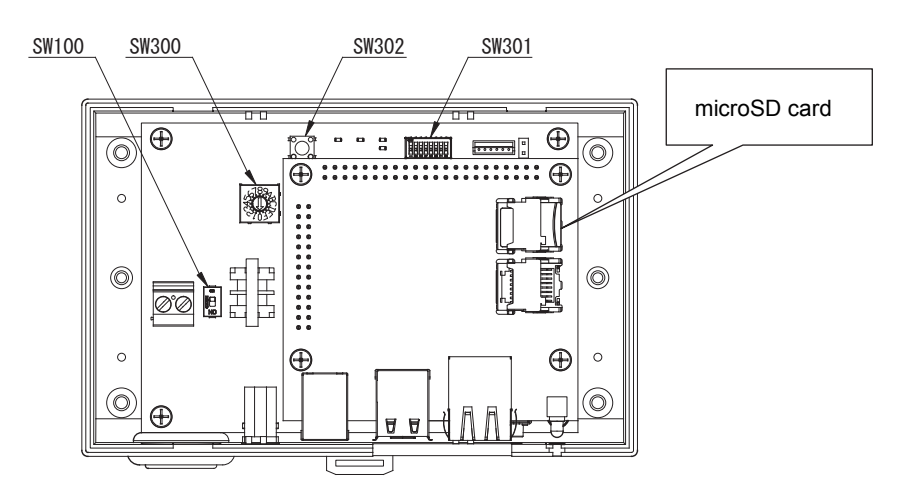

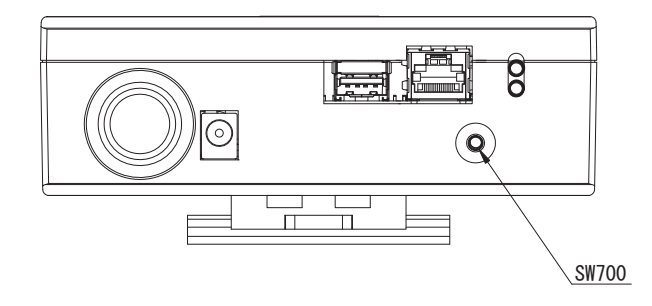

### ■ LED names

| LED LED color |        | Use                                                                                                    |  |
|---------------|--------|----------------------------------------------------------------------------------------------------|--|
| POWER         | Red    | Power indicator<br>The LED lights when the power is on.                                                                                                    |  |
| TCC-LINK      | Orange | TCC-LINK communication status indicator<br>The LED blinks when a TCC-LINK communication response frame is<br>received from the indoor unit.                                                                                                    |  |
| ERROR         | Red    | TCC-LINK communication error indicator<br>The LED lights when there is no response to the TCC-LINK<br>communication request from the BN interface to the air conditioner 10<br>times consecutively. The lit LED turns off if there is a response. |  |
| CPU           | Green  | Communication status indicator in the BN interface<br>The LED blinks when a communication request is received from the<br>internal CPU port.                                                                                                    |  |
| L1            | Green  | BACnet communication status indicator<br>Refer to "Startup and Shutdown" for information about when the LED<br>lights, blinks and turns off.                                                                                                    |  |
| L2            | Red    | BACnet communication status indicator, setting error indicator<br>Refer to "Startup and Shutdown" for information about when the LED<br>lights, blinks and turns off.                                                                             |  |
| LAN port LED1 | Green  | Link LED<br>Lights when a LAN cable is inserted and a link is established.<br>Is unlit when no link is established.                                                                                                    |  |
| LAN port LED2 | Yellow | Communication speed LED<br>Lights when the communication speed is 100 Mbps. Is unlit when the<br>communication speed is 10 Mbps.<br>Blinks during communication.                                                                                  |  |

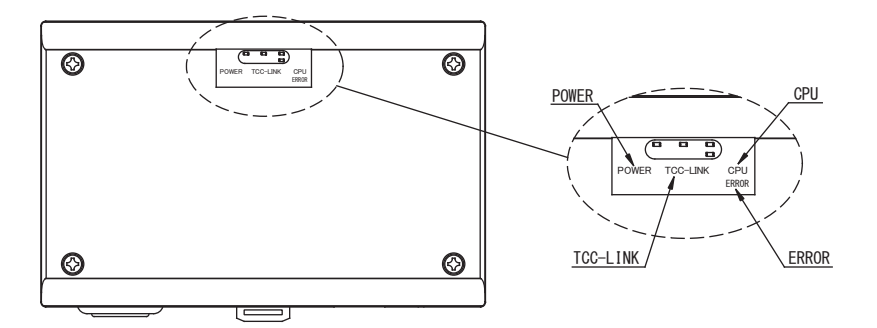

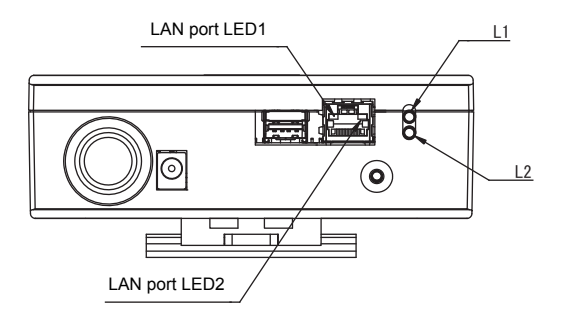

### **3** Software Specifications

### 3-1. BACnet Communication Specifications

### ANNEX A - PROTOCOL IMPLEMENTATION CONFORMANCE STATEMENT (NORMATIVE)

### **BACnet Protocol Implementation Conformance Statement**

| Vender Name              | Toshiba Carrier Corporation (ID:129)        |
|--------------------------|---------------------------------------------|
| Product Name             | BN Interface                                |
| Product Model Number     | BMS-IFBN640TLE, BMS-IFBN640TLUL             |
| BACnet Protocol Revision | ANSI/ASHRAE Standard 135-2008 (Revision 10) |

#### **Product Description:**

#### Applicable air conditioner

- VRF System
- Super Modular Multi System-i, Super Heat Recovery Multi System-i,
- Super Modular Multi System-e,
- Mini-SMMS System

### Light Commercial model

- Super Digital Inverter Series(\*), Digital Inverter Series(\*)
- (\*)TCB-PCNT30TLE2 is necessary except High wall Series.
- (\*)TCB-PCNT31TLUL is necessary except High wall Series.

#### **System Configuration**

Sample Control Wiring diagram

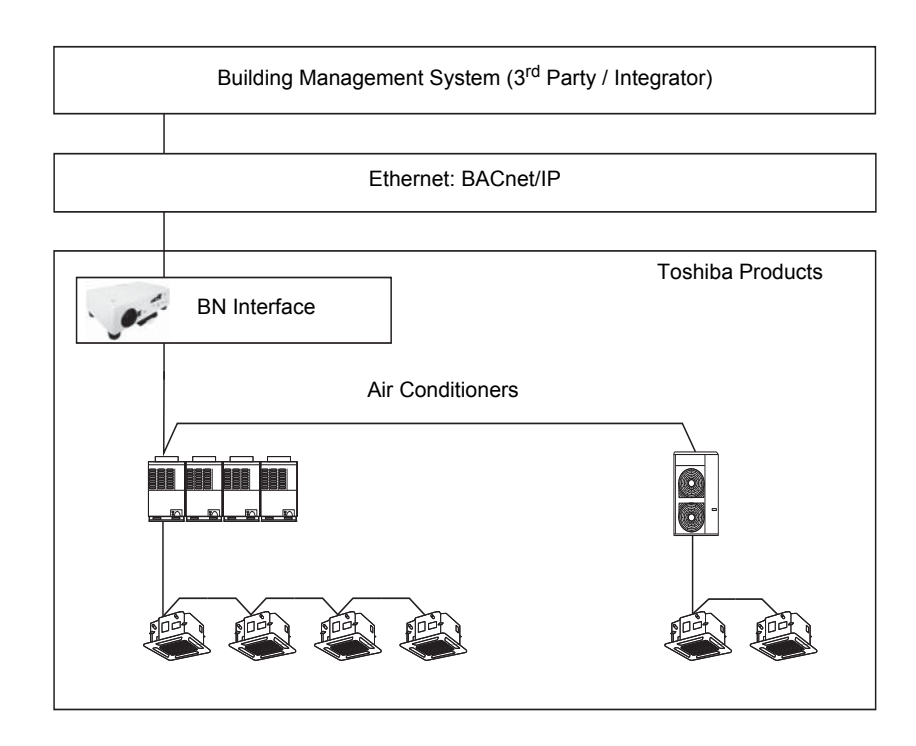

### System Configuration and Limits

| Item         | Model Name                        | Specification                                    | Connectable Q'ty                                    |
|--------------|-----------------------------------|--------------------------------------------------|-----------------------------------------------------|
| BN Interface | BMS-IFBN640TLE<br>BMS-IFBN640TLUL | Protocol transformation<br>TCC-LINK to BACnet IP | -                                                   |
| Indoor unit  | -                                 | -                                                | Max. 64 units/groups per one<br>BN Interface System |

#### BACnet Standardized Device Profile (Annex L):

BACnet Operator Workstation (B-OWS)

BACnet Building Controller (B-BC)

BACnet Advanced Application Controller (B-AAC)

BACnet Application Specific Controller (B-ASC)

BACnet Smart Sensor (B-SS)

BACnet Smart Actuator (B-SA)

#### List all BACnet Interoperability Building Blocks Supported (Annex K):

| Data Sharing                                            | Event & Alarm<br>Management | Scheduling | Trending | Device & Network<br>Management                                    |
|---------------------------------------------------------|-----------------------------|------------|----------|-------------------------------------------------------------------|
| DS-RP-B<br>DS-RPM-B<br>DS-WP-B<br>DS-WPM-B<br>DS-COVU-B | AE-N-I-B<br>AE-INFO-B       |            |          | DM-DDB-A<br>DM-DDB-B<br>DM-DOB-B<br>DM-DCC-B<br>DM-TS-B<br>DM-R-B |

#### Segmentation Capability:

Segmented requests supported

Window Size

Segmented responses supported Window Size 4

#### Standard Object Types Supported:

| Object-Type        | Supported | Dynamically<br>Creatable | Dynamically<br>Deletable |
|--------------------|-----------|--------------------------|--------------------------|
| Accumulator        |           |                          |                          |
| Analog Input       | 1         |                          |                          |
| Analog Output      | 1         |                          |                          |
| Analog Value       |           |                          |                          |
| Binary Input       | 1         |                          |                          |
| Binary Output      | 1         |                          |                          |
| Binary Value       |           |                          |                          |
| Calendar           |           |                          |                          |
| Command            |           |                          |                          |
| Device             | Yes       | N/A                      | N/A                      |
| Event Enrollment   |           |                          |                          |
| File               |           |                          |                          |
| Group              |           |                          |                          |
| Loop               |           |                          |                          |
| Multi-state Input  | 1         |                          |                          |
| Multi-state Output | 1         |                          |                          |
| Notification Class | 1         |                          |                          |
| Program            |           |                          |                          |
| Schedule           |           |                          |                          |

| Data Lin                    | k Layer Options:                                                                                                    |
|-----------------------------|----------------------------------------------------------------------------------------------------|
| <b>v</b>                    | BACnet IP, (Annex J)                                                                                                   |
| ~                           | BACnet IP, (Annex J), Foreign Device                                                                                   |
|                             | ISO 8802-3, Ethernet (Clause 7)                                                                                        |
|                             | ANSI/ATA 878.1, 2.5 Mb. ARCNET (Clause 8)                                                                              |
|                             | ANSI/ATA 878.1, RS-485 ARCNET (Clause 8), baud rate(s)                                                                 |
|                             | MS/TP master (Clause 9), baud rate(s):                                                                                 |
|                             | MS/TP slave (Clause 9), baud rate(s):                                                                                  |
|                             | Point-To-Point, EIA 232 (Clause 10), baud rate(s):                                                                     |
|                             | Point-To-Point, modem, (Clause 10), baud rate(s):                                                                      |
|                             | LonTalk, (Clause 11), medium:                                                                                          |
|                             | Other:                                                                                                    |
| Device A                    | ddress Binding:                                                                                                    |
| ls static de<br>(This is cu | evice binding supported?<br>urrently necessary for two-way communication with MS/TP slaves and certain other devices.) |
| 🗖 Yes                       | No No                                                                                                    |
| Networki                    | ng Options:                                                                                                    |
| 🔲 Rοι                       | uter, Clause 6 - List all routing configurations, e.g., ARCNET-Ethernet, Ethernet-MS/TP, etc.                          |
| 🔲 Anr                       | nex H, BACnet Tunneling Router over IP                                                                                 |
| D BAG                       | Cnet/IP Broadcast Management Device (BBMD)                                                                             |
|                             | Does the BBMD support registrations by Foreign Devices? 🗹 Yes 🔲 No                                                     |
| Characte                    | er Sets Supported:                                                                                                    |
| Indicating                  | support for multiple character sets does not imply that they can all be supported simultaneously.                      |
| <b>I</b>                    | SO 10646 (UTF-8)                                                                                                    |
| <u> </u>                    | SO 10646 (UCS-2) ISO 10646 (UCS-4) JIS X 0208                                                                          |
| If this pro                 | oduct is a communication gateway, describe the types of non-BACnet                                                     |
| equipme                     | nt/networks(s) that the gateway supports:                                                                              |
| Not appl                    | icable                                                                                                    |
|                             |                                                                                                    |

### 3-2. Connectable Air Conditioners

| Item                    | Specification                                                                                                    |
|-------------------------|----------------------------------------------------------------------------------------------------|
| No. of indoor units     | 64 units maximum CAUTION A central address must be set for the indoor units.                                                                                                    |
| Type of air conditioner | 1) VRF System<br>- SMMS-i (Super Modular Multi System-i)<br>- SHRM-i (Super Heat Recovery Multi System-i)<br>- SMMS-e (Super Modular Multi System-e)<br>- Mini-SMMS                                                                                                    |
|                         | <ul> <li>2) Light Commercial model</li> <li>Super Digital Inverter Series (*1, *2)</li> <li>Digital Inverter Series (*1, *2)</li> <li>(*1) TCB-PCNT30TLE2 is necessary except High wall Series.</li> <li>(*2) TCB-PCNT31TLUL is necessary except High wall Series.</li> </ul> |

3-3. BACnet Object List

A list of objects used when observing and controlling the air conditioner status via BACnet communication.

## **Object List**

| Object               | Name    | Object Type                   | Object Type<br>(10bit) | Equipment<br>category<br>(5Bit) | Equipment<br>Number<br>(1Byte) | Instance<br>Number<br>(1Byte) | Object ID<br>(4Byte) | Value                                                                                                    |
|----------------------|---------|-------------------------------|------------------------|---------------------------------|--------------------------------|-------------------------------|----------------------|----------------------------------------------------------------------------------------------------|
| Gateway Device       |         | Device Object(8)              | 8                      | 00000                           | 0                              | IP address                    | 0x020****            |                                                                                                    |
|                      | Monitor | Binary Input Object(3)        | ε                      | 00000                           | FCU(n) 1-64                    | 0x02                          | 0x00C0xx02           | Start/Stop                                                                                                    |
| UN/UFF status        | Control | Binary Output Object(4)       | 4                      | 00000                           | FCU(n) 1-64                    | 0x82                          | 0x0100xx82           | Start/Stop                                                                                                    |
| Modo                 | Monitor | Multi-state Input Object(13)  | 13                     | 00000                           | FCU(n) 1-64                    | 0x03                          | 0x0340xx03           | Heat/Cool/Fan/Dry/Auto                                                                                                    |
|                      | Control | Multi-state Output Object(14) | 14                     | 00000                           | FCU(n) 1-64                    | 0x83                          | 0x0380xx83           | Heat/Cool/Fan/Dry/Auto                                                                                                    |
|                      | Monitor | Multi-state Input Object(13)  | 13                     | 00000                           | FCU(n) 1-64                    | 0x05                          | 0x0340xx05           | Auto / HH / H / L/ LL                                                                                                    |
| ran speed            | Control | Multi-state Output Object(14) | 14                     | 00000                           | FCU(n) 1-64                    | 0x85                          | 0x0380xx85           | Auto / HH / H / L/ LL                                                                                                    |
| Cat Tamnaratire      | Monitor | Analog Input Object(0)        | 0                      | 00000                           | FCU(n) 1-64                    | 0x04                          | 0x0000xx04           | Standard FCU<br>From 18.0 to 29.0 (°C)<br>From 64.0 to 84.0 (°F)<br>Fresh Air Intake Indoor<br>From 16.0 to 27.0 (°C)<br>From 60.0 to 80.0 (°F) |
|                      | Control | Analog Output Object(1)       | 7                      | 00000                           | FCU(n) 1-64                    | 0x84                          | 0x0040xx84           | Standard FCU<br>From 18.0 to 29.0 (°C)<br>From 64.0 to 84.0 (°F)<br>Fresh Air Intake Indoor<br>From 16.0 to 27.0 (°C)<br>From 60.0 to 80.0 (°F) |
| Room Temperature     |         | Analog Input Object(0)        | 0                      | 00000                           | FCU(n) 1-64                    | 0x08                          | 0x0000xx08           | From -39.0 to 150.0 (°C)<br>From -38.2 to 302.0 (°F)                                                                                            |
| Permit / Prohibit of | Monitor | Multi-state Input Object(13)  | 13                     | 00000                           | FCU(n) 1-64                    | 60X0                          | 0x0340xx09           | - Start/Stop<br>- Operation Mode<br>- Temperature Setting                                                                                       |
| Local                | Control | Multi-state Output Object(14) | 14                     | 00000                           | FCU(n) 1-64                    | 0x89                          | 0x0100xx89           | - Start/Stop<br>- Operation Mode<br>- Temperature Setting                                                                                       |

| Objec                           |                        | Filter Sign             | Alarm status           |                                       | Louver                                | Ventilation            | ON UT Status<br>(option) | Ventilation                                                                               | Mode                                                 | Ventilation air              | Volume                        |  |
|---------------------------------|------------------------|-------------------------|------------------------|---------------------------------------|---------------------------------------|------------------------|--------------------------|-------------------------------------------------------------------------------------------|------------------------------------------------------|------------------------------|-------------------------------|--|
| t Name                          | Monitor                | Control                 |                        | Monitor                               | Control                               | Monitor                | Control                  | Monitor                                                                                   | Control                                              | Monitor                      | Control                       |  |
| Object Type                     | Binary Input Object(3) | Binary Output Object(4) | Binary Input Object(3) | Multi-state Input Object(13)          | Multi-state Output Object(14)         | Binary Input Object(3) | Binary Output Object(4)  | Multi-state Input Object(13)                                                              | Multi-state Output Object(14)                        | Multi-state Input Object(13) | Multi-state Output Object(14) |  |
| Object Type<br>(10bit)          | 3                      | 4                       | n                      | 13                                    | 14                                    | ĸ                      | 4                        | 13                                                                                        | 14                                                   | 13                           | 14                            |  |
| Equipment<br>category<br>(5Bit) | 00000                  | 00000                   | 00000                  | 00000                                 | 00000                                 | 00000                  | 00000                    | 00000                                                                                     | 00000                                                | 00000                        | 00000                         |  |
| Equipment<br>Number<br>(1Byte)  | FCU(n) 1-64            | FCU(n) 1-64             | FCU(n) 1-64            | FCU(n) 1-64                           | FCU(n) 1-64                           | FCU(n) 1-64            | FCU(n) 1-64              | FCU(n) 1-64                                                                               | FCU(n) 1-64                                          | FCU(n) 1-64                  | FCU(n) 1-64                   |  |
| Instance<br>Number<br>(1Byte)   | 0x14                   | 0x95                    | 0x40                   | 0×07                                  | 0x87                                  | 0x28                   | 0xA8                     | 0x29                                                                                      | 0xA9                                                 | 0x4C                         | DXCC                          |  |
| Object ID<br>(4Byte)            | 0x00C0xx14             | 0x0100xx95              | 0x00C0xx40             | 0x0340xx07                            | 0x0380xx87                            | 0x00C0xx28             | 0x0100xxA8               | 0x0340xx29                                                                                | 0x0380xxA9                                           | 0x0340xx4C                   | 0x0380xxCC                    |  |
| Value                           | Normal / Filter Sign   | - / Filter Sign Reset   | Alarm / No Alarm       | Swing / F1 / F2 / F3 / F4 / F5 / Stop | Swing / F1 / F2 / F3 / F4 / F5 / Stop | Start/Stop             | Start/Stop               | Heat Exchange Mode / Bypass Mode<br>/ Automatic Mode / 24-hours<br>/ Nighttime Heat purge | Heat Exchange Mode / Bypass Mode<br>/ Automatic Mode | H / L / imbalance            | H / L / imbalance             |  |

### NOTE

BN interface acquires indoor unit device information and creates an air conditioner settings file when Air-Conditioning Search Mode is executed during a test run. As a result of this, some of the objects and settings listed are not output in the air conditioner settings file

(1) Ventilation Mode and Ventilation Air Volume can be used in the following situations.

When air-to-air heat exchanger and direct expansion units are in the same remote control group.

• When air-to-air heat exchanger and direct expansion units are extensions of the indoor unit remote control group. (2) Ventilation ON/OFF Status can be used in the following situations.

When the value of the indoor unit's function selecting CODE No. 31 (DN) is set to 0001: Available

(3) Fan Speed cannot be used when the indoor unit Fan Speed options are fixed.

(4) Louver cannot be used when the indoor unit Louver options are fixed.
(5) The upper and lower set temperature value limits and other items change depending on the indoor unit setting information.

| -             |
|---------------|
| 0             |
| . <u> </u>    |
| ÷             |
| σ             |
| Ë             |
| 1             |
| -             |
| <u> </u>      |
| 0             |
| Ľ             |
| <u> </u>      |
| _             |
|               |
| ÷             |
| Č).           |
| ×             |
| Φ             |
| -             |
| <b>_</b>      |
| $\overline{}$ |
| <b>U</b>      |
| -             |
|               |
| - A.          |
| 4             |
| ĩ             |
| $\mathbf{m}$  |
|               |

# **Gateway Device**

| Name               | Data          |
|--------------------|---------------|
| Object Type        | 8             |
| Equipment Category | 0000          |
| Equipment Number   | 0             |
| Instance Number    | IP Address    |
| Object Type        | Device Object |

| Notice of Remarks<br>Status Change | \****/ • Tortanco Niimbor |                |                           |                      | Dowince/0)         |                    |                   |                             |                      |                           |                               |                 |                 |                          | 40TLUL"                          |                        |              |                          |                         |                 |             |      |
|------------------------------------|---------------------------|----------------|---------------------------|----------------------|--------------------|--------------------|-------------------|-----------------------------|----------------------|---------------------------|-------------------------------|-----------------|-----------------|--------------------------|----------------------------------|------------------------|--------------|--------------------------|-------------------------|-----------------|-------------|------|
| Value                              | object identifier(0xc4)   | 0x0200****     | character string (0x750C) | "AC_CONTROLER"       | enumerated (0x91)  | 0x08               | enumerated (0x91) | OPERATIONAL 0x00            | NON_OPERATIONAL 0x04 | character string (0x746F) | "Toshiba Carrier Corporation" | Unsigned(0x21)  | 0x81            | character string(0x750D) | "BMS-IFBN640TLE" or "BMS-IFBN640 | character string(0x74) | ** ** *      | character string(0x7508) | ** ** *                 | Unsigned(0x21)  | 0×01        | TOVO |
|                                    | Application Tag           | Device object  | Application Tag           | String               | Application Tag    | Device object      | Application Tag   |                             | value                | Application Tag           | value                         | Application Tag | value           | Application Tag          | value                            | Application Tag        | value        | Application Tag          | value                   | Application Tag | value       |      |
| List Tag                           |                           |                |                           |                      |                    |                    |                   |                             |                      |                           |                               |                 |                 |                          |                                  |                        |              |                          |                         |                 |             |      |
| Variable Array                     |                           |                |                           |                      |                    |                    |                   | ×                           |                      |                           |                               |                 |                 |                          |                                  |                        |              |                          |                         |                 |             |      |
| Read<br>Write                      | ٥                         | Ľ              | 2                         | Ľ                    | 2                  | ¥                  |                   | 2                           |                      | 6                         | Ľ                             | C               | Ľ               | 6                        | Ł                                | 6                      | ۷            | -                        | ¥                       | c               | 2           |      |
| Property Data Type                 | BACnot Object ID          |                | Character string          |                      | DACast Object Time | DALIEL UDJECL IYPE |                   | <b>BACnet Device Status</b> |                      | Character atriac          |                               | laciand         | nisiglieu       | Character atriac         |                                  | Character atting       |              |                          | Character string        | lacianod        | olisigned   |      |
| Property Identifier                | Object                    | Identifier(75) |                           | UNJECT INALLE( / / ) | Object T.mc/70)    | unject iype(/9/    |                   | System Status(112)          |                      | (1C1)oundly under 1       | ACIINCI INDIAN INTER          | Vender          | Identifier(120) | (UC/omen lepew           |                                  | Firmware               | Revision(44) | Application              | Software<br>Version(12) | Protocol        | Version(98) |      |

| Remarks                    |                          |                 |                             |         |                      |                          |                            |                 |                      |              |               |                |                |                    |              |              |              |                         |                      |               |                       |                            |                          |                      |                    |        |         |        |              |            |      |        |                            |                              |                            |                        |                    |         |        |           |                       |                    |                      |                     |
|----------------------------|--------------------------|-----------------|-----------------------------|---------|----------------------|--------------------------|----------------------------|-----------------|----------------------|--------------|---------------|----------------|----------------|--------------------|--------------|--------------|--------------|-------------------------|----------------------|---------------|-----------------------|----------------------------|--------------------------|----------------------|--------------------|--------|---------|--------|--------------|------------|------|--------|----------------------------|------------------------------|----------------------------|------------------------|--------------------|---------|--------|-----------|-----------------------|--------------------|----------------------|---------------------|
| Notice of<br>Status Change |                          |                 | I                           |         |                      |                          |                            |                 |                      |              | 1             |                |                |                    |              |              |              |                         |                      |               |                       |                            |                          |                      |                    |        |         |        |              |            |      |        |                            |                              |                            |                        |                    |         |        |           |                       |                    |                      |                     |
|                            |                          |                 | DRCE1                       | 0000017 | VI V                 | 4/M                      | . ``                       | N/A             | N/A                  | N/A          | N/A           | N/A            | N/A            | N/A                | N/A          | N/A          | >            | N/A                     | >                    | >             | >                     | ~                          | N/A                      | N/A                  | N/A                | N/A    | N/A     | N/A    | N/A          | N/A        | ~    | ~      | >                          | >                            | N/A                        | N/A                    | . `>               | >       | >      | N/A       | N/A                   | N/A                | N/A                  | >                   |
| Value                      | Bit string 6Byte(0x8506) | First Byte 0x00 | After the second Rute 600BC |         | AcknowledgementAlsem | confirmedCOVNotification | confirmedEventNotification | getAlarmSummary | aetEnrollmentSummarv | subscriveCOV | atmicReadFile | atmicWriteFile | addListElement | removeLlistElement | createObject | deleteObject | readProperty | readPropertyConditional | readPropertyMultiple | writeProperty | writePropertyMultiple | deviceCommunucationControl | confirmedPrivateTransfer | confirmedTextMessage | reinitializeDevice | vtOpen | vtClose | vtData | Aithrnticate | requestKey | i-Am | i-Have | unconfirmedCOVnotification | unconfirmedEventNotification | unconfirmedPrivateTransfer | unconfirmedTextMessage | timeSyncronization | Who-Has | Who-Is | ReadRange | utcTimeSyncronization | lifeSaftyOperation | subscribeCOVProperty | getEventInformation |
|                            | Application Tag          |                 |                             |         |                      |                          |                            |                 |                      |              |               |                |                |                    |              |              |              |                         |                      |               |                       |                            | value                    |                      |                    |        |         |        |              |            |      |        |                            |                              |                            |                        |                    |         |        |           |                       |                    |                      |                     |
| Tag                        |                          |                 |                             |         |                      |                          |                            |                 |                      |              |               |                |                |                    |              |              |              |                         |                      |               |                       |                            |                          |                      |                    |        |         |        |              |            |      |        |                            |                              |                            |                        |                    |         |        |           |                       |                    |                      |                     |
| List                       |                          |                 |                             |         |                      |                          |                            |                 |                      |              |               |                |                |                    |              |              |              |                         |                      |               |                       |                            |                          |                      |                    |        |         |        |              |            |      |        |                            |                              |                            |                        |                    |         |        |           |                       |                    |                      |                     |
| Array                      |                          |                 |                             |         |                      |                          |                            |                 |                      |              |               |                |                |                    |              |              |              |                         |                      |               |                       |                            |                          |                      |                    |        |         |        |              |            |      |        |                            |                              |                            |                        |                    |         |        |           |                       |                    |                      |                     |
| Variable                   |                          |                 |                             |         |                      |                          |                            |                 |                      |              |               |                |                |                    |              |              |              |                         |                      |               |                       |                            |                          |                      |                    |        |         |        |              |            |      |        |                            |                              |                            |                        |                    |         |        |           |                       |                    |                      |                     |
| Read<br>Write              |                          |                 |                             |         |                      |                          |                            |                 |                      |              |               |                |                |                    |              |              |              |                         |                      |               |                       | ¢                          | ¥                        |                      |                    |        |         |        |              |            |      |        |                            |                              |                            |                        |                    |         |        |           |                       |                    |                      | _                   |
| Property Data Type         |                          |                 |                             |         |                      |                          |                            |                 |                      |              |               |                |                |                    |              |              |              |                         |                      |               |                       | BACnet Service             | Supported                | :                    |                    |        |         |        |              |            |      |        |                            |                              |                            |                        |                    |         |        |           |                       |                    |                      |                     |
| Property Identifier        |                          |                 |                             |         |                      |                          |                            |                 |                      |              |               |                |                |                    |              |              |              |                         |                      |               |                       | Protocol Service           | Supported(97)            |                      |                    |        |         |        |              |            |      |        |                            |                              |                            |                        |                    |         |        |           |                       |                    |                      |                     |

| Remarks                    |                                                                                                    |                                                                                                    |                                    |                                            |                                                                |                                       |                                |                                |                               |
|----------------------------|----------------------------------------------------------------------------------------------------|----------------------------------------------------------------------------------------------------|------------------------------------|--------------------------------------------|----------------------------------------------------------------|---------------------------------------|--------------------------------|--------------------------------|-------------------------------|
| Notice of<br>Status Change |                                                                                                    |                                                                                                    |                                    |                                            |                                                                |                                       |                                |                                |                               |
|                            | 0x05           0x08870000           0x08870000           0x08870000           0x08870000           0x08870000           0x08870000           0x08870000           0x08870000           0x08870000           0x08870000           0x08870000           0x08870000           0x08870000           0x08           0x08 <th>0xc4)<br/>)</th> <th></th> <th>(0</th> <th>is "0"</th> <th>of the week</th> <th></th> <th></th> <th></th> | 0xc4)<br>)                                                                                             |                                    | (0                                         | is "0"                                                         | of the week                           |                                |                                |                               |
| Value                      | Bit string SByte(0x8506)<br>First Byte<br>Analog-input<br>Analog-unput<br>Analog-unput<br>Analog-unput<br>Analog-unput<br>Binary-input<br>Binary-value<br>Binary-value<br>Binary-value<br>Binary-value<br>Binary-value<br>Binary-value<br>Command<br>Device<br>Event-enrollment<br>file<br>Group<br>Loop<br>Mufti-state-output<br>Nufti-state-value<br>Average<br>Average<br>Mufti-state-value<br>Life-safety-zone<br>Average<br>Life-safety-zone<br>Average<br>Life-safety-zone<br>Average<br>Mufti-state-converter<br>Pulse-converter                                                                                                    | [0]:Unsigned(0x4E)<br>[1-N]: object identifier(<br>[0]:number of objects(N<br>[1-N]: object identifier | Unsigned(0x22)<br>1024Bvte(0x0400) | Enumerated(0x91)<br>Segmentation-Both (0x0 | Time(0xB4)<br>Hour, Minute, Second,<br>a hundredth of a second | Date(0xA4)<br>Year, Month, Day, a day | Unsigned(0x22)<br>2000(0x07D0) | Unsigned1(0x21)<br>0msec(0x00) | Unsigned1(0x21)<br>0x00       |
|                            | Application Tag<br>value                                                                                                    | Application Tag<br>value                                                                               | Application Tag                    | Application Tag<br>value                   | Application Tag<br>value                                       | Application Tag<br>value              | Application Tag<br>value       | Application Tag<br>value       | Application Tag               |
| Tag                        |                                                                                                    |                                                                                                    |                                    |                                            |                                                                |                                       |                                |                                |                               |
| List                       |                                                                                                    |                                                                                                    |                                    |                                            |                                                                |                                       |                                |                                |                               |
| Array                      |                                                                                                    | *                                                                                                    |                                    |                                            |                                                                |                                       |                                |                                |                               |
| Variable                   |                                                                                                    |                                                                                                    |                                    |                                            | *                                                              | *                                     |                                |                                |                               |
| Read<br>Write              | ۲                                                                                                    | ĸ                                                                                                    | ч                                  | ч                                          | ĸ                                                              | ч                                     | ъ                              | Я                              | ĸ                             |
| Property Data Type         | Protocol Object Types<br>Supported                                                                                                    | BACnetARRAY[N]of<br>BACnetObjectIdentifier                                                             | Unsigned                           | BACnet Segmentation                        | Time                                                           | Date                                  | Unsigned                       | Unsigned                       | Unsigned                      |
| Property Identifier        | Protocol Object<br>Types Supported(96)                                                                                                    | Object List(76)                                                                                        | MAX_APDU length<br>Supported(62)   | Segmentation<br>Supported(107)             | Local Time(57)                                                 | Local Date(56)                        | APDU_Segment_Tim<br>eout       | APDU Timeout(11)               | Number of APDU<br>Retries(73) |

|                      |                             |       | F        |       |      |     |                 |                                   |               |         |
|----------------------|-----------------------------|-------|----------|-------|------|-----|-----------------|-----------------------------------|---------------|---------|
|                      |                             | Read  |          |       |      |     |                 |                                   | Notice of     |         |
| Property Identifier  | Property Data Type          | Write | Variable | Array | List | Tag |                 | Value                             | Status Change | Remarks |
| Device Address Dis   | l intofe ACcont Addressel   |       |          |       |      |     | Application Tag | BACnetObjectIdentifier(0xC4)      |               |         |
| UEVICE_AUUTESS_DIII  | LISLOI DAUI IELAUUI ESSDIII | 2     |          |       | ×    |     |                 | Network-number                    |               |         |
| (nc)Biiin            | nııg                        |       |          |       | ÷    |     | value           | MAC-address                       |               |         |
| Database             |                             | -     |          |       |      |     | Application Tag | Unsigned(0x21)                    |               |         |
| Revision(155)        | nuisigned                   | Ł     |          |       |      |     | value           | 0×01                              |               |         |
| Active Cov Subscrip  | ListOfBACnetCOVSubscri      |       |          |       |      |     | Application Tag | 1                                 |               |         |
| tions(152)           | ption                       | ×     |          |       | ×    | _   | value           | -(empty)                          |               |         |
| Last_Restart_Reason  | BACnetRestartReason         | -     |          |       |      |     | Application Tag | Enumerated(0x91)                  |               |         |
| (196)                |                             | ¥     |          |       |      |     | value           | detected-powered-off              |               |         |
| Restart Notification | ListOfBACnetRecipient       | c     |          |       |      |     | Application Tag | -                                 |               |         |
| Recipients(202)      | -                           | ¥     |          |       | ×    |     | value           | -(empty)                          |               |         |
| Time_Of_Device_Re    | DAC: The Chama              | -     |          |       |      |     | Application Tag | 1                                 |               |         |
| start(203)           | DACREUTIMESICALITY          | ¥     |          |       |      | _   | allev           | date=255/255/255 time=255.255.255 |               |         |

| Monitor |
|---------|
| status  |
| N / OFF |
| 5       |

| Name               | Data                |
|--------------------|---------------------|
| Object Type        | 3                   |
| Equipment Category | 0000                |
| Equipment Number   | From 1 to 64        |
| Instance Number    | 0x02                |
| Object Type        | Binary Input Object |

|                        |                        | binar    | <u>א זוחקחו ר</u> | Decr  | ]    |       |                     |                           |             |                                                  |
|------------------------|------------------------|----------|-------------------|-------|------|-------|---------------------|---------------------------|-------------|--------------------------------------------------|
|                        |                        |          |                   |       |      |       |                     |                           |             |                                                  |
| Property Identifier    | Property Data Type     | Read     | Variable          | Array | List | Tag   |                     | Value                     | Notice of   | Remarks                                          |
|                        |                        | Write    |                   |       |      |       |                     | Sta                       | atus Change |                                                  |
| Obioat Idoutificat/JEV | DACast Obioat TD       | c        |                   |       |      | 0.0   | Application Tag     | object identifier(0xC4)   |             | <pre>'**' : air conditioning number 0x01 -</pre> |
|                        |                        | ¥        |                   |       |      | UXC4  | binary input object | 0x00C0**02                |             | 0x40                                             |
|                        | ح ما استعم معد مع ما م | c        |                   |       |      | 10,10 | Application Tag     | character string (0x750C) |             |                                                  |
| UDJect Name(77)        | cnaracter string       | Y        |                   |       |      | c/XN  | String              | "State/BI_***"            |             | *** : air conditioning number 1 – 64             |
|                        | DACrotObioetE.         | <u>د</u> |                   |       |      | 10,0  | Application Tag     | enumerated (0x91)         |             |                                                  |
| unject Type(19)        | partierunjeuriype      | ¥        |                   |       |      | TAXO  | analog input object | 0x03                      |             |                                                  |
|                        |                        |          |                   |       |      |       | Application Tag     | enumerated(0x91)          | intrincio   |                                                  |
| Present value(85)      | BACnetBinaryPV         | К        | *                 |       |      | 0x91  |                     | INACTIVE 0x00             |             | Out Of Source is Writable when                   |
|                        |                        |          |                   |       |      |       | Value               | ACTIVE 0x01               | reporting   |                                                  |
|                        |                        |          |                   |       |      |       | Application Tag     | Bit String(0x82)          |             |                                                  |
|                        |                        |          |                   |       |      | _     |                     | b7 IN_ALARM               |             |                                                  |
| Status_Flags(111)      | BACnetStatusFlags      | ۲        | *                 |       |      | 0x82  | DitChing            | b6 FAULT                  |             |                                                  |
|                        |                        |          |                   |       |      |       | -<br>6III Incila    | b5 OVERRIDDEN             |             |                                                  |
|                        |                        |          |                   |       |      |       |                     | b4 OUT_OF_SERVICE         |             |                                                  |
|                        |                        |          |                   |       |      |       | Application Tag     | Boolean (0x1x)            |             | When this property is TRUE,                      |
| Out_Of_Service(81)     | BOOLEAN                | ×        |                   |       |      |       |                     | true 0x11                 |             | Present_Value are decoupled from the             |
|                        |                        |          |                   |       |      |       | value               | false 0x10                |             | input                                            |
| Transfirm Toward AC    | charactor atriba       | 2        |                   |       |      |       | Application Tag     | character string(0x74)    |             |                                                  |
|                        | רומומרובו אווווח       | Ľ        |                   |       |      |       | Value               | "OFF"                     |             |                                                  |
| Activic Tout(A)        | character string       | 2        |                   |       |      |       | Application Tag     | character string(0x73)    |             |                                                  |
| ALUVE_ IEXL(7)         |                        | ۲        |                   |       |      |       | Value               | "ON"                      |             |                                                  |
| Notification Clace(17) | Incipad                | 6        |                   |       |      | ~~~~  | Application Tag     | Unsigned(0x22)            |             | <pre>\**' : air conditioning number 0x01 -</pre> |
|                        | nalificio              | 2        |                   |       |      | 7770  | Value               | 0x**02                    |             | 0x40                                             |

| 0        |
|----------|
| <u> </u> |
| F        |
| 7        |
| X        |
| U        |
| ŝ        |
| ÷        |
| Ŧ        |
| a        |
| ž        |
| 0)       |
| L        |
| ш        |
| ō        |
| U        |
|          |
| 7        |
| 5        |

| Name         Data           Object Type         4           Object Type         4           Equipment Category         0000           Equipment Number         54           Instance Number         0x82           Object Type         Binary Output Object | ON / OFF status Con | trol                 |
|----------------------------------------------------------------------------------------------------|---------------------|----------------------|
| Object Type     4       Equipment Category     0000       Equipment Number     From 1 to 64       Instance Number     0x82       Object Type     Binary Output Object                                                                                       | Name                | Data                 |
| Equipment Category     0000       Equipment Number     From 1 to 64       Instance Number     0x82       Object Type     Binary Output Object                                                                                                    | Object Type         | 4                    |
| Equipment Number     From 1 to 64       Instance Number     0x82       Object Type     Binary Output Object                                                                                                    | Equipment Category  | 0000                 |
| Instance Number 0x82<br>Object Type Binary Output Object                                                                                                    | Equipment Number    | From 1 to 64         |
| Object Type Binary Output Object                                                                                                    | Instance Number     | 0x82                 |
|                                                                                                    | Object Type         | Binary Output Object |

|                       |                      |               | 19:50      |               |           |      |                      |                           |                            |                                       |   |
|-----------------------|----------------------|---------------|------------|---------------|-----------|------|----------------------|---------------------------|----------------------------|---------------------------------------|---|
| Object Type           |                      | Binar         | y Output ( | <b>Object</b> | $\square$ |      |                      |                           |                            |                                       |   |
|                       |                      |               |            |               |           |      |                      |                           |                            |                                       |   |
| Property Identifier   | Property Data Type   | Read<br>Write | Variable   | Array         | List      | Tag  |                      | Value                     | Notice of<br>Status Change | Remarks                               |   |
| Object Identification | DACast Object ID     | -             |            |               |           | j.   | Application Tag      | object identifier(0xC4)   |                            | ***' : air conditioning number 0x01 - | - |
| (c/)ualiniant mafro   | DACINEL OUJECL ID    | ¥             |            |               |           | UXC4 | binary output object | 0x0100**82                |                            | 0x40                                  |   |
| Object Name (77)      | a sinte note mode    | -             |            |               |           |      | Application Tag      | character string (0x750C) |                            | 1                                     |   |
| UDJect Name(77)       | cnaracter string     | Y             |            |               |           |      | String               | "State/BO_***             |                            | ****: air conditioning number 1 – 64  |   |
| \0L/E+;- \0           | E+ -:+0+0×0          | 4             |            |               |           | ç    | Application Tag      | enumerated(0x91)          |                            |                                       |   |
| UDJect Iype(79)       | BAChetUbject lype    | Y             |            |               |           | TEXU | analog input object  | 0x04                      |                            | binary Output(4)                      |   |
|                       |                      |               |            |               |           |      | Application Tag      | enumerated(0x91)          |                            |                                       |   |
| Present value(85)     | BACnetBinaryPV       | 8             | *          |               |           | 0x91 | 11-1                 | INACTIVE 0x00             |                            |                                       |   |
|                       |                      |               |            |               |           |      | value                | ACTIVE 0x01               |                            |                                       |   |
|                       |                      |               |            |               |           |      | Application Tag      | Bit String (0x82)         |                            |                                       | - |
|                       |                      |               |            |               |           |      |                      | b7 IN_ALARM               |                            |                                       |   |
| Status_Flags(111)     | BACnetStatusFlags    | 8             | *          |               |           | 0x82 | DitChiese            | b6 FAULT                  |                            |                                       |   |
|                       |                      |               |            |               |           |      | BILINGIA             | b5 OVERRIDDEN             |                            |                                       |   |
|                       |                      |               |            |               |           |      |                      | b4 OUT_OF_SERVICE         |                            |                                       |   |
|                       |                      |               |            |               |           |      | Application Tag      | Boolean(0x1x)             |                            | When this property is TRUE,           |   |
| Out_Of_Service(81)    | BOOLEAN              | ≥             |            |               |           |      |                      | true 0x11                 |                            | Present_Value are decoupled from the  |   |
|                       |                      |               |            |               |           |      | Adiue                | false 0x10                |                            | output                                |   |
| Tanatin Tout AC       | choracter string     | 2             |            |               |           |      | Application Tag      | character string(0x74)    |                            |                                       |   |
|                       |                      | Ł             |            |               |           |      | Value                | "OFF"                     |                            |                                       |   |
| Active Text(A)        | choracter string     | 2             |            |               |           |      | Application Tag      | character string(0x73)    |                            |                                       |   |
| שרחאב_ובאוןד)         | רוומומרובו אוווח     | 2             |            |               |           |      | Value                | "ON"                      |                            |                                       |   |
| Driority, Arm./07)    |                      | 2             | +          | +             |           | 0.01 | Application Tag      | enumerated(0x91)          |                            |                                       |   |
| Priority_Array(07)    | DACIIELFIIOIILYAITAY | Y             | ÷          | ÷             |           | TEXU | Value                | array[1]-[16]             |                            |                                       |   |
| Notification (17)     |                      | 2             |            |               |           | ~~~~ | Application Tag      | Unsigned(0x22)            |                            | ***' : air conditioning number 0x01 - |   |
|                       | ningined             | Ľ             |            |               |           | 7720 | Value                | 0x**82                    |                            | 0x40                                  |   |
|                       |                      |               |            |               |           |      | Application Tag      | enumerated(0x91)          |                            |                                       |   |
| Feedback_Value(40)    | BACnetBinaryPV       | ч             |            |               |           | 0x91 |                      | INACTIVE 0x00             |                            |                                       |   |
|                       |                      |               |            |               |           |      | Adiue                | ACTIVE 0x01               |                            |                                       |   |

| Data | 13          | 0000               | From 1 to 64     | 0×03            | Multi-State Input Object |
|------|-------------|--------------------|------------------|-----------------|--------------------------|
| Name | Object Type | Equipment Category | Equipment Number | Instance Number | Object Type              |

| Property Identifier    | Property Data Type | Read<br>Write | Variable | Array | List | Tag  |                          | Value                     | Notice of<br>Status Change | Remarks                                          |
|------------------------|--------------------|---------------|----------|-------|------|------|--------------------------|---------------------------|----------------------------|--------------------------------------------------|
| Obicct Identifice/7E   | DACreet Object ID  | 6             |          |       |      | 500  | Application Tag          | object identifier(0xC4)   |                            | <pre>`**' : air conditioning number 0x01 -</pre> |
|                        |                    | Ł             |          |       |      | 1277 | multi-state input object | 0x0340**03                |                            | 0x40                                             |
| Obioct Name/77)        | character string   | 6             |          |       |      |      | Application Tag          | character string (0x750B) |                            | ****' · ir rounditionaint from 1                 |
|                        |                    | Ľ             |          |       |      |      | String                   | "Mode/MI_***"             |                            |                                                  |
|                        | DACnotObiootT.uno  | 6             |          |       |      | 0.01 | Application Tag          | enumerated (0x91)         |                            | Multi State Taxint(13)                           |
| Unject Type(19)        | DACITELUDJECLIYPE  | Ł             |          |       |      | TEXO | Multi-State Input object | 0×0D                      |                            | (cr))ndur and cr                                 |
|                        |                    |               |          |       |      |      | Application Tag          | enumerated (0x21)         |                            |                                                  |
|                        |                    | _             |          |       |      |      |                          | Heating 0x01              |                            |                                                  |
| Drecent value/85)      | Incined            | 0             |          |       |      |      |                          | Cooling 0x02              | intrinsic                  | This property is writable when                   |
|                        | nalificio          | Ł             | *        |       |      |      | Value                    | Fan 0x03                  | reporting                  | Out_Of_Service is TRUE                           |
|                        |                    | _             |          |       |      |      |                          | Dry 0x04                  |                            |                                                  |
|                        |                    | _             |          |       |      |      |                          | Auto 0x05                 |                            |                                                  |
|                        |                    |               |          |       |      |      | Application Tag          | Bit String(0x82)          |                            |                                                  |
|                        |                    | _             |          |       |      |      |                          | b7 IN_ALARM               |                            |                                                  |
| Status_Flags(111)      | BACnetStatusFlags  | ч             | *        |       |      | 0x82 | 0:404:0                  | b6 FAULT                  |                            |                                                  |
|                        |                    | _             |          |       |      |      | הווווטכוום               | b5 OVERRIDDEN             |                            |                                                  |
|                        |                    | _             |          |       |      |      |                          | b4 OUT_OF_SERVICE         |                            |                                                  |
|                        |                    |               |          |       |      |      | Application Tag          | Boolean(0x1x)             |                            | When this property is TRUE,                      |
| Out_Of_Service(81)     | BOOLEAN            | N             |          |       |      |      |                          | true 0x11                 |                            | Present_Value are decoupled from the             |
|                        |                    |               |          |       |      |      | value                    | false 0x10                |                            | input                                            |
| Mumber Of Ctates(74)   | posicial           | 0             |          |       |      | 1020 | Application Tag          | Unsigned(0x21)            |                            |                                                  |
|                        | naigirea           | 2             |          |       |      | TZYN | Value                    | 0x05                      |                            |                                                  |
| Motification Class(17) | posicial           | 0             |          |       |      | ~~~~ | Annlication Tag          | Incinend (0v03)           |                            | <pre>`**' : air conditioning number 0x01 -</pre> |
|                        | naighe             | 2             |          |       |      | 7770 | Application ray          |                           |                            | 0x40                                             |

| 0              |
|----------------|
| L.             |
| Ċ              |
| 0              |
| C              |
| <sup>(1)</sup> |
| Ť              |
| ŏ              |
| č              |
|                |
|                |
| 0              |
| ÷              |
| a'             |
| 9              |
| ă              |
| ō              |
| $\sim$         |

| Name               | Data                      |
|--------------------|---------------------------|
| Object Type        | 14                        |
| Equipment Category | 0000                      |
| Equipment Number   | From 1 to 64              |
| Instance Number    | 0x83                      |
| Object Type        | Multi-State Output Object |
|                    |                           |

|                         |             | 1) | מיר כעיך | 22       |      |      |                                                  |                                                 |                            |                                                          |
|-------------------------|-------------|----|----------|----------|------|------|--------------------------------------------------|-------------------------------------------------|----------------------------|----------------------------------------------------------|
| Property Data Type Writ | Rea<br>Writ | ъe | Variable | Array    | List | Tag  |                                                  | Value                                           | Notice of<br>Status Change | Remarks                                                  |
| BACnet Object ID R      | ~           |    |          |          |      | 0xC4 | Application Tag 0<br>multi-state output object 0 | bbject identifier(0xC4)<br>)x0380**83           |                            | <sup>\**'</sup> : air conditioning number 0x01 –<br>0x40 |
| character string R      | Ľ.          |    |          |          |      |      | Application Tag cl<br>String                     | character string (0x750B)<br>Mode/MO_****       |                            | '***' : air conditioning number 1 – 64                   |
| BACnetObjectType        | Ľ.          |    |          |          |      | 0x91 | Application Tag e<br>Multi-State Output object 0 | enumerated (0x91)<br>)x0E                       |                            | Multi-State Output(14)                                   |
| -                       |             |    |          |          |      |      | Application Tag U                                | Unsigned (0x21)<br>Heating 0x01<br>Cooling 0x02 |                            |                                                          |
| Unsigned                | 3           |    | *        |          |      | 0x21 | Value                                            | an 0x03<br>Drv 0x04                             |                            |                                                          |
|                         |             |    |          |          |      |      | A                                                | Auto 0x05                                       |                            |                                                          |
|                         |             |    |          |          |      |      | Application Tag B                                | 3it String(0x82)                                |                            |                                                          |
| ī                       |             |    | +        |          |      |      |                                                  | 27 IN_ALARM                                     |                            |                                                          |
| BACnetStatusHags        | Y           |    | ×        |          |      | 78X0 | BitString                                        | 06 FAULI<br>05 OVERRIDDEN                       |                            |                                                          |
|                         |             |    |          |          |      |      | A                                                | 00T_OF_SERVICE                                  |                            |                                                          |
|                         |             |    |          |          |      |      | Application Tag                                  | 3oolean(0x1x)                                   |                            | When this property is TRUE,                              |
| BOOLEAN                 | \$          | _  |          |          |      |      | Value                                            | rue 0x11                                        |                            | Present_Value are decoupled from the                     |
|                         |             |    |          |          |      |      | - te                                             | alse 0x10                                       |                            | output                                                   |
| l Insinned              | <u>a</u>    |    |          |          |      | 0×21 | Application Tag U                                | Jnsigned(0x21)                                  |                            |                                                          |
|                         | -           |    |          |          |      | 1300 | Value 0                                          | )x05                                            |                            |                                                          |
|                         |             |    | +        | <i>•</i> |      | 10,0 | Application Tag                                  | enumerated (0x91)                               |                            |                                                          |
|                         | Ł           |    | ÷        | ÷        |      | TEXN | Value                                            | array[1]-[16]                                   |                            |                                                          |
|                         |             |    |          |          |      |      | Application Tag                                  | Jnsigned (0x22)                                 |                            | ***' : air conditioning number 0x01 –                    |
| olisigired R            | Ł           |    |          |          |      | 7770 | Value 0                                          | )x**83                                          |                            | 0x40                                                     |
|                         |             |    |          |          |      |      | Application Tag                                  | Jnsigned(0x21)                                  |                            |                                                          |
|                         |             |    |          |          |      |      | Τ                                                | Heating 0x01                                    |                            |                                                          |
| D                       |             |    |          |          |      | 1020 | C                                                | Cooling 0x02                                    |                            |                                                          |
|                         | ۷           |    |          |          |      | TJVN | Value                                            | an 0x03                                         |                            |                                                          |
|                         |             |    |          |          |      |      |                                                  | Dry 0x04                                        |                            |                                                          |
|                         |             |    | -        |          |      |      |                                                  | Auto Uxus                                       |                            |                                                          |

| Data | 13          | 0000               | From 1 to 64     | 0×02            | Multi-State Input Object |
|------|-------------|--------------------|------------------|-----------------|--------------------------|
| Name | Object Type | Equipment Category | Equipment Number | Instance Number | Object Type              |

| Property Identifier    | Property Data Type | Read<br>Write | Variable | Array | List | Tag  |                          | Value                    | Notice of<br>Status Change | Remarks                                          |
|------------------------|--------------------|---------------|----------|-------|------|------|--------------------------|--------------------------|----------------------------|--------------------------------------------------|
| Object Identifier/7E)  | BACnot Object ID   | ٥             |          |       |      | 0~04 | Application Tag          | object identifier(0xC4)  |                            | <sup>***'</sup> : air conditioning number 0x01 – |
|                        |                    | Ł             |          |       |      | 1201 | multi-state input object | 0x0340**05               |                            | 0x40                                             |
| Object Name(77)        | character string   | R             |          |       |      |      | Application Tag          | character string(0x750A) |                            | '***' : air conditioning number 1 – 64           |
|                        |                    | ú             |          |       |      | 200  | Application Tag          | enumerated (0x91)        |                            |                                                  |
| Ubject Iype(79)        | BACNETUDJECT IVPE  | ¥             |          |       |      | 16X0 | Multi-State Input object | 0X0D                     | 1                          | Multi-State Input(13)                            |
|                        |                    |               |          |       |      |      | Application Tag          | Unsigned(0x21)           |                            |                                                  |
|                        |                    |               |          |       |      |      |                          | Auto 0x02                |                            |                                                  |
| Dracant value(85)      | llneionad          |               |          |       |      | 10~1 |                          | HH 0x03                  | intrinsic                  | This property is writable when                   |
|                        | naighea            | 2             | *        |       |      | TZYN |                          | H 0x04                   | reporting                  | Out_Of_Service is TRUE                           |
|                        |                    |               |          |       |      |      |                          | L 0x05                   |                            |                                                  |
|                        |                    |               |          |       |      |      |                          | TL 0x06                  |                            |                                                  |
|                        |                    |               |          |       |      |      | Application Tag          | Bit String(0x82)         |                            |                                                  |
|                        |                    |               |          |       |      |      |                          | b7 IN_ALARM              |                            |                                                  |
|                        |                    |               |          |       |      |      | DitChring                | b6 FAULT                 |                            |                                                  |
| Status_Flags(111)      | BACnetStatusFlags  | Ч             | *        |       |      | 0x82 | bilinchia                | b5 OVERRIDDEN            |                            |                                                  |
|                        |                    |               |          |       |      |      |                          | b4 OUT_OF_SERVICE        |                            |                                                  |
|                        |                    |               |          |       |      |      |                          | NORMAL 0x00              |                            |                                                  |
|                        |                    |               |          |       |      |      | value                    | FAULT 0x07               |                            |                                                  |
|                        |                    |               |          |       |      |      | Application Tag          | Boolean (0x1x)           |                            | When this property is TRUE,                      |
| Out_Of_Service(81)     | BOOLEAN            | 8             |          |       |      |      |                          | true 0x11                |                            | Present_Value are decoupled from the             |
|                        |                    |               |          |       |      |      | value                    | false 0x10               |                            | input                                            |
| Nimber Of Chates(74)   |                    | c             |          |       |      | 10.0 | Application Tag          | Unsigned(0x21)           |                            |                                                  |
|                        | naighea            | Ł             |          |       |      | TZYN | Value                    | 0x05                     |                            |                                                  |
| 1                      | -                  | 1             |          |       |      | 1    | Application Tag          | Unsigned (0x22)          |                            | ***' : air conditioning number 0x01 –            |
| Notification_Class(17) | Unsigned           | ĸ             |          |       |      | 0x22 | Value                    | 0x**05                   |                            | 0x40                                             |

| _                |
|------------------|
|                  |
| 0                |
| <u> </u>         |
| ÷                |
| <u> </u>         |
| _                |
| $\mathbf{\circ}$ |
| <u> </u>         |
| $\mathbf{C}$     |
| $\mathbf{U}$     |
| _                |
| σ                |
| ~                |
| Ψ                |
| (L)              |
| × .              |
| 0                |
| 40               |
| <b>U</b> )       |
| _                |
|                  |
| =                |
| <sup>1</sup> 0   |
| 11               |
|                  |

30<sup>-EN</sup>

| Name               | Data                      |
|--------------------|---------------------------|
| Object Type        | 14                        |
| Equipment Category | 0000                      |
| Equipment Number   | From 1 to 64              |
| Instance Number    | 0x85                      |
| Object Type        | Multi-State Output Object |
|                    |                           |

| 22/1 222/22                | -                   |               | 2000     | ~~~~~~~~~~~~~~~~~~~~~~~~~~~~~~~~~~~~~~~ | ,    |       |                           |                           |       |                       |                                        |  |
|----------------------------|---------------------|---------------|----------|-----------------------------------------|------|-------|---------------------------|---------------------------|-------|-----------------------|----------------------------------------|--|
|                            |                     |               |          |                                         |      |       |                           |                           | -     |                       |                                        |  |
| Property Identifier        | Property Data Type  | Read<br>Write | Variable | Array                                   | List | Tag   |                           | Value                     | Statu | otice of<br>is Change | Remarks                                |  |
| Object Identificu/7E       | DACact Object ID    | c             |          |                                         |      |       | Application Tag           | object identifier (0xC4)  |       | -                     | ***' : air conditioning number 0x01 -  |  |
|                            | הארוובו החוברו זה   | 2             |          |                                         |      |       | multi-state output object | 0x03C0**85                |       | )                     | 0x40                                   |  |
| (77)omet Mamed             | character string    |               |          |                                         |      |       | Application Tag           | character string (0x750A) |       |                       | /***/ · air conditioning number 1 – 64 |  |
| UDJECT INALLIE( / / )      | criaracter suring   | ×             |          |                                         |      | I     | String                    | "Fan/MO_*** "             |       |                       |                                        |  |
| Obiact Tuna(70)            | PACrot-ObioctT.mo   | 2             |          |                                         |      | 0.01  | Application Tag           | enumerated (0x91)         |       |                       | Multi State Outent(14)                 |  |
| unjeri iype(/3)            | DAUIELUUJELUIJPE    | ۲             |          |                                         |      | TEXO  | Multi-State Output object | 0x0E                      |       | -                     | Multi-State Output 14)                 |  |
|                            |                     |               |          |                                         |      |       | Application Tag           | Unsigned(0x21)            |       |                       |                                        |  |
|                            |                     |               |          |                                         |      |       |                           | Auto                      | 0x02  |                       |                                        |  |
| Dracont value(95)          | Incianad            | M             |          |                                         |      | 1020  |                           | HH                        | 0x03  |                       |                                        |  |
|                            | naligieu            |               | *        |                                         |      | 1770  |                           | H                         | 0x04  |                       |                                        |  |
|                            |                     |               |          |                                         |      |       |                           |                           | 0x05  |                       |                                        |  |
|                            |                     |               |          |                                         |      |       |                           | ГГ                        | 0x06  |                       |                                        |  |
|                            |                     |               |          |                                         |      |       | Application Tag           | Bit String(0x82)          |       |                       |                                        |  |
|                            |                     |               |          |                                         |      | 1     |                           | b7 IN_ALARM               |       |                       |                                        |  |
| Status_Flags(111)          | BACnetStatusFlags   | ч             | *        |                                         |      | 0x82  |                           | b6 FAULT                  |       |                       |                                        |  |
|                            | •                   |               |          |                                         |      |       | Bitstring                 | b5 OVERRIDDEN             |       |                       |                                        |  |
|                            |                     |               |          |                                         |      |       |                           | b4 OUT_OF_SERVICE         |       |                       |                                        |  |
|                            |                     |               |          |                                         |      |       | Application Tag           | Boolean (0x1x)            |       | -                     | When this property is TRUE,            |  |
| Out_Of_Service(81)         | BOOLEAN             | 8             |          |                                         |      | 1     |                           | true 0x11                 |       | _                     | Present_Value are decoupled from the   |  |
|                            |                     |               |          |                                         |      |       | value                     | false 0x10                |       |                       | output                                 |  |
| Alimitation Of Chatton/24/ | lasised l           | 6             |          |                                         |      | 10.00 | Application Tag           | Unsigned(0x21)            |       |                       |                                        |  |
| (+/)salar_ol_olates()+/    | nalihisiin          | Ł             |          |                                         |      | TZXO  | Value                     | 0×05                      |       |                       |                                        |  |
|                            |                     |               |          |                                         |      |       | Application Tag           | Unsigned(0x21)            |       |                       |                                        |  |
| Priority_Array(87)         | BACnetPriorityArray | ĸ             | ×        | *                                       |      | 0x21  | Value                     | Array[1]-[16]             |       |                       |                                        |  |
|                            |                     | 6             |          |                                         |      |       | Application Tag           | Unsigned (0x22)           |       | -                     | ***' : air conditioning number 0x01 -  |  |
|                            | nıısıgried          | Y             |          |                                         |      | 7720  | Value                     | 0x**85                    |       | )                     | 0x40                                   |  |
|                            |                     |               |          |                                         |      |       | Application Tag           | Unsigned(0x21)            |       |                       |                                        |  |
|                            |                     |               |          |                                         |      |       |                           | Auto                      | 0x02  |                       |                                        |  |
| Feedback Value(40)         | Insigned            | ۵             |          |                                         |      | 0421  |                           | HH                        | 0x03  |                       |                                        |  |
|                            | polificito.         | 2             |          |                                         |      | 1770  | Value                     | T                         | 0x04  |                       |                                        |  |
|                            |                     |               |          |                                         |      |       |                           |                           | 0x05  |                       |                                        |  |
|                            |                     |               |          |                                         |      |       |                           |                           | 0×06  |                       |                                        |  |

| Data | 0           | 0000               | From 1 to 64     | 0x04            | Analog Input Object |
|------|-------------|--------------------|------------------|-----------------|---------------------|
| Name | Object Type | Equipment Category | Equipment Number | Instance Number | Object Type         |

|                            | I                                               |                     | -                                       | +                     |                  |                     |                 |              |                                                                                                    | _                                                        |                         |                        |                        |                  |             |                   |               |                   | . •                        | n,                                   |            |                      |                                 |                            | 1                                               |          |
|----------------------------|-------------------------------------------------|---------------------|-----------------------------------------|-----------------------|------------------|---------------------|-----------------|--------------|----------------------------------------------------------------------------------------------------|----------------------------------------------------------|-------------------------|------------------------|------------------------|------------------|-------------|-------------------|---------------|-------------------|----------------------------|--------------------------------------|------------|----------------------|---------------------------------|----------------------------|-------------------------------------------------|----------|
| Remarks                    | <sup>***</sup> : air conditioning number 0x01 - | 0x40                | /***/ · · · · · · · · · · · · · · · · · |                       | (U)triad polea   |                     |                 |              | This constant is the second second second second second second second second second second second second second | Inis property is writable when<br>Out Of Service is TRUF |                         |                        |                        |                  |             |                   |               |                   | When this property is TRUE | Present_Value are decoupled from the | input      |                      |                                 |                            | <sup>***</sup> : air conditioning number 0x01 - | 0x40     |
| Notice of<br>Status Change |                                                 |                     |                                         |                       |                  |                     |                 |              |                                                                                                    | COV                                                      |                         |                        |                        |                  |             |                   |               |                   |                            |                                      |            |                      |                                 |                            |                                                 |          |
| Value                      | object identifier(0xC4)                         | 0x0000**04          | character string (0x750B)               | "Temp/AI_***"         | enumerated(0x91) | 0000                | Real(0x44)      | Standard FCU | From 18.0 to 29.0 (°C)                                                                                          | From 64.0 to 84.0 (°F)                                   | Fresh Air Intake Indoor | From 16.0 to 27.0 (°C) | From 60.0 to 80.0 (°F) | Bit String(0x82) | b7 IN_ALARM | b6 FAULT          | b5 OVERRIDDEN | b4 OUT_OF_SERVICE | Boolean(0x1x)              | true 0x11                            | false 0x10 | enumerated(0x91)     | degree-Celsius(62) (°C)         | degree-Fahrenheit(64) (°F) | Unsigned (0x22)                                 | 0x**04   |
|                            | Application Tag                                 | Analog input object | Application Tag                         | String                | Application Tag  | analog Input object | Application Tag |              |                                                                                                    | onley                                                    | value                   |                        |                        | Application Tag  |             | DitChino          | billincia     |                   | Application Tag            |                                      | Adiue      | Application Tag      |                                 | value                      | Application Tag                                 | Value    |
| Tag                        | 0~07                                            |                     |                                         |                       | 1020             | TEYN                |                 |              |                                                                                                    | 0x44                                                     |                         |                        |                        |                  |             | 0x82              |               |                   |                            |                                      |            |                      | 0x91                            |                            |                                                 | 7770     |
| List                       |                                                 |                     |                                         |                       |                  |                     |                 |              |                                                                                                    |                                                          |                         |                        |                        |                  |             |                   |               |                   |                            |                                      |            |                      |                                 |                            |                                                 |          |
| Array                      |                                                 |                     |                                         |                       |                  |                     |                 |              |                                                                                                    |                                                          |                         |                        |                        |                  |             |                   |               |                   |                            |                                      |            |                      |                                 |                            |                                                 |          |
| Variable                   |                                                 |                     |                                         |                       |                  |                     |                 |              | -                                                                                                    | ×                                                        |                         |                        |                        |                  | -           | ×                 |               |                   |                            |                                      |            |                      |                                 |                            |                                                 |          |
| Read<br>Write              | D                                               | L<br>L              | 0                                       | Ł                     | D                | 2                   |                 |              |                                                                                                    | R                                                        |                         |                        |                        |                  |             | R                 |               |                   |                            | M                                    |            |                      | R                               |                            |                                                 | Ł        |
| Property Data Type         | BACnot Object ID                                | האטופו טעןפנו זע    | character etrine                        |                       | BACrotObioctTure | DAUIGUUJGUI ypc     |                 |              |                                                                                                    | REAL                                                     |                         |                        |                        |                  |             | BACnetStatusFlags |               |                   |                            | BOOLEAN                              |            | P A Crot Crossessing | DAUTELET IYETTEET IIIY<br>Haite |                            | Incide of                                       | naigired |
| Property Identifier        | Object Identifier(75)                           |                     | (77)omch Namo(77)                       | ODJECT INAILIE( / / ) | Object Tune(70)  | Onject 19 pe(19)    |                 |              |                                                                                                    | Present value(85)                                        |                         |                        |                        |                  |             | Status_Flags(111) |               |                   |                            | Out_Of_Service(81)                   |            |                      | Units(117)                      |                            | Notification Class(17)                          |          |

| Control |
|---------|
| U       |
| ſ       |
| E       |
| Ţā,     |
| Ð       |
| ă       |
| Ξ       |
| Ð       |
| Ξ.      |
| ē       |
| S       |

| Name               | Data                 |
|--------------------|----------------------|
| Object Type        | 1                    |
| Equipment Category | 0000                 |
| Equipment Number   | From 1 to 64         |
| nstance Number     | 0x84                 |
| Object Type        | Analog Output Object |
|                    |                      |

|      |             |                  |                 |                 |             | Notice of Remarks   | Status Change           |                       |                          | /***' : air conditioning number 1 – 64 | Analog Output(1)  | (=\mdm) form        |                 |              |                        |                        |                         |                        |                  |             |                    |                    |                   |            | When this property is TRUE, | Present_Value are decoupled from the | output     |                  |                         |                            | ***' : air conditioning number 0x01 – | 0x40     |
|------|-------------|------------------|-----------------|-----------------|-------------|---------------------|-------------------------|-----------------------|--------------------------|----------------------------------------|-------------------|---------------------|-----------------|--------------|------------------------|------------------------|-------------------------|------------------------|------------------|-------------|--------------------|--------------------|-------------------|------------|-----------------------------|--------------------------------------|------------|------------------|-------------------------|----------------------------|---------------------------------------|----------|
|      |             |                  |                 |                 |             | Value               | chiact identifiar(OvOd) |                       | character string(0x750B) | "Tomp/AC ***                           | enumerated (UX91) | 0x01                | Real(0x44)      | Standard FCU | From 18.0 to 29.0 (°C) | From 64.0 to 84.0 (°F) | Freeh Air Intake Indoor | From 60.0 to 80.0 (°F) | Bit String(0x82) | b7 IN_ALARM | b6 FAULT           | b5 OVERRIDDEN      | b4 OUT_OF_SERVICE | FAULT 0x07 | Boolean (0x1x)              | true 0x11                            | false 0x10 | enumerated(0x91) | degree-Celsius(62) (°C) | degree-Fahrenheit(64) (°F) | Unsigned (0x22)                       | 0x**84   |
|      |             |                  |                 |                 |             |                     | Amilantian Tag          | Application rag       | Annlication Tad          | Ctring                                 | Application lag   | analog Input object | Application Tag |              |                        |                        | Value                   |                        | Application Tag  |             |                    | BitString          | •                 |            | Application Tag             | 161                                  | value      | Application Tag  | 14-1                    | value                      | Application Tag                       | Value    |
|      |             |                  |                 |                 |             | Tag                 | •                       | 0xC4                  |                          |                                        | 0x91              |                     |                 |              |                        | 0x44                   |                         |                        |                  |             | 0.0                | 79XN               |                   |            |                             |                                      |            |                  | 0x91                    |                            | c<br>c                                |          |
|      |             |                  |                 |                 | ject        | av List             |                         |                       |                          |                                        |                   |                     | -               |              |                        |                        |                         |                        |                  |             |                    |                    |                   |            |                             |                                      |            |                  |                         |                            |                                       |          |
| Data | 1           | 000              | i 1 to 64       | )x84            | utput Obj   | riable Arr          |                         |                       |                          |                                        |                   |                     |                 |              |                        | *                      |                         | <br>                   |                  |             | *                  | <u>.</u>           |                   |            |                             |                                      |            |                  |                         |                            |                                       |          |
|      |             |                  | From            | )               | Analog O    | Read Va             | Write                   | Я                     |                          | R                                      | R                 | :                   |                 |              |                        | >                      | :                       | <br>                   |                  |             | 6                  | ¥                  |                   |            |                             | ×                                    |            |                  | 2                       |                            | 6                                     | ¥        |
|      |             | 2                | L               |                 |             | Property Data Type  |                         | BACnet Object ID      |                          | character string                       | BACnetObiectTvpe  |                     |                 |              |                        | REAL                   |                         |                        |                  |             |                    | DACITELOLATUSFIAGS |                   |            |                             | BOOLEAN                              |            |                  | bachetEngeneering       |                            |                                       | unsignea |
| Name | Object Type | Equipment Catego | Equipment Numbe | Instance Number | Object Type | Property Identifier |                         | Object Identifier(75) |                          | Object Name(77)                        | Object Type(79)   |                     |                 |              |                        | Present value(85)      |                         |                        |                  |             | Chattan Flace/111/ | Status_riags(III)  |                   |            |                             | Out_Of_Service(81)                   |            |                  | Units(117)              |                            |                                       |          |

| Data | 0           | 0000               | From 1 to 64     | 0x08            | Analog Input Object |  |
|------|-------------|--------------------|------------------|-----------------|---------------------|--|
| Name | Object Type | Equipment Category | Equipment Number | Instance Number | Object Type         |  |

| 201241 1940             |                     |               | ט או ורמי | AUJUL |      |             |                     |                            |                        |                                     |
|-------------------------|---------------------|---------------|-----------|-------|------|-------------|---------------------|----------------------------|------------------------|-------------------------------------|
| Property Identifier     | Property Data Type  | Read<br>Write | Variable  | Array | List | Tag         |                     | Value                      | lotice of<br>us Change | Remarks                             |
| Object Identificu/7E    | BACast Object ID    | 6             |           |       |      | 5.0         | Application Tag     | object identifier(0xC4)    | *                      | *' : air conditioning number 0x01 - |
|                         |                     | ¥             |           |       |      |             | Analog input object | 0×0000×*08                 | ô                      | <u>4</u> 0                          |
| Object Name/77)         | choundar attained   | c             |           |       |      |             | Application Tag     | character string (0x7510)  | 2                      | **/ conditioning animpton 1         |
|                         | criardcuer suring   | ¥             |           |       |      |             | String              | "Room_Temp/AI_*** "        | •                      |                                     |
| Object Tyme(70)         | PACrochObjochTy, no | 2             |           |       |      | 1020        | Application Tag     | enumerated (0x91)          | v                      |                                     |
| onjeu iype(/ 2)         | DACIECUDECLIADE     | Ł             |           |       |      | TEYN        | analog Input object | 0×00                       | ξ                      |                                     |
|                         |                     |               |           |       |      |             | Application Tag     | Real(0x44)                 | F                      |                                     |
| Present value(85)       | REAL                | Я             | ×         |       |      | 0x44        |                     | From -35.0 to 92.5 (°C)    | = c                    | 11s property is writable when       |
|                         |                     |               |           |       |      |             | value               | From -31.0 to 198.5 (°F)   | C                      |                                     |
|                         |                     |               |           |       |      |             | Application Tag     | Bit String(0x82)           |                        |                                     |
|                         |                     |               |           |       |      |             |                     | b7 IN_ALARM                |                        |                                     |
| Status_Flags(111)       | BACnetStatusFlags   | Я             | ×         |       |      | 0x82        | DitOtion            | b6 FAULT                   |                        |                                     |
|                         |                     |               |           |       |      |             | buincha             | b5 OVERRIDDEN              |                        |                                     |
|                         |                     |               |           |       |      |             |                     | b4 OUT_OF_SERVICE          |                        |                                     |
|                         |                     |               |           |       |      |             | Application Tag     | Boolean (0x1x)             | 3                      | then this property is TRUE,         |
| Out_Of_Service(81)      | BOOLEAN             | ≥             |           |       |      |             |                     | true 0x11                  | Ŀ                      | esent_Value are decoupled from the  |
|                         |                     |               |           |       | _    |             | value               | false 0x10                 | in                     | put                                 |
|                         | DACrotEngonocring   |               |           |       |      |             | Application Tag     | enumerated (0x91)          |                        |                                     |
| Units(117)              |                     | 2             |           |       |      | 0x91        | oule//              | degree-Celsius(62) (°C)    |                        |                                     |
|                         | 5110                |               |           |       |      |             | Aalac               | degree-Fahrenheit(64) (°F) |                        |                                     |
| Motification (Clace(17) | Incided             |               |           |       |      | <i>ccv0</i> | Application Tag     | Unsigned (0x22)            | *                      | *' : air conditioning number 0x01 - |
|                         |                     | 2             |           |       |      | 7770        | Value               | 0x**08                     | ô                      | x40                                 |
|                         |                     |               |           |       |      |             |                     |                            |                        |                                     |

| Monitor    |  |
|------------|--|
| peration   |  |
| Local O    |  |
| rohibit of |  |
| ermit / P  |  |

| Data | 13          | 0000               | From 1 to 64     | 60×0            | Multi-State Input Object |  |
|------|-------------|--------------------|------------------|-----------------|--------------------------|--|
| Name | Object Type | Equipment Category | Equipment Number | Instance Number | Object Type              |  |

| UDJect Iype             |                     |               | Induir albu |       | ]    |      |                          |                                     |                            |                                                                                                    |
|-------------------------|---------------------|---------------|-------------|-------|------|------|--------------------------|-------------------------------------|----------------------------|----------------------------------------------------------------------------------------------------|
| Property Identifier     | Property Data Type  | Read<br>Write | Variable    | Array | List | Tag  |                          | Value                               | Notice of<br>Status Change | Remarks                                                                                                    |
| Object Identifier(75)   | BACnot Object ID    | 0             |             |       |      | 0~07 | Application Tag          | object identifier(0xC4)             |                            | ***' : air conditioning number 0x01 –                                                                                                    |
|                         | הארוובר החוברר זה   | 2             |             |       |      |      | multi-state input object | 0x0340**09                          |                            | 0x40                                                                                                    |
| Obiod Name/17)          | aboutor atrice      | -             |             |       |      |      | Application Tag          | character string(0x750E)            |                            | 1 contractinition of a contraction of a contraction of |
| UDJect INAITIE(//)      | criaracter sung     | ¥             |             |       |      |      | String                   | "Inhibit/MI_*** "                   | -                          |                                                                                                    |
| Obio.4 T                | DA CrockObicetti ac | -             |             |       |      | ţ,   | Application Tag          | enumerated (0x91)                   |                            | Multi Ctato Isonit/12)                                                                                                    |
| upject iype(19)         | BAChetUbject lype   | ¥             |             |       |      | TAXN | Multi-State Input object | 0×0D                                | 1                          |                                                                                                    |
|                         |                     |               |             |       |      |      | Application Tag          | Unsigned (0x21)                     |                            |                                                                                                    |
|                         |                     |               |             |       |      |      |                          | Prohibition                         | 1                          |                                                                                                    |
|                         |                     |               |             |       |      |      |                          | Mode Temp ON/OFF Data               | -                          |                                                                                                    |
|                         |                     |               |             |       |      |      |                          | 0x01                                | -                          |                                                                                                    |
|                         |                     |               |             |       |      |      |                          | ✓ 0x02                              |                            |                                                                                                    |
| Present value(85)       | Unsigned            | 8             | ÷           |       |      | 0x21 | -                        | - <b>/</b> - 0x03                   | intrinsic                  | This property is writable when                                                                                                    |
|                         | 1                   |               | ÷           |       |      |      | value                    | v 0x04                              | reporting                  |                                                                                                    |
|                         |                     |               |             |       |      |      |                          | <ul> <li>0x05</li> </ul>            |                            |                                                                                                    |
|                         |                     |               |             |       |      |      |                          | <ul> <li>V</li> <li>0x06</li> </ul> |                            |                                                                                                    |
|                         |                     |               |             |       |      |      |                          | - V V 0x07                          |                            |                                                                                                    |
|                         |                     |               |             |       |      |      |                          | V V 0×08                            |                            |                                                                                                    |
|                         |                     |               |             |       |      |      | Application Tag          | Bit String(0x82)                    |                            |                                                                                                    |
|                         |                     |               |             |       |      |      |                          | b7 IN_ALARM                         | -                          |                                                                                                    |
| Status_Flags(111)       | BACnetStatusFlags   | 2             | *           |       |      | 0x82 |                          | b6 FAULT                            | -                          |                                                                                                    |
|                         |                     |               |             |       |      |      | bilinchia                | b5 OVERRIDDEN                       | -                          |                                                                                                    |
|                         |                     |               |             |       |      |      |                          | b4 OUT_OF_SERVICE                   | -                          |                                                                                                    |
|                         |                     |               |             |       |      |      | Application Tag          | Boolean (0x1x)                      |                            | When this property is TRUE,                                                                                                    |
| Out_Of_Service(81)      | BOOLEAN             | 8             |             |       |      |      |                          | true 0x11                           |                            | Present_Value are decoupled from the                                                                                                    |
|                         |                     |               |             |       |      |      | value                    | false 0x10                          |                            | input                                                                                                    |
| Nimber Of Ctates/74     |                     | 6             |             |       |      | 10,0 | Application Tag          | Unsigned(0x21)                      |                            |                                                                                                    |
| (די)כבומוכ_וט_וסעוווטאו | naigirea            | 2             |             |       |      | 1770 | Value                    | 0x08                                |                            |                                                                                                    |
|                         |                     |               |             |       |      |      | Application Tag          | Unsigned (0x22)                     |                            | **' : air conditioning number 0x01 -                                                                                                    |
| Notification_Class(17)  | Unsigned            | 2             |             |       |      | 0x22 | Value                    | 60**X0                              |                            | 0x40                                                                                                    |
| _                       |                     |               |             |       |      |      |                          |                                     |                            |                                                                                                    |

| Control    |
|------------|
| Operation  |
| of Local ( |
| Prohibit ( |
| Permit /   |

|                    | -                         |
|--------------------|---------------------------|
| Name               | Data                      |
| Object Type        | 14                        |
| Equipment Category | 0000                      |
| Equipment Number   | From 1 to 64              |
| Instance Number    | 0x89                      |
| Object Type        | Multi-state Output Object |
|                    |                           |

|                       | -                  |               |          |       |      |      |                           |                      |           |      |                            |                                       |
|-----------------------|--------------------|---------------|----------|-------|------|------|---------------------------|----------------------|-----------|------|----------------------------|---------------------------------------|
| Property Identifier   | Property Data Type | Read<br>Write | Variable | Array | List | Tag  |                           | Value                |           |      | Notice of<br>Status Change | Remarks                               |
| Object Identifier/7E) | BACnot Object ID   | -             |          |       |      | 500  | Application Tag           | object identifier(0x | C4)       |      |                            | ***' : air conditioning number 0x01 - |
| (c/) IAUINIANT TOACO  |                    | Ł             |          | _     |      |      | multistate output object  | 0×0380**89           |           |      |                            | 0x40                                  |
| Object Name/77)       | choractor atrino   | -             |          |       |      |      | Application Tag           | character string(0x  | 750E)     |      |                            | /***/                                 |
| UDJect Name(//)       | character sunig    | ¥             |          |       |      |      | String                    | "Inhibit/MO_*** "    |           |      |                            |                                       |
| Object T.mc/201       | DACnotObiootT.mo   | 2             |          |       |      | 10,0 | Application Tag           | enumerated(0x91)     |           |      |                            | Multi Ctate Outanit(14)               |
| onler ikhe(/a)        | partieronjerrijhe  | Ł             |          | _     |      | TAYN | Multi-state Output object | 0×0E                 |           |      |                            |                                       |
|                       |                    |               |          |       |      |      | Application Tag           | Unsigned (0x21)      |           |      |                            |                                       |
|                       |                    |               |          |       |      |      |                           | ā                    | ohibition |      |                            |                                       |
|                       |                    |               |          |       |      |      |                           | Mode Temp            | ON/OFF    | Data |                            |                                       |
|                       |                    |               |          |       |      |      |                           | •                    | '         | 0x01 |                            |                                       |
|                       |                    |               |          |       |      |      |                           | -<br>>               | 1         | 0x02 |                            |                                       |
| Present value(85)     | BACnetBinaryPV     | ×             | ×        |       |      | 0x21 |                           | <b>&gt;</b> -        | 1         | 0x03 |                            |                                       |
|                       |                    |               |          |       |      |      | Value                     | •                    | >         | 0x04 |                            |                                       |
|                       |                    |               |          |       |      |      |                           | `<br>`               | '         | 0x05 |                            |                                       |
|                       |                    |               |          |       |      |      |                           | - ^                  | >         | 0x06 |                            |                                       |
|                       |                    |               |          |       |      |      |                           | <b>&gt;</b> -        | >         | 0x07 |                            |                                       |
|                       |                    |               |          |       |      |      |                           | `<br>`               | >         | 0x08 |                            |                                       |
|                       |                    |               |          |       |      |      | Application Tag           | Bit String(0x82)     |           |      |                            |                                       |
|                       |                    |               |          |       |      |      |                           | b7 IN_ALAF           | RM        |      |                            |                                       |
| Status_Flags(111)     | BACnetStatusFlags  | ч             | *        |       |      | 0x82 | DitChring                 | b6 FAULT             |           |      |                            |                                       |
|                       |                    |               |          |       |      |      |                           | b5 OVERRI            | DDEN      |      |                            |                                       |
|                       |                    |               |          |       |      |      |                           | b4 OUT OF            | : SERVICE |      |                            |                                       |

| Property Identifier   | Property Data Type  | Read<br>Write | Variable | Array | List | Tag  |                 | Value        |           |       | 0    | Notice of<br>status Change | Remarks                                          |
|-----------------------|---------------------|---------------|----------|-------|------|------|-----------------|--------------|-----------|-------|------|----------------------------|--------------------------------------------------|
|                       |                     |               |          |       |      |      | Application Tag | Boolean(0x1  | X)        |       |      |                            | When this property is TRUE,                      |
| Out_Of_Service(81)    | BOOLEAN             | ×             |          |       |      |      | 161.10          | true         |           | 0×11  |      |                            | Present_Value are decoupled from the             |
|                       |                     |               |          |       |      |      | Adiue           | false        |           | 0×10  |      |                            | output                                           |
| Niimhar Of Ctatac(74) | Incided             | 2             |          |       |      | 1000 | Application Tag | Unsigned (0x | 21)       |       |      |                            |                                                  |
|                       | naigilea            | Ł             |          |       |      | TZXO | Value           | 0×08         |           |       |      |                            |                                                  |
|                       |                     |               |          |       |      |      | Application Tag | Unsigned(0x  | 21)       |       |      |                            |                                                  |
| Priority_Array(87)    | BACnetPriorityArray | Ж             | *        | ×     |      | 0x21 | Value           | NULL         |           |       |      |                            |                                                  |
|                       |                     |               |          |       |      |      | Value           | 120s(0x78)   |           |       |      |                            |                                                  |
|                       |                     | 6             |          |       |      |      | Application Tag | Unsigned(0x  | 22)       |       |      |                            | <pre>`**' : air conditioning number 0x01 -</pre> |
|                       | unsignea            | ¥             |          |       |      | 77XN | Value           | 0x**89       |           |       |      |                            | 0x40                                             |
|                       |                     |               |          |       |      |      | Application Tag | Unsigned (0x | 21)       |       |      |                            |                                                  |
|                       |                     |               |          |       |      |      |                 |              | Prohibiti | on    |      |                            |                                                  |
|                       |                     |               |          |       |      |      |                 | Mode         | Temp Of   | V/OFF | Data |                            |                                                  |
|                       |                     |               |          |       |      |      |                 | I            |           | -     | 0×01 |                            |                                                  |
|                       |                     |               |          |       |      |      |                 | ~            |           |       | 0x02 |                            |                                                  |
| Feedback_Value(40)    | Unsigned            | ъ             | *        |       |      | 0x21 | 1.5             | I            | 1         |       | 0x03 |                            |                                                  |
|                       |                     |               |          |       |      |      | value           | I            | I         | 1     | 0x04 |                            |                                                  |
|                       |                     |               |          |       |      |      |                 | `            | /         | I     | 0x05 |                            |                                                  |
|                       |                     |               |          |       |      |      |                 | `            | ı         | 1     | 0x06 |                            |                                                  |
|                       |                     |               |          |       |      |      |                 | I            | 1         | 1     | 0x07 |                            |                                                  |
|                       |                     |               |          |       |      |      |                 | >            | >         | >     | 0x08 |                            |                                                  |
|                       |                     |               |          |       |      |      |                 |              |           |       |      |                            |                                                  |
| Monitor  |
|----------|
| status   |
| ter Sign |
| Ĩ        |

| Data | 3           | 0000               | From 1 to 64     | 0x14            | Binary Input Object |
|------|-------------|--------------------|------------------|-----------------|---------------------|
| Name | Object Type | Equipment Category | Equipment Number | Instance Number | Object Type         |

| Object Type          |                     | Bina  | ry Input ( | Object |     |              |                     |                      |         |               |                                       |
|----------------------|---------------------|-------|------------|--------|-----|--------------|---------------------|----------------------|---------|---------------|---------------------------------------|
|                      |                     |       |            |        |     |              |                     |                      |         |               |                                       |
| Dronarty Idantifiar  | Dronarty, Data Tyna | Read  | Mariahla   | Arrav  | to: | Lac          |                     | ouleV                |         | Notice of     | Damarke                               |
|                      | רוטאכויא שמום ואאכ  | Write |            | Allay  | Ē   | -<br>I<br>ad |                     | Aaluc                |         | Status Change | NCI I GI NS                           |
| Obiact Idantificu/7E | PACast Object ID    | C     |            |        |     | NONO         | Application Tag     | object identifier(0x | C4)     |               | ***' : air conditioning number 0x01 – |
| (c/)Jaunuan malan    |                     | ¥     |            |        |     | UXC4         | binary input object | 0x00C0**14           |         | _             | 0x40                                  |
|                      |                     | ć     |            |        |     |              | Application Tag     | character string(0x  | 750D)   |               |                                       |
| UDJect Name(77)      | cnaracter string    | Y     |            |        |     | c/XN         | String              | "Filter/BI_***"      |         | _             | air conditioning number 1 – 64        |
| Obio.4 T             | DACconditionts      | 2     |            |        |     | 10.00        | Application Tag     | enumerated (0x91)    |         |               |                                       |
| unject iype(/9)      | BAChetUbject lype   | Y     |            |        |     | TAXO         | analog input object | 0x03                 |         | _             | Binary input(3)                       |
|                      |                     |       |            |        |     |              | Application Tag     | enumerated (0x91)    |         | - io mindari  | ₩1:-<br>                              |
| Present value(85)    | BACnetBinaryPV      | 2     | ×          |        |     | 0x91         | 14-1                | INACTIVE             | 0X00    |               | This property is writable when        |
|                      |                     |       |            |        |     |              | value               | ACTIVE               | 0x01    | reporting     |                                       |
|                      |                     |       |            |        |     |              | Application Tag     | Bit String (0x82)    |         |               |                                       |
|                      |                     |       |            |        |     |              |                     | b7 IN_ALAR           | Wì      | _             |                                       |
| Status_Flags(111)    | BACnetStatusFlags   | 8     | *          |        |     | 0x82         | DitCtion            | b6 FAULT             |         | _             |                                       |
|                      |                     |       |            |        |     |              | 6111JCJID           | b5 OVERRIL           | DDEN    | _             |                                       |
|                      |                     |       |            |        |     |              |                     | b4 OUT_OF            | SERVICE |               |                                       |
|                      |                     |       |            |        |     |              | Application Tag     | Boolean(0x1x)        |         | _             | When this property is TRUE,           |
| Out_Of_Service(81)   | BOOLEAN             | 8     |            |        |     |              |                     | true 0x11            |         | _             | Present_Value are decoupled from the  |
|                      |                     |       |            |        |     |              | value               | false 0x10           |         | _             | input                                 |
| Tracting Tout/AE     | character string    | 0     |            |        |     |              | Application Tag     | character string(0x. | 75)     |               |                                       |
| זוומרוואב ובעול דט)  | רוומומרובו אווווה   | 2     |            |        |     |              | Value               | "Normal"             |         |               |                                       |
| Active Toxt(A)       | character string    | 0     |            |        |     |              | Application Tag     | character string(0x. | 75)     |               |                                       |
| ארוואב ובעו(ד)       | רוומומרובו אווווא   | 2     |            |        |     |              | Value               | "Filter"             |         |               |                                       |
| Notification (12)    |                     | 2     |            |        |     |              | Application Tag     | Unsigned (0x22)      |         |               | ***' : air conditioning number 0x01 - |
|                      | nalificiu           | ۲     |            |        |     | 7770         | Value               | 0x**14               |         | _             | 0x40                                  |

| 0            |
|--------------|
| Ľ            |
| Ŧ            |
|              |
| ~            |
| 0            |
| ()           |
| $\mathbf{U}$ |
| ÷            |
| (D)          |
|              |
| ~ ~ ~        |
| Ð            |
| Ň            |
|              |
| _            |
|              |
| 0            |
|              |
| ŝ            |
| •••          |
| 5            |
| ā            |
| Ľ            |
| ÷            |
|              |
| ш            |

| Data | 4           | 0000               | From 1 to 64     | 0x95            | Binary Output Object | bcod |
|------|-------------|--------------------|------------------|-----------------|----------------------|------|
| Name | Object Type | Equipment Category | Equipment Number | Instance Number | Object Type          |      |

|                        |                       |       | -          |        |      |      |                      |                           |               |                                                  |
|------------------------|-----------------------|-------|------------|--------|------|------|----------------------|---------------------------|---------------|--------------------------------------------------|
| Object Type            |                       | Binar | y Output ( | Dbject |      |      |                      |                           |               |                                                  |
|                        |                       |       |            |        |      |      |                      |                           |               |                                                  |
|                        |                       | Read  |            |        |      |      |                      |                           | Notice of     |                                                  |
| Property Identifier    | Property Data Type    | Write | Variable   | Array  | List | Tag  |                      | Value                     | Status Change | Remarks                                          |
| Object Identificu/JEV  | BACcot Object TD      | 2     |            |        |      | 5.0  | Application Tag      | object identifier (0xC4)  |               | <pre>`**' : air conditioning number 0x01 -</pre> |
| (c/)uplect taentiner   | BACHET UDJECT IU      | Y     |            |        |      | UXC4 | binary output object | 0x0100**95                |               | 0x40                                             |
|                        |                       | 4     |            |        |      |      | Application Tag      | character string (0x750D) |               |                                                  |
| UDJect Name(77)        | cnaracter suring      | ¥     |            |        |      |      | String               | "Filter/B0_***"           |               | *** : air condicioning number 1 - 04             |
| (0L)                   |                       | 4     |            |        |      | č    | Application Tag      | enumerated (0x91)         |               |                                                  |
| uaject iype(79)        | BAChetUbject lype     | ¥     |            |        |      | TAXO | analog input object  | 0x04                      |               | Binary Output(4)                                 |
|                        |                       |       |            |        |      |      | Application Tag      | enumerated(0x91)          |               |                                                  |
| Present value(85)      | BACnetBinaryPV        | ≥     | *          |        |      | 0x91 | 16                   | INACTIVE 0x00             |               |                                                  |
|                        |                       |       |            |        |      |      | value                | ACTIVE 0x01               |               |                                                  |
|                        |                       |       |            |        |      |      | Application Tag      | Bit String (0x82)         |               |                                                  |
|                        |                       |       |            |        |      |      |                      | b7 IN_ALARM               |               |                                                  |
| Status_Flags(111)      | BACnetStatusFlags     | 2     | *          |        |      | 0x82 |                      | b6 FAULT                  |               |                                                  |
|                        |                       |       |            |        |      |      | 6<br>IIIIncha        | b5 OVERRIDDEN             |               |                                                  |
|                        |                       |       |            |        |      |      |                      | b4 OUT_OF_SERVICE         |               |                                                  |
|                        |                       |       |            |        |      |      | Application Tag      | Boolean(0x1x)             |               | When this property is TRUE,                      |
| Out_Of_Service(81)     | BOOLEAN               | ≥     |            |        |      |      | 16.00                | true 0x11                 |               | Present_Value are decoupled from the             |
|                        |                       |       |            |        |      |      | Adiue                | false 0x10                |               | output                                           |
| Ten atili or Ten 4/465 | about atou atou       | 2     |            |        |      |      | Application Tag      | character string(0x72)    |               |                                                  |
| Indcuve_lexu(40)       | criaracter suring     | ¥     |            |        |      |      | Value                | <i>"</i> -"               |               |                                                  |
| Active Tout (A)        | ah are at a string of | 2     |            |        |      |      | Application Tag      | character string(0x75)    |               |                                                  |
| ALUVE_ IEXU(+)         |                       | Ł     |            |        |      |      | Value                | "Reset"                   |               |                                                  |
| Motification Clace(17) | Processo              | 2     |            |        |      |      | Application Tag      | Unsigned(0x22)            |               | ***' : air conditioning number 0x01 -            |
|                        | naigirea              | 2     |            |        |      | 7770 | Value                | 0x**95                    |               | 0x40                                             |
|                        |                       |       |            |        |      |      | Application Tag      | enumerated(0x91)          |               |                                                  |
| Feedback_Value(40)     | BACnetBinaryPV        | 8     |            |        |      | 0x91 |                      | INACTIVE 0x00             |               |                                                  |
|                        |                       |       |            |        |      |      | value                | ACTIVE 0x01               |               |                                                  |

| Data | 3           | 0000               | From 1 to 64     | 0x40            | Binary Input Object |
|------|-------------|--------------------|------------------|-----------------|---------------------|
| Name | Object Type | Equipment Category | Equipment Number | Instance Number | Object Type         |

| Property Identifier    | Property Data Type | Read<br>Write | Variable | Array | List | Tag          |                     | Value                    | Notice of<br>Status Change | Remarks                                                       |
|------------------------|--------------------|---------------|----------|-------|------|--------------|---------------------|--------------------------|----------------------------|---------------------------------------------------------------|
| Object Identifier(7E)  | BACnot Object ID   | 0             |          |       |      | 2000         | Application Tag     | object identifier (0xC4) |                            | ***' : air conditioning number 0x01 –                         |
| הטומר זמבוווובו (כ     |                    | Ł             |          |       |      | UXC1         | binary input object | 0x00C0**40               |                            | 0x40                                                          |
| Obiact Name/77)        | chordor choise     | 2             |          |       |      |              | Application Tag     | character string(0x750C) |                            |                                                               |
|                        |                    | Ł             |          |       |      |              | String              | "Alarm/BI***"            |                            |                                                               |
| Obiact Tuna(70)        | DAAChoidOteaOAD    |               |          |       |      | 0.01         | Application Tag     | enumerated (0x91)        |                            | Dincer Transf(2)                                              |
| unjeri iype(/a)        | DACIECUDECLIADE    | Ł             |          |       |      | TEXO         | analog input object | 0x03                     |                            |                                                               |
|                        |                    |               |          |       |      |              | Application Tag     | enumerated (0x91)        |                            | This property is writable when                                |
| Dracant valua(85)      | RACnetRinan/D//    | M             | ×        |       |      | 0401         |                     | No Alarm 0x00            | intrinsic                  | Out_Of_Service is TRUE                                        |
|                        |                    | 2             | ÷        |       |      | 1000         | Value               | Alarm 0x01               | reporting                  | Check Code : please refer to '2.9<br>Indoor unit Check Code'. |
|                        |                    |               |          |       |      |              | Application Tag     | Bit String (0x82)        |                            |                                                               |
|                        |                    |               |          |       |      |              |                     | b7 IN_ALARM              |                            |                                                               |
| Status_Flags(111)      | BACnetStatusFlags  | Ж             | *        |       |      | 0x82         | DitChing            | b6 FAULT                 |                            |                                                               |
|                        |                    |               |          |       |      |              | Guincha             | b5 OVERRIDDEN            |                            |                                                               |
|                        |                    |               |          |       |      |              |                     | b4 OUT_OF_SERVICE        |                            |                                                               |
|                        |                    |               |          |       |      |              | Application Tag     | Boolean(0x1x)            |                            | When this property is TRUE,                                   |
| Out_Of_Service(81)     | BOOLEAN            | 8             |          |       |      |              |                     | true 0x11                |                            | Present_Value are decoupled from the                          |
|                        |                    |               |          |       |      |              | value               | false 0x10               |                            | input                                                         |
| Theoretives Tout/AE    | chorotor chring    |               |          |       |      |              | Application Tag     | character string(0x75)   |                            |                                                               |
| זוומרוואב_ וכאון דט    | רוומומררבו ארווווא | ۷             |          |       |      |              | Value               | "Normal"                 |                            |                                                               |
| A atime Tender(A)      | operator stores    | 2             |          |       |      |              | Application Tag     | character string(0x75)   |                            |                                                               |
| אנוועב_וכאו(ד)         | רוומומררבו ארווווא | ۷             |          |       |      |              | Value               | "Alarm"                  |                            |                                                               |
| Notification Class(17) | Incided            | ۵             |          |       |      | <i>CCN</i> 0 | Application Tag     | Unsigned (0x22)          |                            | ***' : air conditioning number 0x01 –                         |
|                        | naigein            | ۷             |          |       |      | 7770         | Value               | 0x**40                   |                            | 0x40                                                          |

| 40 <sup>-EN</sup> |  |
|-------------------|--|

# **Check Code**

| Name<br>Dbject Type | Data<br>13              |
|---------------------|-------------------------|
| iquipment Category  | 0000                    |
| quipment Number     | From 1 to 64            |
| nstance Number      | 0x01                    |
| bject Type          | Mult-State Input Object |
|                     |                         |

| 22/1 22/22            |                    | ,),,,,,,,,,,,,,,,,,,,,,,,,,,,,,,,,,,,,, | 52       | ~ (~) ~ | ,    |      |                          |                          |                            |                                                  |
|-----------------------|--------------------|-----------------------------------------|----------|---------|------|------|--------------------------|--------------------------|----------------------------|--------------------------------------------------|
|                       |                    |                                         |          |         |      |      |                          |                          |                            |                                                  |
| Property Identifier   | Property Data Type | Read<br>Write                           | Variable | Array   | List | Tag  |                          | Value                    | Notice of<br>Status Change | Remarks                                          |
| Object Identifier(75) | BACnet Ohiert ID   | d                                       |          |         |      | 0~04 | Application Tag          | object identifier(0xC4)  |                            | <pre>`**' : air conditioning number 0x01 -</pre> |
|                       |                    | 4                                       |          |         |      |      | multi-state input object | 0x0340**01               |                            | 0x40                                             |
| (77)omet              | pharacter string   |                                         |          |         |      |      | Application Tag          | character string(0x7511) |                            | ***' · sir conditioning number $1 - 64$          |
|                       |                    | ۷                                       |          |         |      |      | String                   | "Alarm_Code/MI_***"      |                            |                                                  |
| Object Tyne(70)       | PACactObicatTune   | 2                                       |          |         |      | 0.01 | Application Tag          | enumerated(0x91)         |                            | Multi Stata Ionut(12)                            |
| onler inherial        | BACHELODJECH ADE   | ۷                                       |          |         |      | TEYN | Multi-State input object | 0×0D                     |                            |                                                  |
|                       |                    |                                         | -        |         |      |      | Application Tag          | Unsigned(0x21)           |                            | This property is writable when                   |
| Present value(85)     | Unsigned           | 2                                       | ×        |         |      | 0x21 | onley                    | From 1 to 256            |                            | Out_Of_Service is TRUE.                          |
|                       |                    |                                         |          |         |      |      |                          |                          |                            | When is No Alarm, the value is '1'.              |
|                       |                    |                                         |          |         |      |      | Application Tag          | Bit String (0x82)        |                            |                                                  |
|                       |                    |                                         |          |         |      |      |                          | b7 IN_ALARM              |                            |                                                  |
| Status_Flags(111)     | BACnetStatusFlags  | ч                                       | ×        |         |      | 0x82 | Di+C+rin C               | b6 FAULT                 |                            |                                                  |
|                       |                    |                                         |          |         |      |      | fillincia                | b5 OVERRIDDEN            |                            |                                                  |
|                       |                    |                                         |          |         |      |      |                          | b4 OUT_OF_SERVICE        |                            |                                                  |
|                       |                    |                                         |          |         |      |      | Application Tag          | Boolean(0x1x)            |                            | When this property is TRUE,                      |
| Out_Of_Service(81)    | BOOLEAN            | ×                                       |          |         |      |      |                          | true 0x11                |                            | Present_Value are decoupled from the             |
|                       |                    |                                         |          |         |      |      | עמותב                    | false 0x10               |                            | input                                            |
| Number_Of_States(     | Incident           | 2                                       |          |         |      | ~~~~ | Application Tag          | Unsigned (0x22)          |                            |                                                  |
| 74)                   | naigirea           | ۷                                       |          |         |      | 7770 | Value                    | 0x0100                   |                            |                                                  |
| Notify Type(72)       | BACnot Notif, Tuno |                                         |          |         |      | 0~01 | Application Tag          | enumerated(0x91)         |                            |                                                  |
| NULLY_LYPE(1 4)       |                    | ۷                                       |          |         |      | TCYN | Value                    | event(0x01)              |                            |                                                  |
|                       |                    |                                         |          |         |      |      |                          |                          | L                          |                                                  |

| Name               | Data                     |
|--------------------|--------------------------|
| Object Type        | 13                       |
| Equipment Category | 0000                     |
| Equipment Number   | From 1 to 64             |
| Instance Number    | 0x07                     |
| Object Type        | Multi-State Input Object |

|        | Property Data Type | Read<br>Write | Variable | Array | List | Tag  |                          | Value Sta                | Notice of<br>atus Change | Remarks                                          |
|--------|--------------------|---------------|----------|-------|------|------|--------------------------|--------------------------|--------------------------|--------------------------------------------------|
| Ň      | Chiect ID          | ۵             |          |       |      | 0~04 | Application Tag          | object identifier(0xC4)  |                          | <pre>`**' : air conditioning number 0x01 -</pre> |
| Ĺ      | חובר החלברר זה     | 2             |          |       |      |      | multi-state input object | 0x0340**07               |                          | 0x40                                             |
| ÷      | and of this of     | 2             |          |       |      |      | Application Tag          | character string(0x750B) |                          | 12 1 volmini poincitipuoco vici v /***/          |
|        | ומרובו אוווח       | ۲             |          |       |      |      | String                   | "Flap/MI_***"            |                          |                                                  |
|        | hot-ObjectT, inc   | 2             |          |       |      | 0.01 | Application Tag          | enumerated (0x91)        |                          | Multi Ctate Teeris(13)                           |
| Ă      | rierunjecriype     | ¥             |          |       |      | TAXO | Multi-State Input object | 0×0D                     |                          | (ct))                                            |
|        |                    |               |          |       |      |      | Application Tag          | Unsigned(0x21)           |                          |                                                  |
|        |                    |               |          |       |      |      |                          | SWING 0x01               |                          |                                                  |
|        |                    |               |          |       |      |      |                          | F1 0x02                  |                          |                                                  |
| -      |                    | 2             |          |       |      | 1000 |                          | F2 0x03                  | intrinsic                | This property is writable when                   |
| 5      | ngilieu            | ۲             | ×        |       |      | TZXO | Value                    | F3 0x04                  | reporting                | Out_Of_Service is TRUE                           |
|        |                    |               |          |       |      |      |                          | F4 0x05                  |                          |                                                  |
|        |                    |               |          |       |      |      |                          | F5 0x06                  |                          |                                                  |
|        |                    |               |          |       |      |      |                          | Stop 0x07                |                          |                                                  |
|        |                    |               |          |       |      |      | Application Tag          | Bit String(0x82)         |                          |                                                  |
|        |                    |               |          |       |      |      |                          | b7 IN_ALARM              |                          |                                                  |
|        |                    |               |          |       |      |      |                          | b6 FAULT                 |                          |                                                  |
| BA     | CnetStatusFlags    | Я             | *        |       |      | 0x82 | BITZUTING                | b5 OVERRIDDEN            |                          |                                                  |
|        |                    |               |          |       |      |      |                          | b4 OUT_OF_SERVICE        |                          |                                                  |
|        |                    |               |          |       |      |      |                          | NORMAL 0x00              |                          |                                                  |
|        |                    |               |          |       |      |      | value                    | FAULT 0x07               |                          |                                                  |
|        |                    |               |          |       |      |      | Application Tag          | Boolean (0x1x)           |                          | When this property is TRUE,                      |
| B      | OLEAN              | ×             |          |       |      |      |                          | true 0x11                |                          | Present_Value are decoupled from the             |
|        |                    |               |          |       |      |      | value                    | false 0x10               |                          | input                                            |
| 2      | pouni              | 0             |          |       |      | 1000 | Application Tag          | Unsigned(0x21)           |                          |                                                  |
| 5      | nalific            | 2             |          |       |      | TZYN | Value                    | 0x07                     |                          |                                                  |
|        |                    |               |          |       |      |      | Application Tag          | Unsigned (0x22)          |                          | ***' • air conditioning number ()x01 -           |
| ů<br>D | signed             | R             |          |       |      | 0x22 | Value                    | 0×**07                   |                          | 0x40                                             |
|        | -                  |               |          |       |      |      |                          |                          |                          |                                                  |

| 0          |
|------------|
| _ <b>Ľ</b> |
| Ē          |
| C          |
| 5          |
| <u> </u>   |
| C          |
| _          |
|            |
| <u> </u>   |
| er         |
| ver        |
| lver       |
| uver       |
| ouver      |
| -ouver     |

| Data | 14          | 0000               | From 1 to 64     | 0x87            | Multi-State Output Object |  |
|------|-------------|--------------------|------------------|-----------------|---------------------------|--|
| Name | Object Type | Equipment Category | Equipment Number | Instance Number | Object Type               |  |

| 241: 22622             |                       |               | ,<br>,<br>,<br>,<br>,<br>,<br>, |       |      |       |                           |                          |                            |                                                  |   |
|------------------------|-----------------------|---------------|---------------------------------|-------|------|-------|---------------------------|--------------------------|----------------------------|--------------------------------------------------|---|
|                        |                       |               |                                 |       |      |       |                           |                          |                            |                                                  |   |
| Property Identifier    | Property Data Type    | Read<br>Write | Variable                        | Array | List | Tag   |                           | Value                    | Notice of<br>Status Change | Remarks                                          |   |
| Object Identificar/7EV | BACast Object ID      | 6             |                                 |       |      | U.U   | Application Tag           | object identifier (0xC4) |                            | ***' : air conditioning number 0x01 -            | r |
| (c/) Indiana materia   |                       | Ł             |                                 |       |      | UXC4  | multi-state output object | 0x03C0**87               |                            | 0x40                                             |   |
| Ohiert Name(77)        | character string      | a             |                                 |       |      |       | Application Tag           | character string(0x750B) |                            | /***' · air conditioning number 1 – 64           |   |
|                        | רוומומררבו אחוווא     | 2             |                                 |       |      |       | String                    | "Flap/MO_***"            |                            |                                                  |   |
| Object Tune(70)        | PACectObicctTunc      | 6             |                                 |       |      | 0.01  | Application Tag           | enumerated (0x91)        |                            | Multi Ctata Outsuit(14)                          |   |
| unjerr iype(/a)        | DACITERUDJECLIYDE     | Ł             |                                 |       |      | TAXO  | Multi-State Output object | 0x0E                     |                            |                                                  |   |
|                        |                       |               |                                 |       |      |       | Application Tag           | Unsigned (0x21)          |                            |                                                  | - |
|                        |                       |               |                                 |       |      |       | 9                         | SWING 0x01               |                            |                                                  |   |
|                        |                       |               |                                 |       |      |       |                           | F1 0x02                  |                            |                                                  |   |
| Duccont violar/OE/     |                       | WV.           |                                 |       |      | 10.00 |                           | F2 0x03                  |                            |                                                  |   |
| rresent value(co)      | unsignea              | 8             | *                               |       |      | TZXD  | Value                     | F3 0x04                  |                            |                                                  |   |
|                        |                       |               |                                 |       |      |       |                           | F4 0x05                  |                            |                                                  |   |
|                        |                       |               |                                 |       |      |       |                           | F5 0x06                  |                            |                                                  |   |
|                        |                       |               |                                 |       |      |       |                           | Stop 0x07                |                            |                                                  |   |
|                        |                       |               |                                 |       |      |       | Application Tag           | Bit String (0x82)        |                            |                                                  | 1 |
|                        |                       |               |                                 |       |      |       | 6                         | b7 IN ALARM              |                            |                                                  |   |
| Status Flags(111)      | BACnetStatusFlags     | 2             | *                               |       |      | 0x82  |                           | b6 FAULT                 |                            |                                                  |   |
|                        |                       | :             |                                 |       |      |       | BitString                 |                          |                            |                                                  |   |
|                        |                       |               |                                 |       |      |       |                           |                          |                            |                                                  |   |
|                        |                       |               |                                 |       |      |       |                           | D4 OUI_OF_SEKVICE        |                            |                                                  |   |
|                        |                       |               |                                 |       |      | 1     | Application Tag           | Boolean(0x1x)            |                            | When this property is TRUE,                      |   |
| Out_Of_Service(81)     | BOOLEAN               | ×             |                                 |       |      |       |                           | True 0x11                |                            | Present_Value are decoupled from the             |   |
|                        |                       |               |                                 |       |      |       | value                     | False 0x10               |                            | output                                           |   |
|                        | -                     |               |                                 |       |      | 2     | Application Tag           | Unsigned (0x21)          |                            |                                                  | 1 |
| Number_Or_states( /4)  | unsigned              | Y             |                                 |       |      | TZXD  | Value                     | 0x07                     |                            |                                                  |   |
| Dricrity Accord 07)    | DACcotOriorit. A way  | <u>د</u>      | ÷                               | ÷     |      | 10,00 | Application Tag           | Unsigned(0x21)           |                            |                                                  | - |
| riiuriy_Aridy(o7)      | DACITELETIONULYANI dy | Ł             | ŧ                               | ÷     |      | TZXO  | Value                     | Array[1]-[16]            |                            |                                                  |   |
| Motification Class(17) |                       | 2             |                                 |       |      |       | Application Tag           | Unsigned(0x22)           |                            | <pre>`**' : air conditioning number 0x01 -</pre> |   |
|                        | naighten              | 2             |                                 |       |      | 7770  | Value                     | 0x**87                   |                            | 0x40                                             |   |
|                        |                       |               |                                 |       |      |       | Application Tag           | Unsigned (0x21)          |                            |                                                  | - |
|                        |                       |               |                                 |       |      |       |                           | SWING 0x01               |                            |                                                  |   |
|                        |                       |               |                                 |       |      |       |                           | F1 0x02                  |                            |                                                  |   |
| Foodhack Value(40)     | llncinnad             | 0             |                                 |       |      | 0~21  |                           | F2 0x03                  |                            |                                                  |   |
|                        | mailificito           | 2             |                                 |       |      | 1770  | Value                     | F3 0x04                  |                            |                                                  |   |
|                        |                       |               |                                 |       |      |       |                           | F4 0x05                  |                            |                                                  |   |
|                        |                       |               |                                 |       |      |       |                           | F5 0x06                  |                            |                                                  |   |
|                        |                       |               |                                 |       |      |       |                           | Stop 0x07                |                            |                                                  | _ |

| Monitor      |
|--------------|
| status       |
| / <b>OFF</b> |
| NO NO        |
| Ventilatic   |

| Data | ε           | 0000               | From 1 to 64     | 0x28            | Binary Input Object |
|------|-------------|--------------------|------------------|-----------------|---------------------|
| Name | Object Type | Equipment Category | Equipment Number | Instance Number | Object Type         |

| Object Type            |                     | Binai         | ry Input C | Dbject |      |      |                     |                           |                            |                                                  |
|------------------------|---------------------|---------------|------------|--------|------|------|---------------------|---------------------------|----------------------------|--------------------------------------------------|
| Property Identifier    | Property Data Type  | Read<br>Write | Variable   | Array  | List | Tag  |                     | Value                     | Notice of<br>Status Change | Remarks                                          |
|                        | PACcat Object ID    | 2             |            |        |      | L.   | Application Tag     | object identifier(0xC4)   |                            | $^{**'}$ : air conditioning number 0x01 –        |
| (c/)Jalinijani najon   |                     | ¥             |            |        |      | UXC4 | binary input object | 0x00C0**28                |                            | 0x40                                             |
|                        | choustor stuine     | 2             |            |        |      | 076  | Application Tag     | character string (0x7517) |                            |                                                  |
| ODJECT NAME(///        |                     | Y             |            |        |      | C/XN | String              | "VentilationState/BI_***" |                            |                                                  |
|                        | PACrotObio dT mo    | 2             |            |        |      | 10,0 | Application Tag     | enumerated (0x91)         |                            |                                                  |
| unjert iype(/3/)       | DACITERUDJECT 1 ype | Ł             |            |        |      | TAXO | analog input object | 0x03                      |                            |                                                  |
|                        |                     |               |            |        |      |      | Application Tag     | enumerated (0x91)         | -induit                    |                                                  |
| Present value(85)      | BACnetBinaryPV      | 2             | ×          |        |      | 0x91 | 1-1                 | INACTIVE 0x00             |                            | Unis property is writable when                   |
|                        |                     |               |            |        |      |      | Value               | ACTIVE 0x01               | reporting                  |                                                  |
|                        |                     |               |            |        |      |      | Application Tag     | Bit String (0x82)         |                            |                                                  |
|                        |                     |               |            |        |      |      |                     | b7 IN_ALARM               |                            |                                                  |
| Status_Flags(111)      | BACnetStatusFlags   | ۲             | *          |        |      | 0x82 | DitChina            | b6 FAULT                  |                            |                                                  |
|                        |                     |               |            |        |      |      | hillinchia          | b5 OVERRIDDEN             |                            |                                                  |
|                        |                     |               |            |        |      |      |                     | b4 OUT_OF_SERVICE         |                            |                                                  |
|                        |                     |               |            |        |      |      | Application Tag     | Boolean(0x1x)             |                            | When this property is TRUE,                      |
| Out_Of_Service(81)     | BOOLEAN             | ≥             |            |        |      |      | on lev              | true 0x11                 |                            | Present_Value are decoupled from the             |
|                        |                     |               |            |        |      |      | value               | false 0x10                |                            | input                                            |
| Tanadii (a Tavd(A6)    | chanctor ctring     | 2             |            |        |      |      | Application Tag     | character string(0x74)    |                            |                                                  |
|                        |                     | Ľ             |            |        |      |      | Value               | "OFF"                     |                            |                                                  |
| Activic Tout/A)        | chouse states       | 2             |            |        |      |      | Application Tag     | character string(0x73)    |                            |                                                  |
| Active_lext(4)         | criaracter string   | Y             |            |        |      |      | Value               | "NO"                      |                            |                                                  |
| Notification Class(17) |                     | 2             |            |        |      |      | Application Tag     | Unsigned(0x22)            |                            | <pre>`**' : air conditioning number 0x01 -</pre> |
|                        | unsigned            | Y             |            |        |      | 77X0 | Value               | 0x**02                    |                            | 0x40                                             |

| Control     |
|-------------|
| status      |
| / OFF       |
| n ON        |
| ntilatio    |
| <pre></pre> |

| Data | 4           | 0000               | From 1 to 64     | 0xA8            | Binary Output Object |
|------|-------------|--------------------|------------------|-----------------|----------------------|
| Name | Object Type | Equipment Category | Equipment Number | Instance Number | Object Type          |

| Object Type         |                     | Binal         | ry Output ( | Object |      |      |                      |                            |                            |                                                  |
|---------------------|---------------------|---------------|-------------|--------|------|------|----------------------|----------------------------|----------------------------|--------------------------------------------------|
| Property Identifier | Property Data Type  | Read<br>Write | Variable    | Array  | List | Tag  |                      | Value                      | Notice of<br>Status Change | Remarks                                          |
|                     |                     | 6             |             |        |      | Ū,   | Application Tag      | object identifier (0xC4)   |                            | <pre>`**' : air conditioning number 0x01 -</pre> |
| (c/)ualitient mage  | BACHET UDJECT ID    | Y             |             |        |      | UXC4 | binary output object | 0x0100**A8                 |                            | 0x40                                             |
|                     |                     | 6             |             |        |      |      | Application Tag      | character string (0x7517)  |                            |                                                  |
| UDJect Name(77)     | cnaracter suring    | ¥             |             |        |      |      | String               | "VentilationState/BO_*** " |                            | ****: air conditioning number 1 – 64             |
| (0L)                |                     | 4             |             |        |      | 2    | Application Tag      | enumerated (0x91)          |                            |                                                  |
| UDJect Iype(79)     | BAChetUbject lype   | ¥             |             |        |      | 16X0 | analog input object  | 0x04                       |                            | Binary Output(4)                                 |
|                     |                     |               |             |        |      |      | Application Tag      | enumerated (0x91)          |                            |                                                  |
| Present value(85)   | BACnetBinaryPV      | 8             | *           |        |      | 0x91 |                      | INACTIVE 0x00              |                            |                                                  |
| ~                   |                     |               |             |        |      |      | Value                | ACTIVE 0x01                |                            |                                                  |
|                     |                     |               |             |        |      |      | Application Tag      | Bit String (0x82)          |                            |                                                  |
|                     |                     |               |             |        |      |      |                      | b7 IN_ALARM                |                            |                                                  |
| Status_Flags(111)   | BACnetStatusFlags   | 8             | *           |        |      | 0x82 |                      | b6 FAULT                   |                            |                                                  |
|                     |                     |               |             |        |      |      | Burnenia             | b5 OVERRIDDEN              |                            |                                                  |
|                     |                     |               |             |        |      |      |                      | b4 OUT_OF_SERVICE          |                            |                                                  |
|                     |                     |               |             |        |      |      | Application Tag      | Boolean(0x1x)              |                            | When this property is TRUE,                      |
| Out_Of_Service(81)  | BOOLEAN             | 8             |             |        |      |      | 161                  | true 0x11                  |                            | Present_Value are decoupled from the             |
|                     |                     |               |             |        |      |      | value                | false 0x10                 |                            | output                                           |
| Tanadii a Tand ACV  | مماسيه سميله مسمطم  | 6             |             |        |      |      | Application Tag      | character string(0x74)     |                            |                                                  |
|                     |                     | Ł             |             |        |      |      | Value                | "OFF"                      |                            |                                                  |
| Activic Tende(A)    | a ninto noto cho    | -             |             |        |      |      | Application Tag      | character string(0x73)     |                            |                                                  |
| ACUVE_IEXI(+)       |                     | Ľ             |             |        |      |      | Value                | "NO"                       |                            |                                                  |
|                     |                     | 2             | ÷           | ÷      |      | 5.0  | Application Tag      | enumerated (0x91)          |                            |                                                  |
| rriority_Array(67)  | DAUIEUPRIOFILYAITAY | ¥             | ÷           | ÷      |      | TAXN | Value                | array[1]-[16]              |                            |                                                  |
| Visite station      |                     | 2             |             |        |      |      | Application Tag      | Unsigned(0x22)             |                            | <pre>`**' : air conditioning number 0x01 -</pre> |
|                     | orisigned           | ¥             |             |        |      | 77XN | Value                | 0x**82                     |                            | 0x40                                             |
|                     |                     |               |             |        |      |      | Application Tag      | enumerated (0x91)          |                            |                                                  |
| Feedback_Value(40)  | BACnetBinaryPV      | 8             |             |        |      | 0x91 | ould/                | INACTIVE 0x00              |                            |                                                  |
|                     |                     |               | _           |        |      |      | value                | ACTIVE 0x01                |                            |                                                  |

| Name               | Data                     |
|--------------------|--------------------------|
| Object Type        | 13                       |
| Equipment Category | 0000                     |
| Equipment Number   | From 1 to 64             |
| Instance Number    | 0x29                     |
| Object Type        | Multi-State Input Object |

| Property Identifier       | Property Data Type                      | Read<br>Write | Variable | Array | List | Tag  |                          | Value                     | Notice of<br>Status Change | Remarks                                          |
|---------------------------|-----------------------------------------|---------------|----------|-------|------|------|--------------------------|---------------------------|----------------------------|--------------------------------------------------|
| Object Identificar(7E)    | DACast Object ID                        | 2             |          |       |      | 500  | Application Tag          | object identifier (0xC4)  |                            | $^{**'}$ : air conditioning number 0x01 –        |
| החשברו זתבווווובו ( / כ / | הארוופו טעופרו זע                       | 2             |          |       |      | 1771 | multi-state input object | 0x0340**29                |                            | 0x40                                             |
| Obiact Name/77)           | character string                        | 6             |          |       |      |      | Application Tag          | character string(0x7516)  |                            |                                                  |
| UDJECT NAILIE(//)         | cliaracter sunig                        | Ł             |          |       |      |      | String                   | "VentilationMode/MI_***   |                            |                                                  |
| Object Tune(70)           | DACrockChoice                           | 2             |          |       |      | 0.01 | Application Tag          | enumerated (0x91)         |                            | Multi Ctate Isonit(12)                           |
| Onject 19/10/             | DALIEUUJEULYPE                          | Ľ             |          |       |      | TEXO | Multi-State Input object | 0X0D                      |                            | Multi-State Linut                                |
|                           |                                         |               |          |       |      |      | Application Tag          | enumerated (0x21)         |                            |                                                  |
|                           |                                         |               |          |       |      |      |                          | Heat Exchange Mode 0x01   |                            |                                                  |
| December volue/OE)        | Incidence                               | 6             |          |       |      |      |                          | Bypass Mode 0x02          | intrinsic                  | This property is writable when                   |
|                           | nalihiciin                              | 2             | ×        |       |      |      | Value                    | Automatic Mode 0x03       | reporting                  | Out_Of_Service is TRUE                           |
|                           |                                         |               |          |       |      |      |                          | 24-hours 0x04             |                            |                                                  |
|                           |                                         |               |          |       |      |      |                          | Nighttime Heat purge 0x05 |                            |                                                  |
|                           |                                         |               |          |       |      |      | Application Tag          | Bit String(0x82)          |                            |                                                  |
|                           |                                         |               |          |       |      |      |                          | b7 IN_ALARM               |                            |                                                  |
| Status_Flags(111)         | BACnetStatusFlags                       | Ж             | *        |       |      | 0x82 | DitChring                | b6 FAULT                  |                            |                                                  |
|                           |                                         |               |          |       |      |      | fillincia                | b5 OVERRIDDEN             |                            |                                                  |
|                           |                                         |               |          |       |      |      |                          | b4 OUT_OF_SERVICE         |                            |                                                  |
|                           |                                         |               |          |       |      |      | Application Tag          | Boolean(0x1x)             |                            | When this property is TRUE,                      |
| Out_Of_Service(81)        | BOOLEAN                                 | N             |          |       |      |      |                          | true 0x11                 |                            | Present_Value are decoupled from the             |
|                           |                                         |               |          |       |      |      | value                    | false 0x10                |                            | input                                            |
| Niumbar Of Ctatac(74)     | Incineed                                | 6             |          |       |      | 1020 | Application Tag          | Unsigned(0x21)            |                            |                                                  |
| (די) בשמוב ויט ושמוווחמו  | nalificio                               | 2             |          |       |      | 1770 | Value                    | 0x05                      |                            |                                                  |
| Notification Class(17)    | 1 1 1 1 1 1 1 1 1 1 1 1 1 1 1 1 1 1 1 1 | 2             |          |       |      |      | Audiontion Too           |                           |                            | <pre>`**' : air conditioning number 0x01 -</pre> |
|                           | unsigned                                | ¥             |          |       |      | 7720 | Application rag          | UISIGIIEU (UX22)          |                            | 0x40                                             |

| 0        |
|----------|
| 2        |
|          |
| 7        |
| _        |
| 0        |
| ~        |
| <b>U</b> |
| _        |
| Ð        |
| Ā        |
| ž        |
| 0        |
| Ē        |
|          |
| _        |
|          |
| 2        |
| 0        |
|          |
| Ξ        |
| <b>O</b> |
| _        |
| Ŧ        |
| <b>_</b> |
| -        |
| Ð        |
| -        |

46<sup>-EN</sup>

| Ventilation mode Co | ntrol                     |
|---------------------|---------------------------|
| Name                | Data                      |
| Object Type         | 14                        |
| Equipment Category  | 0000                      |
| Equipment Number    | From 1 to 64              |
| Instance Number     | 0xA9                      |
| Object Type         | Multi-State Output Object |
|                     |                           |

| UNJELL IYPE           | -                     | יוחוחי-טומ    | are outpu | ur cuja | ſ    |      |                                              |                                                    |      |                            |                                                       |
|-----------------------|-----------------------|---------------|-----------|---------|------|------|----------------------------------------------|----------------------------------------------------|------|----------------------------|-------------------------------------------------------|
| Property Identifier   | Property Data Type    | Read<br>Write | Variable  | Array   | List | Tag  |                                              | Value                                              |      | Notice of<br>Status Change | Remarks                                               |
| Object Identifier(75) | BACnet Object ID      | ~             |           |         |      | 0xC4 | Application Tag<br>multi-state output object | object identifier(0xC4)<br>0x0380**A9              |      |                            | <pre>\**' : air conditioning number 0x01 - 0x40</pre> |
| Object Name(77)       | character string      | ъ             |           |         |      |      | Application Tag<br>String                    | character string (0x7516<br>"VentilationMode/MO ** | )    |                            | ****' : air conditioning number 1 – 64                |
| Object Type(79)       | BACnetObjectType      | ъ             |           |         |      | 0x91 | Application Tag<br>Multi-State Output object | enumerated(0x91)0x0E                               |      |                            | Multi-State Output(14)                                |
|                       |                       |               |           |         |      |      | Application Tag                              | Unsigned(0x21)                                     | -    |                            |                                                       |
|                       |                       |               |           |         |      |      |                                              | Heat Exchange Mode                                 | 0x01 |                            |                                                       |
| Present value(85)     | Unsigned              | 8             | ×         |         |      | 0x21 | onley                                        | Bypass Mode                                        | 0X02 |                            |                                                       |
|                       |                       |               |           |         |      |      |                                              |                                                    | -    |                            |                                                       |
|                       |                       |               |           |         |      |      |                                              |                                                    | •    |                            |                                                       |
|                       |                       |               |           |         |      |      | Application Tag                              | Bit String (0x82)                                  | -    |                            |                                                       |
|                       |                       |               |           |         |      |      |                                              | b7 IN_ALARM                                        |      |                            |                                                       |
| Status_Flags(111)     | BACnetStatusFlags     | 2             | *         |         |      | 0x82 | DitCtring                                    | b6 FAULT                                           |      |                            |                                                       |
|                       |                       |               |           |         |      |      | burnend                                      | b5 OVERRIDDEN                                      |      |                            |                                                       |
|                       |                       |               |           |         |      |      |                                              | b4 OUT_OF_SER                                      | VICE |                            |                                                       |
|                       |                       |               |           |         |      |      | Application Tag                              | Boolean(0x1x)                                      |      |                            | When this property is TRUE,                           |
| Out_Of_Service(81)    | BOOLEAN               | ×             |           |         |      |      |                                              | true 0x11                                          |      |                            | Present_Value are decoupled from the                  |
|                       |                       |               |           |         |      |      | value                                        | false 0x10                                         |      |                            | output                                                |
| Mumber Of Ctates(74)  | Incianod              | 0             |           |         |      | 1000 | Application Tag                              | Unsigned (0x21)                                    |      |                            |                                                       |
|                       | naighe                | 2             |           |         |      | TZYN | Value                                        | 0x05                                               |      |                            |                                                       |
| Driority, Arm, (07)   | PACcotDuication Autor | c             | <i>•</i>  | ÷       |      | 0.01 | Application Tag                              | enumerated (0x91)                                  |      |                            |                                                       |
| rioury_Aridy(o/)      | DACITELY TUTLYAIT dy  | Ł             | ÷         | ŧ       |      | TEXO | Value                                        | array[1]-[16]                                      |      |                            |                                                       |
|                       |                       | 6             |           |         |      |      | Application Tag                              | Unsigned(0x22)                                     |      |                            | <pre>`**' : air conditioning number 0x01 -</pre>      |
|                       | unsigned              | ¥             |           |         |      | ZZXN | Value                                        | 0x**83                                             |      |                            | 0x40                                                  |
|                       |                       |               |           |         |      |      | Application Tag                              | Unsigned(0x21)                                     |      |                            |                                                       |
|                       |                       |               |           |         |      |      |                                              | Normal                                             | 0x01 |                            |                                                       |
|                       |                       |               |           |         |      |      |                                              | Air to Air                                         | 0x02 |                            |                                                       |
| Feedback Value(40)    | Unsigned              | ~             |           |         |      | 0x21 |                                              | Auto                                               | 0x03 |                            |                                                       |
|                       |                       |               |           |         |      |      | Value                                        | 24Hours<br>(option)                                | 0x04 |                            |                                                       |
|                       |                       |               |           |         |      |      |                                              | night purge                                        | 0x05 |                            |                                                       |
|                       |                       |               |           |         |      |      |                                              | (reserved option)                                  |      |                            |                                                       |

| Data | 13          | 0000               | From 1 to 64     | 0x4C            | Multi-State Input Object |
|------|-------------|--------------------|------------------|-----------------|--------------------------|
| Name | Object Type | Equipment Category | Equipment Number | Instance Number | Object Type              |

| Property Identifier     | Property Data Type | Write | Variable | Array | List | Tag  |                          | Value                    | Notice of<br>Status Change | Remarks                                          |
|-------------------------|--------------------|-------|----------|-------|------|------|--------------------------|--------------------------|----------------------------|--------------------------------------------------|
| Object Identifier/7E)   | DACnot Object ID   | -     |          |       |      | 500  | Application Tag          | object identifier (0xC4) |                            | ***' : air conditioning number 0x01 –            |
| החשברו זמבווווובו (יכו) | האכוובו סחלבת זה   | ۷     |          |       |      | 1771 | multi-state input object | 0x0340**4C               |                            | 0x40                                             |
| Object Newc(77)         | character string   | 2     |          |       |      |      | Application Tag          | character string(0x7515) |                            | ***/ conditioning another 1 61                   |
| ODJACE INGUIRA(11)      |                    | Ł     |          |       |      | L    | String                   | "VentilationFan/MI_***"  |                            |                                                  |
| Obiact Tring(70)        | DACnot Obioct Time | 2     |          |       |      | 0.01 | Application Tag          | enumerated (0x91)        |                            | Multi State Teerit(13)                           |
| onjerr iypervaj         | DALIELOUJELLIYPE   | Ł     |          |       |      | TEXO | Multi-State Input object | 0×0D                     |                            | (ct))ndut and china                              |
|                         |                    |       |          |       |      |      | Application Tag          | enumerated(0x21)         |                            |                                                  |
|                         |                    |       |          |       |      | L    |                          | H 0x01                   |                            |                                                  |
| Drocont volue/OE)       | Incided            | 2     |          |       |      |      |                          | L 0x02                   | intrinsic                  | This property is writable when                   |
| Liesent value(00)       | naiihisiin         | 2     | ×        |       |      |      | Value                    | imbalance 0x03           | reporting                  | Out_Of_Service is TRUE                           |
|                         |                    |       |          |       |      |      |                          |                          |                            |                                                  |
|                         |                    |       |          |       |      |      |                          |                          |                            |                                                  |
|                         |                    |       |          |       |      |      | Application Tag          | Bit String (0x82)        |                            |                                                  |
|                         |                    |       |          |       |      | L    |                          | b7 IN_ALARM              |                            |                                                  |
| Status_Flags(111)       | BACnetStatusFlags  | 2     | *        |       |      | 0x82 | 2 vint0ti0               | b6 FAULT                 |                            |                                                  |
|                         |                    |       |          |       |      |      | הוווזכוום                | b5 OVERRIDDEN            |                            |                                                  |
|                         |                    |       |          |       |      |      |                          | b4 OUT_OF_SERVICE        |                            |                                                  |
|                         |                    |       |          |       |      |      | Application Tag          | Boolean(0x1x)            |                            | When this property is TRUE,                      |
| Out_Of_Service(81)      | BOOLEAN            | ×     |          |       |      |      |                          | true 0x11                |                            | Present_Value are decoupled from the             |
|                         |                    |       |          |       |      |      | value                    | false 0x10               |                            | input                                            |
| Number Of Ctator(71)    |                    | 2     |          |       |      | 1020 | Application Tag          | Unsigned(0x21)           |                            |                                                  |
|                         | nuisigned          | ۷     |          |       |      | TZYN | Value                    | 0x05                     |                            |                                                  |
|                         |                    | 4     |          |       |      |      |                          |                          |                            | <pre>'**' : air conditioning number 0x01 -</pre> |
|                         | unsignea           | ×     |          |       |      | 77XN | Application ray          | unsignea (uxzz)          |                            | 0x40                                             |

| Control       |  |
|---------------|--|
| air volume    |  |
| Ventilation a |  |

| Name               | Data                      |
|--------------------|---------------------------|
| Object Type        | 14                        |
| Equipment Category | 0000                      |
| Equipment Number   | From 1 to 64              |
| Instance Number    | 0xCC                      |
| Object Type        | Multi-State Output Object |
|                    |                           |

| OBJECT 17PC              |                                                                                                    | וומות (כ | מנר (כיך | 22.2  | j    |       |                           |                           |                            |                                                  |   |
|--------------------------|----------------------------------------------------------------------------------------------------|----------|----------|-------|------|-------|---------------------------|---------------------------|----------------------------|--------------------------------------------------|---|
| Property Identifier      | Property Data Type                                                                                                    | Read     | Variable | Array | List | Tag   |                           | Value                     | Notice of<br>Ctatus Change | Remarks                                          |   |
| (15) J                   |                                                                                                    |          |          |       |      |       | Application Tag           | object identifier (0xC4)  |                            | <pre>`**' : air conditioning number 0x01 -</pre> | - |
| Object Identifier(//)    | BACnet Object ID                                                                                                    | ¥        |          |       |      | UXC4  | multi-state output object | 0x0380**CC                |                            | 0x40                                             |   |
| Obiact Name(77)          | on the second of the second of | c        |          |       |      |       | Application Tag           | character string (0x7515) |                            | 2                                                |   |
| ODJECT INGILIE( / / )    |                                                                                                    | ¥        |          |       |      |       | String                    | "VentilationFan/MO_***"   |                            |                                                  |   |
| Obiact T. 200/20)        | DACact Obioct T.                                                                                                    | c        |          |       |      | 1020  | Application Tag           | enumerated (0x91)         |                            | Multi Ctato Quitorit(12)                         | r |
| upject iype(/3/)         | DACRELUDJECT I YPE                                                                                                    | ¥        |          |       |      | TAXO  | Multi-State Output object | OXOE                      |                            | Multi-State Output 14)                           |   |
|                          |                                                                                                    |          |          |       |      |       | Application Tag           | Unsigned(0x21)            |                            |                                                  | r |
|                          |                                                                                                    |          |          |       |      |       |                           | H 0x01                    |                            |                                                  |   |
| Decent value/01)         |                                                                                                    | W.       |          |       |      | 10,00 |                           | L 0x02                    |                            |                                                  |   |
| resent value(co)         | unsignea                                                                                                    | 8        | *        |       |      | TZXN  | Value                     | imbalance 0x03            |                            |                                                  |   |
|                          |                                                                                                    |          |          |       |      |       |                           |                           |                            |                                                  |   |
|                          |                                                                                                    |          |          |       |      |       |                           |                           |                            |                                                  |   |
|                          |                                                                                                    |          |          |       |      |       | Application Tag           | Bit String(0x82)          |                            |                                                  | r |
|                          |                                                                                                    |          |          |       |      |       |                           | b7 IN_ALARM               |                            |                                                  |   |
| Status_Flags(111)        | BACnetStatusFlags                                                                                                    | 2        | *        |       |      | 0x82  |                           | b6 FAULT                  |                            |                                                  |   |
|                          |                                                                                                    |          |          |       |      |       | BICSTING                  | b5 OVERRIDDEN             |                            |                                                  |   |
|                          |                                                                                                    |          |          |       |      |       |                           | b4 OUT_OF_SERVICE         |                            |                                                  |   |
|                          |                                                                                                    |          |          |       |      |       | Application Tag           | Boolean (0x1x)            |                            | When this property is TRUE,                      |   |
| Out_Of_Service(81)       | BOOLEAN                                                                                                    | 8        |          |       |      |       | 11-1-1-2                  | true 0x11                 |                            | Present_Value are decoupled from the             |   |
|                          |                                                                                                    |          |          |       |      |       | value                     | false 0x10                |                            | output                                           |   |
| Number Of Chates(74)     |                                                                                                    | <u>د</u> |          |       |      | 10,0  | Application Tag           | Unsigned(0x21)            |                            |                                                  | 1 |
| INUILIDER_UI_DIALES( /4) | ) UIISIGIIEU                                                                                                    | ¥        |          |       |      | 1720  | Value                     | 0x05                      |                            |                                                  |   |
| Duiouth Auno (07)        |                                                                                                    | 6        | ÷        | ÷     |      | ţ,    | Application Tag           | enumerated (0x91)         |                            |                                                  |   |
| Prilority_Aridy(07)      | DACHELFIURILYAFIAY                                                                                                    | ¥        | ÷        | ÷     |      | TAXO  | Value                     | array[1]-[16]             |                            |                                                  |   |
| Notification Class(17)   |                                                                                                    | 6        |          |       |      |       | Application Tag           | Unsigned(0x22)            |                            | <pre>`**' : air conditioning number 0x01 -</pre> |   |
|                          | UIISIGIIEU                                                                                                    | ¥        |          |       |      | 77XN  | Value                     | 0×**83                    |                            | 0x40                                             |   |
|                          |                                                                                                    |          |          |       |      |       | Application Tag           | Unsigned(0x21)            |                            |                                                  |   |
|                          |                                                                                                    |          |          |       |      |       |                           | Normal 0x01               |                            |                                                  |   |
| Foodhack Value(40)       | Insigned                                                                                                    | 8        |          |       |      | 0~21  |                           | Air to Air 0x02           |                            |                                                  |   |
|                          |                                                                                                    | 2        |          |       |      | 1770  | Value                     | Auto 0x03                 |                            |                                                  |   |
|                          |                                                                                                    |          |          |       |      |       |                           | 1                         |                            |                                                  |   |
|                          |                                                                                                    |          |          |       |      |       |                           | -                         |                            |                                                  | _ |

|        | Description                              | No active error | Reserved | Reserved | Reserved | Reserved | Reserved | Reserved | Reserved | Reserved | Reserved | Reserved | Reserved | Reserved | Reserved | Reserved | Reserved | Reserved | Reserved | Reserved | Reserved | Reserved | Reserved | Reserved | Reserved | Reserved | Reserved | Reserved | Reserved | Reserved | Reserved | Reserved | Reserved | Reserved | Reserved | Reserved | Reserved | Reserved |
|--------|------------------------------------------|-----------------|----------|----------|----------|----------|----------|----------|----------|----------|----------|----------|----------|----------|----------|----------|----------|----------|----------|----------|----------|----------|----------|----------|----------|----------|----------|----------|----------|----------|----------|----------|----------|----------|----------|----------|----------|----------|
| : Code | Wired remote<br>controller<br>Check code |                 |          |          |          |          |          |          |          |          |          |          |          |          |          |          |          |          |          |          |          |          |          |          |          |          |          |          |          |          |          |          |          |          |          |          |          |          |
| Check  | Number                                   | 1               | 2        | m        | 4        | 5        | 9        | 7        | 8        | 6        | 10       | 11       | 12       | 13       | 14       | 15       | 16       | 17       | 18       | 19       | 20       | 21       | 22       | 23       | 24       | 25       | 26       | 27       | 28       | 29       | 30       | 31       | 32       | 33       | 34       | 35       | 36       | 37       |

|        | Description                              | Sending error in TCC-LINK central control device | Receiving error in TCC-LINK central control device | Reserved | Reserved | Reserved | Reserved | Reserved | Batch alarm of general-purpose equipment control interface | Reserved | Reserved | Reserved | Reserved | Reserved | Reserved | Reserved | Reserved | Reserved | Reserved | Reserved | Reserved | Reserved | Reserved | Reserved | Reserved | Reserved | Reserved | Reserved | Reserved | Communication error between indoor and remote controller | Sending error of remote controller | Communication error between indoor and remote controller | Communication circuit error between indoor and outdoor | Reserved | Decrease of No. of indoor units | Communication circuit error between indoor/outdoor | Duplicated indoor addresses | Duplicated master remote controllers | Communication error between indoor P.C.board | Reserved | Automatic addrace start orror |
|--------|------------------------------------------|--------------------------------------------------|----------------------------------------------------|----------|----------|----------|----------|----------|------------------------------------------------------------|----------|----------|----------|----------|----------|----------|----------|----------|----------|----------|----------|----------|----------|----------|----------|----------|----------|----------|----------|----------|----------------------------------------------------------|------------------------------------|----------------------------------------------------------|--------------------------------------------------------|----------|---------------------------------|----------------------------------------------------|-----------------------------|--------------------------------------|----------------------------------------------|----------|-------------------------------|
| : Code | Wired remote<br>controller<br>Check code | C05                                              | C06                                                |          |          |          |          |          | C12                                                        |          |          |          |          |          |          |          |          |          |          |          |          |          |          |          |          |          |          |          |          | E01                                                      | E02                                | E03                                                      | E04                                                    |          | E06                             | E07                                                | E08                         | E09                                  | E10                                          |          | E13                           |
| Check  | Number                                   | 38                                               | 39                                                 | 40       | 41       | 42       | 43       | 44       | 45                                                         | 46       | 47       | 48       | 49       | 50       | 51       | 52       | 53       | 54       | 55       | 56       | 57       | 58       | 59       | 60       | 61       | 62       | 63       | 64       | 65       | 66                                                       | 67                                 | 68                                                       | 69                                                     | 70       | 71                              | 72                                                 | 73                          | 74                                   | 75                                           | 76       | 77                            |

|       |                                          | Reserved | Reserved | TD3 sensor e                | Ps sensor erre                              | Pd sensor err | Reserved                                               | Reserved | Reserved                            | Reserved                                      | Indoor other                                | Reserved                                | Outdoor EEPF                                         | Reserved | Compressor b                        | Magnet switc                               | Current detec | Comp-1 case                 | Outdoor tem | Low pressure | Low oil level            | Oil level temp | Reserved                | Reserved                | Reserved                | Reserved         | Reserved         | Comp-2 case          | Outdoor tem     | Oil level circu | Reserved | Reserved                   | Reserved                   | Reserved         | Reserved        | Reserved | Reserved                                    | Reserved                                      | Outdoor tem      | Reserved         | Reserved |
|-------|------------------------------------------|----------|----------|-----------------------------|---------------------------------------------|---------------|--------------------------------------------------------|----------|-------------------------------------|-----------------------------------------------|---------------------------------------------|-----------------------------------------|------------------------------------------------------|----------|-------------------------------------|--------------------------------------------|---------------|-----------------------------|-------------|--------------|--------------------------|----------------|-------------------------|-------------------------|-------------------------|------------------|------------------|----------------------|-----------------|-----------------|----------|----------------------------|----------------------------|------------------|-----------------|----------|---------------------------------------------|-----------------------------------------------|------------------|------------------|----------|
| code  | Wired remote<br>controller<br>Check code |          |          | F22                         | F23                                         | F24           |                                                        |          |                                     |                                               | F29                                         |                                         | F31                                                  |          | 10H                                 | H02                                        | H03           | H04                         | HO5         | 90H          | H07                      | H08            |                         |                         |                         |                  |                  | H14                  | H15             | H16             |          |                            |                            |                  |                 |          |                                             |                                               | H25              |                  |          |
| Check | Number                                   | 117      | 118      | 119                         | 120                                         | 121           | 122                                                    | 123      | 124                                 | 125                                           | 126                                         | 127                                     | 128                                                  | 129      | 130                                 | 131                                        | 132           | 133                         | 134         | 135          | 136                      | 137            | 138                     | 139                     | 140                     | 141              | 142              | 143                  | 144             | 145             | 146      | 147                        | 148                        | 149              | 150             | 151      | 152                                         | 153                                           | 154              | 155              | 156      |
|       |                                          | 1        |          |                             |                                             |               |                                                        |          |                                     |                                               |                                             |                                         |                                                      |          |                                     |                                            |               |                             |             |              |                          |                |                         |                         |                         |                  |                  |                      |                 |                 |          |                            |                            |                  |                 |          |                                             |                                               |                  |                  | _        |
|       | Description                              | Reserved | Reserved | No indoor automatic address | Capacity over/No. of connected indoor units | Reserved      | Communication error between indoor header and follower | units    | Outdoor header units quantity error | Other line connected during automatic address | Header thermal storage units quantity error | Decease of No. of thermal storage units | Sending error in communication between outdoor units | Reserved | Duplicated follower outdoor address | Decrease of No. of connected outdoor units | Reserved      | Follower outdoor unit error | Reserved    | Reserved     | IPDU communication error | Reserved       | Indoor TCJ sensor error | Indoor TC2 sensor error | Indoor TC1 sensor error | TD1 sensor error | TD2 sensor error | TE1/TE2 sensor error | TL sensor error | TO sensor error | Reserved | Indoor TA/TSA sensor error | Indoor TF/TFA sensor error | TS1 sensor error | TH sensor error | Reserved | Outdoor temp. sensor misconnection (TE1/TL) | Outdoor pressure sensor misconnection (Pd/Ps) | TOA sensor error | TRA sensor error | Reserved |
| code  | Wired remote<br>controller<br>Check code |          |          | E15                         | E16                                         |               | F18                                                    | 2        | E19                                 | E20                                           | E21                                         | E22                                     | E23                                                  |          | E25                                 | E26                                        |               | E28                         |             |              | E31                      |                | F01                     | F02                     | F03                     | F04              | F05              | F06                  | F07             | F08             |          | F10                        | F11                        | F12              | F13             |          | F15                                         | F16                                           | F17              | F18              |          |
| Check | Number                                   | 78       | 29       | 80                          | 81                                          | 82            | 83                                                     | 8        | 84                                  | 85                                            | 86                                          | 87                                      | 88                                                   | 89       | 06                                  | 91                                         | 92            | 93                          | 94          | 95           | 96                       | 97             | 98                      | 66                      | 100                     | 101              | 102              | 103                  | 104             | 105             | 106      | 107                        | 108                        | 109              | 110             | 111      | 112                                         | 113                                           | 114              | 115              | 116      |

|       | Description                              | Reserved | Reserved | TD3 sensor error | Ps sensor error | Pd sensor error | Reserved | Reserved | Reserved | Reserved | Indoor other error | Reserved | Outdoor EEPROM error | Reserved | Compressor break down | Magnet switch / Overcurrent operation / Compressor error | Current detection circuit error | Comp-1 case thermo operation | Outdoor temp. sensor misconnection (TD1) | Low pressure protective operation | Low oil level protection | Oil level temp. sensor error | Reserved | Reserved | Reserved | Reserved | Reserved | Comp-2 case thermo operation | Outdoor temp. sensor misconnection (TD2) | Oil level circuit / Magnet switch / Overcurrent error | Reserved | Reserved | Reserved | Reserved | Reserved | Reserved | Reserved | Reserved | Outdoor temp. sensor misconnection (TD3) | Reserved | Reserved |
|-------|------------------------------------------|----------|----------|------------------|-----------------|-----------------|----------|----------|----------|----------|--------------------|----------|----------------------|----------|-----------------------|----------------------------------------------------------|---------------------------------|------------------------------|------------------------------------------|-----------------------------------|--------------------------|------------------------------|----------|----------|----------|----------|----------|------------------------------|------------------------------------------|-------------------------------------------------------|----------|----------|----------|----------|----------|----------|----------|----------|------------------------------------------|----------|----------|
| code  | Wired remote<br>controller<br>Check code |          |          | F22              | F23             | F24             |          |          |          |          | F29                |          | F31                  |          | H01                   | 20H                                                      | H03                             | H04                          | HO5                                      | 90H                               | H07                      | 80H                          |          |          |          |          |          | H14                          | H15                                      | H16                                                   |          |          |          |          |          |          |          |          | H25                                      |          |          |
| Check | Number                                   | 117      | 118      | 119              | 120             | 121             | 122      | 123      | 124      | 125      | 126                | 127      | 128                  | 129      | 130                   | 131                                                      | 132                             | 133                          | 134                                      | 135                               | 136                      | 137                          | 138      | 139      | 140      | 141      | 142      | 143                          | 144                                      | 145                                                   | 146      | 147      | 148      | 149      | 150      | 151      | 152      | 153      | 154                                      | 155      | 156      |

|            | ed remote Description<br>introller<br>sek code | L04 Duplicated outdoor line address | L05 Duplicated indoor units with priority | L06 Duplicated indoor units with priority | L07 Group line in individual indoor unit | L08 Indoor group/Address unset | L09 Indoor capacity unset | L10 Outdoor capacity unset | Reserved | Reserved | Reserved | Reserved | Reserved | Reserved | L17 Inconsistency error of outdoor units | L18 FS unit error | Reserved | L20 Duplicated central control addresses | Reserved | Reserved | Reserved | Reserved | Reserved | L26 Over No. of conneced thermal strage units | L27 Thermal storage units quantity error | L28 Maximum number of outdoor units exceeded | L29 No. of IPDU error | L30 Auxiliary interlock in indoor unit | L31 IC error | Reserved | P01 Indoor fan motor error | Reserved | P03 Discharge temp. TD1 error | P04 High-pressure switch detection error | P05 Phase-missing detection / Phase order error | Reserved | P07 Heat sink overheat error | Reserved | Reserved | P10 Indoor overflow error              | Reserved                         |
|------------|------------------------------------------------|-------------------------------------|-------------------------------------------|-------------------------------------------|------------------------------------------|--------------------------------|---------------------------|----------------------------|----------|----------|----------|----------|----------|----------|------------------------------------------|-------------------|----------|------------------------------------------|----------|----------|----------|----------|----------|-----------------------------------------------|------------------------------------------|----------------------------------------------|-----------------------|----------------------------------------|--------------|----------|----------------------------|----------|-------------------------------|------------------------------------------|-------------------------------------------------|----------|------------------------------|----------|----------|----------------------------------------|----------------------------------|
| Check Code | Wir<br>Number cc                               | 197                                 | 198                                       | 199                                       | 200                                      | 201                            | 202                       | 203                        | 204      | 205      | 206      | 207      | 208      | 209      | 210                                      | 211               | 212      | 213                                      | 214      | 215      | 216      | 217      | 218      | 219                                           | 220                                      | 221                                          | 222                   | 223                                    | 224          | 225      | 226                        | 227      | 228                           | 229                                      | 230                                             | 231      | 232                          | 233      | 234      | 235                                    | 236                              |
|            | emote Description<br>oller<br>code             | Reserved                            | Reserved                                  | Reserved                                  | Reserved                                 | Reserved                       | Reserved                  | Reserved                   | Reserved | Reserved | Reserved | Reserved | Reserved | Reserved | Reserved                                 | Reserved          | Reserved | Reserved                                 | Reserved | Reserved | Reserved | Reserved | Reserved | Reserved                                      | Reserved                                 | Reserved                                     | Reserved              | Reserved                               | Reserved     | Reserved | Reserved                   | Reserved | Reserved                      | Reserved                                 | Reserved                                        | Reserved | Reserved                     | Reserved | Reserved | 2 Inconsistency error of outdoor units | 3 Duplicated indoor header units |
|            | red re<br>contro                               |                                     |                                           |                                           |                                          |                                |                           |                            |          |          |          |          |          |          |                                          |                   |          |                                          |          |          |          |          |          |                                               |                                          |                                              |                       |                                        |              |          |                            |          |                               |                                          |                                                 |          |                              |          |          | L02                                    | LO                               |

**BN** interface

52<sup>-EN</sup>

## **4** Factory default settings

| No. | Item                                       | Factory default setting                                |
|-----|--------------------------------------------|--------------------------------------------------------|
| 1   | IP address                                 | IP address 192.168.1.100<br>Subnet mask 255.255.255.0  |
| 2   | UDP port                                   | 47808 (0xBAC0)                                         |
| 3   | Device object instance number              | 100<br>Use 1Byte of Last byte of IP Address number.    |
| 4   | Test switch                                | All OFF                                                |
| 5   | TCC-LINK terminator resistor select switch | OFF                                                    |
| 6   | Indoor unit configuration setting          | 64 VRF indoor units (details below)                    |
| 7   | Temperature unit (Celsius/Fahrenheit)      | BMS-IFBN640TLE: Celsius<br>BMS-IFBN640TLUL: Fahrenheit |

#### Indoor unit configuration setting

| Central Control address | System address | Indoor Unit address | Indoor unit type |
|-------------------------|----------------|---------------------|------------------|
| 1                       | 1              | 1                   | VRF indoor unit  |
| 2                       | 1              | 2                   | VRF indoor unit  |
| 3                       | 1              | 3                   | VRF indoor unit  |
| 4                       | 1              | 4                   | VRF indoor unit  |
| 5                       | 1              | 5                   | VRF indoor unit  |
| 6                       | 1              | 6                   | VRF indoor unit  |
| 7                       | 1              | 7                   | VRF indoor unit  |
| 8                       | 1              | 8                   | VRF indoor unit  |
| 9                       | 1              | 9                   | VRF indoor unit  |
| 10                      | 1              | 10                  | VRF indoor unit  |
| 11                      | 1              | 11                  | VRF indoor unit  |
| 12                      | 1              | 12                  | VRF indoor unit  |
| 13                      | 1              | 13                  | VRF indoor unit  |
| 14                      | 1              | 14                  | VRF indoor unit  |
| 15                      | 1              | 15                  | VRF indoor unit  |
| 16                      | 1              | 16                  | VRF indoor unit  |
| 17                      | 1              | 17                  | VRF indoor unit  |
| 18                      | 1              | 18                  | VRF indoor unit  |
| 19                      | 1              | 19                  | VRF indoor unit  |
| 20                      | 1              | 20                  | VRF indoor unit  |
| 21                      | 1              | 21                  | VRF indoor unit  |
| 22                      | 1              | 22                  | VRF indoor unit  |
| 23                      | 1              | 23                  | VRF indoor unit  |
| 24                      | 1              | 24                  | VRF indoor unit  |
| 25                      | 1              | 25                  | VRF indoor unit  |
| 26                      | 1              | 26                  | VRF indoor unit  |
| 27                      | 1              | 27                  | VRF indoor unit  |
| 28                      | 1              | 28                  | VRF indoor unit  |
| 29                      | 1              | 29                  | VRF indoor unit  |
| 30                      | 1              | 30                  | VRF indoor unit  |
| 31                      | 1              | 31                  | VRF indoor unit  |
| 32                      | 1              | 32                  | VRF indoor unit  |
| 33                      | 1              | 33                  | VRF indoor unit  |

| Central Control address | System address | Indoor Unit address | Indoor unit type |
|-------------------------|----------------|---------------------|------------------|
| 34                      | 1              | 34                  | VRF indoor unit  |
| 35                      | 1              | 35                  | VRF indoor unit  |
| 36                      | 1              | 36                  | VRF indoor unit  |
| 37                      | 1              | 37                  | VRF indoor unit  |
| 38                      | 1              | 38                  | VRF indoor unit  |
| 39                      | 1              | 39                  | VRF indoor unit  |
| 40                      | 1              | 40                  | VRF indoor unit  |
| 41                      | 1              | 41                  | VRF indoor unit  |
| 42                      | 1              | 42                  | VRF indoor unit  |
| 43                      | 1              | 43                  | VRF indoor unit  |
| 44                      | 1              | 44                  | VRF indoor unit  |
| 45                      | 1              | 45                  | VRF indoor unit  |
| 46                      | 1              | 46                  | VRF indoor unit  |
| 47                      | 1              | 47                  | VRF indoor unit  |
| 48                      | 1              | 48                  | VRF indoor unit  |
| 49                      | 1              | 49                  | VRF indoor unit  |
| 50                      | 1              | 50                  | VRF indoor unit  |
| 51                      | 1              | 51                  | VRF indoor unit  |
| 52                      | 1              | 52                  | VRF indoor unit  |
| 53                      | 1              | 53                  | VRF indoor unit  |
| 54                      | 1              | 54                  | VRF indoor unit  |
| 55                      | 1              | 55                  | VRF indoor unit  |
| 56                      | 1              | 56                  | VRF indoor unit  |
| 57                      | 1              | 57                  | VRF indoor unit  |
| 58                      | 1              | 58                  | VRF indoor unit  |
| 59                      | 1              | 59                  | VRF indoor unit  |
| 60                      | 1              | 60                  | VRF indoor unit  |
| 61                      | 1              | 61                  | VRF indoor unit  |
| 62                      | 1              | 62                  | VRF indoor unit  |
| 63                      | 1              | 63                  | VRF indoor unit  |
| 64                      | 1              | 64                  | VRF indoor unit  |

# **5** Items included with the product BMS-IFBN640TLE

| Component                   | Q'ty | Remarks                                                                      |
|-----------------------------|------|------------------------------------------------------------------------------|
| BN interface equipment      | 1    |                                                                              |
| Power adapter               | 1    | BN interface power supply (model name: UI318-0526) (not include Power Cable) |
| Pin terminal                | 2    | TCC-LINK caulked connectors                                                  |
| Mounting bracket (DIN rail) | 1    | Use screws to secure the unit in locations without DIN rails (walls, etc.)   |
| Screws (M4 x 12)            | 2    | For securing the DIN rails                                                   |
| Rubber feet                 | 4    | For levelling the unit                                                       |
| Screws (M3 x 8)             | 4    | For securing the rubber feet to the unit                                     |
| CD-R                        | 1    | Manual                                                                       |
| Installation Manual         | 1    |                                                                              |
| Tie-wrap                    | 1    |                                                                              |

#### BMS-IFBN640TLUL

| Component                   | Q'ty | Remarks                                                                    |
|-----------------------------|------|----------------------------------------------------------------------------|
| BN interface equipment      | 1    |                                                                            |
| Power adapter               | 1    | BN interface power supply (model name: UI318-0526)                         |
| Pin terminal                | 2    | TCC-LINK caulked connectors                                                |
| Mounting bracket (DIN rail) | 1    | Use screws to secure the unit in locations without DIN rails (walls, etc.) |
| Screws (M4 x 12)            | 2    | For securing the DIN rails                                                 |
| Rubber feet                 | 4    | For levelling the unit                                                     |
| Screws (M3 x 8)             | 4    | For securing the rubber feet to the unit                                   |
| Installation Manual         | 1    |                                                                            |
| Tie-wrap                    | 1    |                                                                            |

### **6** Installation

#### REQUIREMENT

#### Do not install the unit in any of the following places.

- Humid or wet place
- Dusty place
- Place exposed to direct sunlight
- · Place where there is a TV set or radio within one meter
- · Place exposed to rain (outdoors, under eaves, etc.)

#### BN Interface Installation and Orientation

Install and orient the interface using the DIN rail to mount the unit or wall mount or surface mount it as shown below. Use the supplied mounting bracket to wall mount or surface mount the interface.

(1) DIN rail mount

Install the interface on DIN rails mounted on a switchboard or elsewhere.

Front view

Back view

Wall mount B

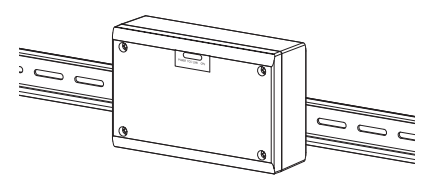

(2) Wall mount Use screws to attach the supplied DIN rails to a wall and install the interface on the DIN rail.

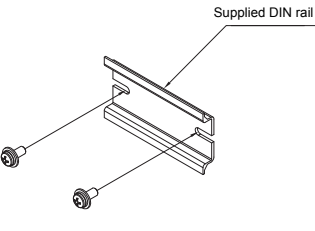

Wall mount A

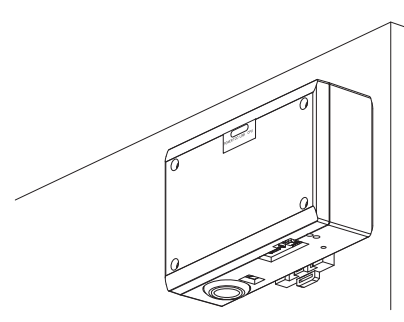

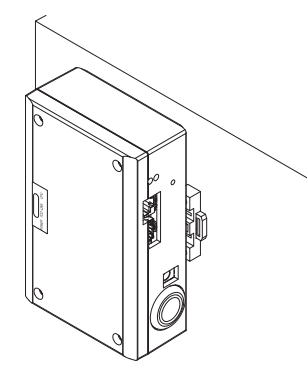

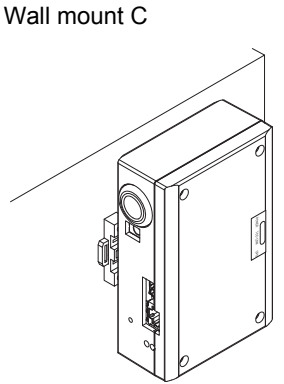

(3) Surface mount

Use screws to secure the supplied rubber legs to the interface before surface mounting it.

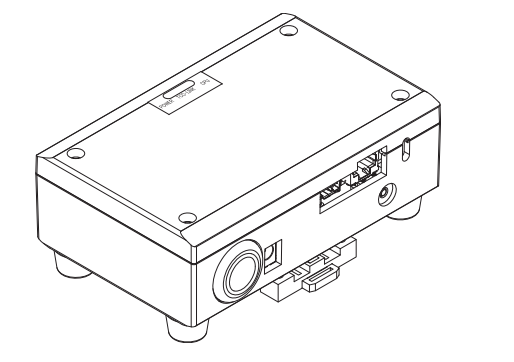

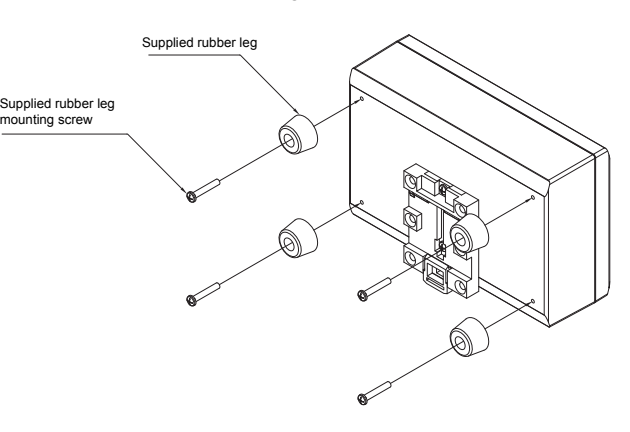

#### ■ Installation Space and Maintenance Space

A side space for connecting through cable inlets and an upper space for maintenance must be reserved before installation. The other sides can be adjacent to surrounding objects.

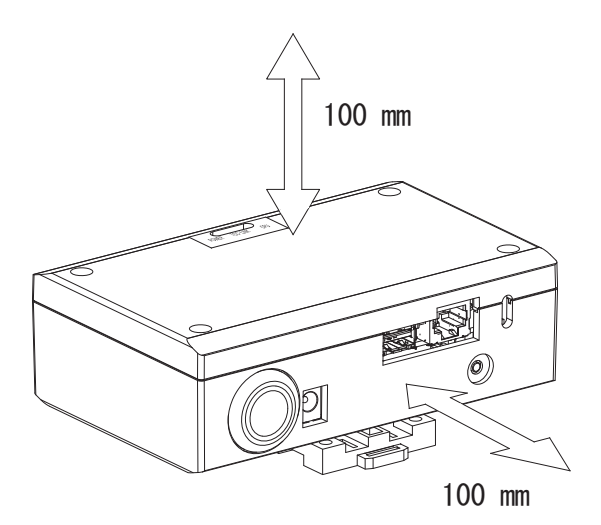

# **7** Power and signal line connections

#### Cables

Use the following cable for signal line connections. (Procured locally)

| No. | Line         |           |                                                                                                | cription                                 |  |  |  |  |
|-----|--------------|-----------|------------------------------------------------------------------------------------------------|------------------------------------------|--|--|--|--|
|     |              | Туре      | 2-core shielded wires                                                                          |                                          |  |  |  |  |
| 1   | For TCC-LINK | Wire size | 1.25 mm <sup>2</sup> , 1000 m max.                                                             | (total length                            |  |  |  |  |
|     |              | Length    | 2.00 mm <sup>2</sup> , 2000 m max.                                                             | lincluding air conditioner wiring length |  |  |  |  |
|     |              |           | LAN cable (higher than Categ                                                                   | gory 5, UTP)                             |  |  |  |  |
| 2   | For Ethernet | Туре      | The appropriate use of straight cable/cross cable should be done depending on your system used |                                          |  |  |  |  |
|     |              | Length    | 100 m max.                                                                                     |                                          |  |  |  |  |

#### ■ Cable Connections

Connect the cables to the specified connectors.

Length of stripped TCC-LINK communication cable

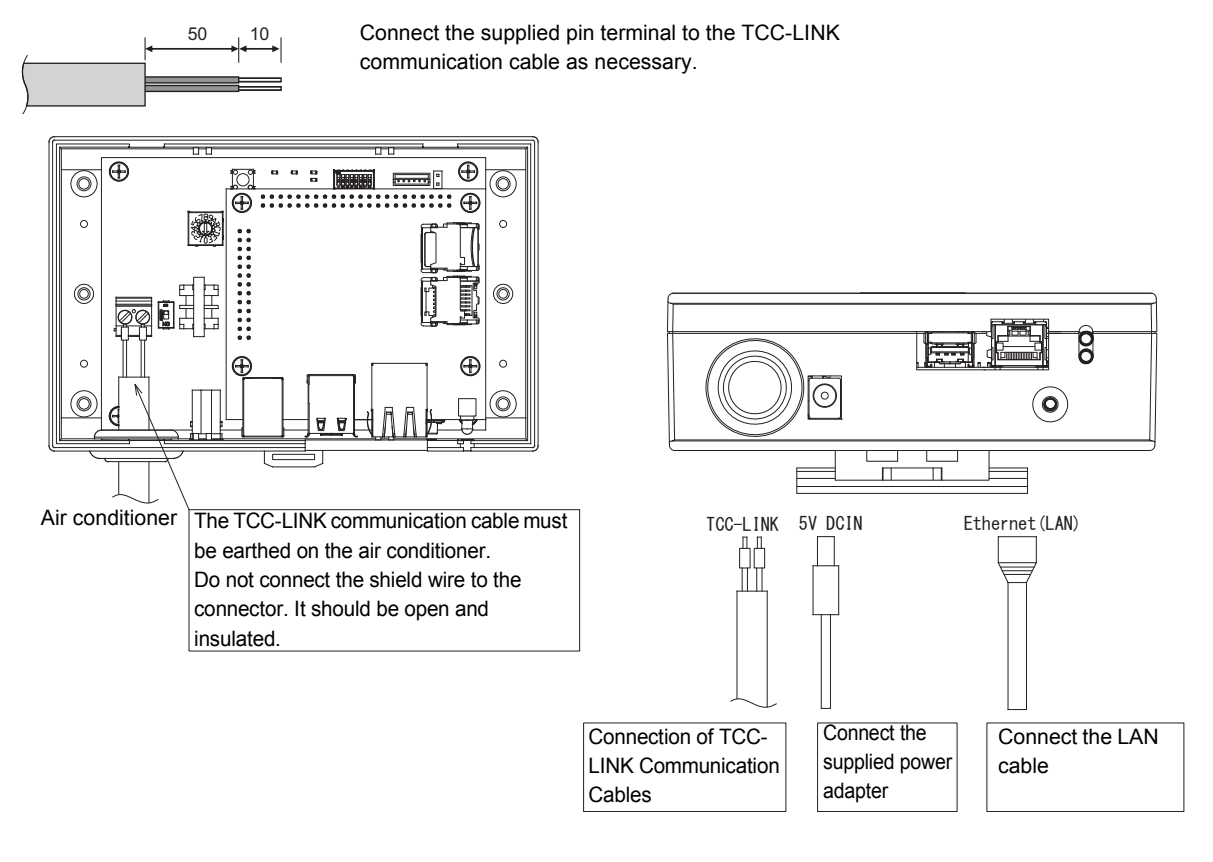

#### CAUTION

The TCC-LINK communication cable have no polarity.

\* Secure the TCC-LINK communication cable and power cable to the switchboard etc. using the supplied cable tie to ensure that no excess load is placed on the power cable connection and TCC-LINK communication cable connection.

# **8** Startup and Shutdown

#### 8-1. Startup

The BN interface has no power switch. Plug the cable into the socket and then turn the socket on. The BN interface LED display changes as follows when it is powered.

| LED display changes at startup | 🔿: Lighting, 🔘 |
|--------------------------------|----------------|
|--------------------------------|----------------|

| Lighting, (): Blinking, | : Lights out |
|-------------------------|--------------|
|-------------------------|--------------|

| Ston | Startup process                                                       | LED        |          |  |  |  |  |
|------|-----------------------------------------------------------------------|------------|----------|--|--|--|--|
| Step | Startup process                                                       | L1 (green) | L2 (red) |  |  |  |  |
| 1    | Energization starts                                                   | 0          | 0        |  |  |  |  |
| 2    | Preparing to start up                                                 | 0          | •        |  |  |  |  |
| 3    | Reading setting files and initializing                                | •          | O        |  |  |  |  |
| 4    | Processing BACnet communication settings (time synchronization, etc.) | Ø          | •        |  |  |  |  |
| 5    | Operating normally                                                    | O          | O        |  |  |  |  |

| Stop           | Startup process                                  | LE         | Ð        |
|----------------|--------------------------------------------------|------------|----------|
| Step           | Startup process                                  | L1 (green) | L2 (red) |
| Step3<br>ERROR | Startup has stopped due to a settings file error | $\bigcirc$ | 0        |

#### 8-2. Shutdown

The LED display changes as follows when the shutdown button is pressed. After step 2, wait for 1 minute before turning off the power.

LED display changes at shutdown

 $\bigcirc$ : Lighting,  $\bigcirc$ : Blinking,  $\bullet$ : Lights out

| Sten Shutdown process |                      | LED        |          |
|-----------------------|----------------------|------------|----------|
| Step                  | Shudown process      | L1 (green) | L2 (red) |
| 1                     | Shutting down        | O          | Ô        |
| 2                     | Shutdown is complete | •          | •        |

#### CAUTION

- Do not hold down the Shutdown button. The BN interface will enter Air-Conditioning Search Mode if the button is pressed for 4 seconds or longer.
- As files are updated while shutting down, wait for 1 minute before turning off the power after step 2.

# 9 Test run

To perform test run of the BN interface, BACnet communication settings and the equipment data of the connected indoor units are required.

#### Settings, descriptions and configuration method before test run

| Device       | Item                               |                                            | Factory default settings | Configuration method, device, software                                |
|--------------|------------------------------------|--------------------------------------------|--------------------------|-----------------------------------------------------------------------|
| Outdoor unit | Address System address             |                                            | 1                        | DIP switch of outdoor unit board                                      |
|              |                                    | Central control address                    | 99                       | Wired remote controller (except simple wired remote controller)       |
| Indoor unit  | Address                            | System address                             | 99                       | Wired remote controller (except simple                                |
|              |                                    | Unit address                               | 99                       | wired remote controller) Or automatic address setting from the        |
|              |                                    | Group address                              | 99                       | outdoor unit                                                          |
|              | ID addross                         | IP address                                 | 192.168.1.100            |                                                                       |
|              | IF address                         | Network mask                               | 255.255.255.0            | Setting File Creation Software                                        |
|              | BACnet<br>identification<br>number | Instance number of BACnet<br>Device object | 100                      | Setting is necessary if there are any changes from the initial values |
|              | Indoor unit<br>device              | Model                                      | Depends on the model     |                                                                       |
|              |                                    | Model name                                 | Depends on the model     |                                                                       |
|              |                                    | horse power                                | Depends on the model     |                                                                       |
|              |                                    | Serial number                              | Depends on the model     |                                                                       |
|              |                                    | System address                             | Depend on Unit(s)        |                                                                       |
|              |                                    | Unit address                               | Depend on Unit(s)        |                                                                       |
| BN Interface |                                    | Central control address                    | Depend on Unit(s)        |                                                                       |
|              |                                    | Group address                              | Depend on Unit(s)        | Automatic configuration in the air-                                   |
|              |                                    | DN code setting                            | -                        | interface                                                             |
|              | configuration                      | Range of operating modes                   | Depends on the model     | (See Section 9-2)                                                     |
|              |                                    | Range of wind speeds                       | Depends on the model     |                                                                       |
|              |                                    | Range of flaps                             | Depends on the model     |                                                                       |
|              | Fs                                 | Range of temperature settings              | Depends on the model     |                                                                       |
|              |                                    | Range of ventilation amount                | Depends on the model     |                                                                       |
|              |                                    | Range of ventilation modes                 | Depends on the model     |                                                                       |
|              |                                    | Any ventilation operation                  | Depends on the model     |                                                                       |

#### 9-1. BACnet Communication Settings

Set the IP address of the BN interface and the device object instance number of the BACnet communications. These setting can set from Engineering Tool. (page 66)

#### 9-2. Indoor Unit Device Information Settings

Obtain the equipment data of the indoor unit that is controlled by the BN interface from the indoor unit via the TCC-LINK communication cable.

Preparing to set up equipment data in the indoor unit

- Central Control address must be set in the indoor unit you want to control.
- For information on how to set the address, refer to the installation manual of each indoor unit.
- Turn on all indoor and outdoor units. Set up as follows, waiting 10 minutes after turning on all the units.

#### Configuring settings

- (1) Turn on the BN interface, and wait until it reaches step 6 of the startup procedure. Refer to "Startup and Shutdown" for details.
- (2) Hold down the BN interface Shutdown button for at least 4 seconds. (Press until LED-L1 lights and LED-L2 turns off. When LED-L1 lights release the Shutdown button) [Step1]
- (3) BN interface will start reading the equipment data of the indoor units. During this process LED-L2 will blink. [Step2]
- (4) When reading of equipment data in the indoor unit ends normally, the BN interface will automatically start preparing for BACnet communication. LED-L1 is blinking. [Step3]
- (5) When the preparations for BACnet communications end normally, LED-L1 and LED-L2 will start blinking.[Step5]
- (6) Check the search results file (SearchObjectLog.tsv) on the BN interface. The engineering tool is required for this (page 66). The following are output into the search results file: Execution date/time, number of indoor units found, the BN interface IP address and the "series address unit address," model name, specific number, and whether an error occurred for the indoor units found for each central address (1 to 64). Check that the number of indoor units found matches the number of indoor units installed.

| LED-L1 and LED-L2 | $\bigcirc$ : Lighting, $\bigcirc$ : Blinking,                                                       | : Lights out |          |  |
|-------------------|----------------------------------------------------------------------------------------------------|--------------|----------|--|
| Sten              | Air conditioning soarch mode process                                                                | LED          |          |  |
| Step              | Air-conditioning search mode process                                                                | L1 (green)   | L2 (red) |  |
| 1                 | Preparing to search for air conditioners                                                            | $\bigcirc$   | •        |  |
| 2                 | Searching for air conditioners<br>(After searching, an indoor unit configuration file is<br>output) | 0            | Ø        |  |
| 3                 | Reading setting files and initializing                                                              | •            | O        |  |
| 4                 | Processing BACnet communication settings (time synchronization, etc.)                               | Ø            | •        |  |
| 5                 | Operating normally                                                                                  | O            | O        |  |

If an error occurs during reading of equipment data from the indoor unit or when preparing for BACnet communications, LED-L1 and LED-L2 will go on.

| Stop           | Air conditioning accred mode process                                          | LED        |          |  |
|----------------|-------------------------------------------------------------------------------|------------|----------|--|
| Step           | Air-conditioning search mode process                                          | L1 (green) | L2 (red) |  |
| Step2<br>ERROR | An error occurred while searching for indoor units and the search was stopped | 0          | 0        |  |
| Step3<br>ERROR | Startup has stopped due to a settings file error                              | 0          | 0        |  |

#### 9-3. Search Results File (SearchObjectLog.tsv)

Results of the air conditioner search are output in the search results file. These files are text files separated by tabs.

| Indoor unit detection result<br>1.Execution day/time<br>2.IP address<br>3.No. of indoor units<br>4 Message | (1)The date and time the search was execute<br>(2)The IP address of the BN interface<br>(3)The number of indoor units found<br>(4)Error messages | d                                              |       |
|----------------------------------------------------------------------------------------------------|----------------------------------------------------------------------------------------------------|------------------------------------------------|-------|
| 5.Detection result details<br>Central control address<br>1                                                 | (5)The addresses and error messages for ind<br>Indoor unit address Model name<br>[1_1MMC-AP0154H-E<br>[(6)System address - Indoor Unit address ] | loor units found<br>Serial no.<br>P20120430004 | Error |

#### Error messages in "4. Message"

| No. | Message                                                                                                    | Content                                                             |
|-----|----------------------------------------------------------------------------------------------------|---------------------------------------------------------------------|
| 1   | <error> Unable to detect the indoor unit because no response has been received.</error>                           | No indoor units can be found. Shown when 0 indoor units were found. |
| 2   | <error> Cannot communicate with the indoor unit because the air conditioner is performing initialization.</error> | Shown when TCC-LINK communication was not possible.                 |

#### Error messages in "Error" in "5. Detection result details"

| No. | Message                              | Content                                                                                                    |
|-----|--------------------------------------|----------------------------------------------------------------------------------------------------|
| 1   | 1: Duplicate central control address | The central control address is duplicated.                                                                                                    |
| 2   | 2: Data acquisition error (Ri**)     | <ul> <li>Indoor unit information Ri** could not be acquired. **<br/>represent numbers.</li> <li>Ri1: Remote control setting range 1<br/>(Operation mode, set temperature range, air<br/>flow rate, flaps, ventilation mode, ventilation air<br/>volume)</li> <li>Ri2: Remote control setting range 2<br/>(Ventilation)</li> <li>Ri4: Product model name</li> <li>Ri5: Serial number</li> <li>Ri9: Indoor horse power</li> <li>Ri10: Indoor group configuration</li> <li>Ri11: Indoor unit device type code</li> </ul> |

| Indoor Unit detection result | "201E / 09 / 27 1E:40:16 0 | A."            |              |       |
|------------------------------|----------------------------|----------------|--------------|-------|
| 2 IP address                 | 2015/08/27 15.40.16.0      | 14             |              |       |
| 3 No of indoor units         | 5                          |                |              |       |
| 4.Message                    | ·                          |                |              |       |
| 5.Detection result details   |                            |                |              |       |
| Central control address      | Indoor unit address        | Model name     | Serial no.   | Error |
| 1                            | 1_1                        | MMC-AP0154H-E  | P20120430004 |       |
| 2                            | 1_2                        | MMC-AP0154H-E  | P20120430002 |       |
| 3                            | 1_3                        | MMC-AP0154H-E  | P20120430001 |       |
| 4                            | 1_4                        | MMC-AP0154H-E  | P20120430003 |       |
| 5                            | 2_1                        | RAV-SM564MUT-E | P20080730218 |       |
| 6                            |                            |                |              |       |
| 7                            |                            |                |              |       |
| 8                            |                            |                |              |       |
| 9                            |                            |                |              |       |
| 10                           |                            |                |              |       |
| 11                           |                            |                |              |       |
| 12                           |                            |                |              |       |
| 13                           |                            |                |              |       |
| 14                           |                            |                |              |       |
| 15                           |                            |                |              |       |
| 10                           |                            |                |              |       |
| 17                           |                            |                |              |       |
| 10                           |                            |                |              |       |
| 19                           |                            |                |              |       |
| 20                           |                            |                |              |       |
| 27                           |                            |                |              |       |
| 23                           |                            |                |              |       |
| 24                           |                            |                |              |       |
| 25                           |                            |                |              |       |
| 26                           |                            |                |              |       |
| 27                           |                            |                |              |       |
| 28                           |                            |                |              |       |
| 29                           |                            |                |              |       |
| 30                           |                            |                |              |       |
| 31                           |                            |                |              |       |
| 32                           |                            |                |              |       |
| 33                           |                            |                |              |       |
| 34                           |                            |                |              |       |
| 35                           |                            |                |              |       |
| 36                           |                            |                |              |       |
| 37                           |                            |                |              |       |
| 38                           |                            |                |              |       |
| 39                           |                            |                |              |       |
| 40                           |                            |                |              |       |

Example 1: 5 indoor units, central control addresses 1 to 5, search completed normally

| 41 |  |  |  |
|----|--|--|--|
| 42 |  |  |  |
| 43 |  |  |  |
| 44 |  |  |  |
| 45 |  |  |  |
| 46 |  |  |  |
| 47 |  |  |  |
| 48 |  |  |  |
| 49 |  |  |  |
| 50 |  |  |  |
| 51 |  |  |  |
| 52 |  |  |  |
| 53 |  |  |  |
| 54 |  |  |  |
| 55 |  |  |  |
| 56 |  |  |  |
| 57 |  |  |  |
| 58 |  |  |  |
| 59 |  |  |  |
| 60 |  |  |  |
| 61 |  |  |  |
| 62 |  |  |  |
| 63 |  |  |  |
| 64 |  |  |  |
|    |  |  |  |

| Indoor unit detection result |                      |                |              |                                       |
|------------------------------|----------------------|----------------|--------------|---------------------------------------|
| 1.Execution day/time         | "2015/08/25 15:32:53 | 3.68"          |              |                                       |
| 2.IP address                 | 192.168.1.100        |                |              |                                       |
| 3.No. of indoor units        | 4                    |                |              |                                       |
| 4.Message                    |                      |                |              |                                       |
| 5.Detection result details   |                      |                |              |                                       |
| Central control address      | Indoor unit address  | Model name     | Serial no.   | Error                                 |
| 1                            | 1_1                  | MMC-AP0154H-E  |              | "2: Data acquisition error(Ri4)"      |
| 2                            | 1_2                  | MMC-AP0154H-E  | P20120430002 |                                       |
| 3                            | 1_3 2_1              | RAV-SM564MUT-E | P20080730218 | "1:Duplicate central control address" |
| 4                            | 1_4                  | MMC-AP0154H-E  | P20120430003 |                                       |
| 5                            |                      |                |              |                                       |
| 6                            |                      |                |              |                                       |
|                              |                      |                |              |                                       |
| Abbreviated                  |                      |                |              |                                       |
|                              |                      |                |              |                                       |
| 63                           |                      |                |              |                                       |
| 64                           |                      |                |              |                                       |

Example 2: Duplicate central control addresses, indoor unit information Ri\*\* could not be acquired

In the above example, indoor unit 1-3 and indoor unit 2-1 had the same central control address. As the central control address of one of the indoor units is wrong, change the central control address setting.

#### 9-4. LED Display During Normal Operation

When operating normally the LED display is as follows.

| LED display during normal operation | ): Lighting, ⊚: Blinking, ●: Lights out |             |
|-------------------------------------|-----------------------------------------|-------------|
|                                     | LED color                               | LED display |
| POWER                               | Red                                     | 0           |
| TCC-LINK                            | Orange                                  | 0           |
| ERROR                               | Red                                     | •           |
| CPU                                 | Green                                   | 0           |
| L1                                  | Green                                   | 0           |
| L2                                  | Red                                     | 0           |
| LAN port LED1                       | Green                                   | 0           |
| LAN port LED2                       | Yellow                                  | ⊖ or ⊚      |

# **10**Engineering Tool

Refer to the engineering tool manual for details.

#### **Obtaining the Engineering Tool**

Engineering tool and manuals can be downloaded from the TOSHIBA CARRIER "Team Rainbow" website. (https://www.toshiba-carrier.co.jp/rainbow/software/bms.htm)

| Product model name | Engineering tool                                 | Manual                                       |
|--------------------|--------------------------------------------------|----------------------------------------------|
| BMS-IFBN640TLE     | Setting File Creation Software for BMS System    | Appendix E BN Interface<br>(BMS-IFBN640TLE)  |
| BMS-IFBN640TLUL    | Setting File Creation Software for North America | Appendix D BN Interface<br>(BMS-IFBN640TLUL) |

#### 10-1. IP Address Setting

The default BN interface IP address is set when shipped. Change it using the engineering tool.

(1) Set the BN interface IP address and Subnet Mask in the "Server Setting" input screen on the "Server/Interface" tab.

- (2) Use the following function to upload a setting file to the BN interface.
- Uploading a setting file (DEF File)
- · Uploading a setting file (DEF File) by the USB Flash Drive

"Server Setting" input screen in the "Server / Interface" tab

| , ToshibaBldg-BACnet01.bac - Data Input Main |                   |               | ×               |  |   |
|----------------------------------------------|-------------------|---------------|-----------------|--|---|
| <u>File Operation Tool Help</u>              |                   |               |                 |  |   |
| i 🕒 📫 🚯 i 🚍                                  |                   |               |                 |  |   |
| System Server / Interface Control Set        | ting(Communicatio | on)           |                 |  |   |
| Server Setting                               |                   |               |                 |  |   |
| Controller                                   | IP Address        | Subnet Mask   | Default Gateway |  |   |
| BACnet                                       | 192.168.1.100     | 255.255.255.0 | 192.168.1.1     |  |   |
|                                              |                   |               |                 |  |   |
|                                              |                   |               |                 |  |   |
|                                              |                   |               |                 |  |   |
|                                              |                   |               |                 |  |   |
|                                              |                   |               |                 |  |   |
|                                              |                   |               |                 |  |   |
|                                              |                   |               |                 |  |   |
|                                              |                   |               |                 |  |   |
|                                              |                   |               |                 |  |   |
|                                              |                   |               |                 |  |   |
|                                              |                   |               |                 |  |   |
|                                              |                   |               |                 |  |   |
| PACpot(PMC TERN640TLE)                       |                   |               |                 |  | - |
| DACHEL(DMS-IFDN0+01LE)                       |                   |               |                 |  |   |

#### CAUTION

• The instance number of the BACnet Device object is set when shipped according to the following rule.

Use 1Byte of Last byte of IP Address number

Therefore if the IP address is changed, the BACnet Device object instance number also changes.

#### 10-2. BACnet Device Object Instance Number Setting

The instance number of the BACnet Device object is set when shipped according to the following rule. Change the instance number using the engineering tool.

- Use 1Byte of Last byte of IP Address number
- (1) Select "2: User Setting" from the "Device instance Number additional value" list in the input screen of the "System" tab. Enter the Device object instance number into "Instance Number Setting".
- (2) Use the following function to upload a setting file to the BN interface.
- Uploading a setting file (DEF File)
  - Uploading a setting file (DEF File) by the USB Flash Drive

#### "System" tab input screen

| Data<br>ToshibaBldg<br>0: Unit 1 C.            |                                                                                                    |
|------------------------------------------------|----------------------------------------------------------------------------------------------------|
| Data<br>ToshibaBldg<br>0: Unit 1 C.            |                                                                                                    |
| Data<br>ToshibaBldg<br>0: Unit 1 C.            |                                                                                                    |
| Data<br>ToshibaBldg<br>0: Unit 1 C.            |                                                                                                    |
| ToshibaBldg<br>0: Unit 1 C.                    |                                                                                                    |
| 0: Unit 1 C.                                   |                                                                                                    |
|                                                | •                                                                                                    |
| U: C.                                          | •                                                                                                    |
| 0: Void                                        | •                                                                                                    |
| 0: Void                                        | •                                                                                                    |
| 47808                                          |                                                                                                    |
| 47808                                          |                                                                                                    |
| 0: Use 1byte of Last byte of IP address number | •                                                                                                    |
| 0                                              |                                                                                                    |
| 0: Coldstart                                   | -                                                                                                    |
|                                                |                                                                                                    |
|                                                |                                                                                                    |
|                                                | 0: C.<br>0: Void<br>0: Void<br>47808<br>47808<br>0: Use 1byte of Last byte of IP address number<br>0<br>0: Coldstart |

#### 10-3. Acquiring the Search Results File (SearchObjectLog.tsv)

Follow the "Checking Setting File" procedure to download the search results file to a USB flash drive from the BN interface.

#### CAUTION

- Configure download settings for the USB flash drive in the engineering tool, before inserting the USB flash drive into the BN interface.
- · Check the USB flash drive for viruses before inserting it into the BN interface.
- Use a Windows FAT32 format USB flash drive.

#### [USB Mount for BN Interface] in the [Tool] menu

| 🛠 Main Menu    |                                                 |       |              |             |          |
|----------------|-------------------------------------------------|-------|--------------|-------------|----------|
| File Operation | Tool Help                                       |       |              |             |          |
| 1 🖹 📂   🏝   🖪  | Output Template<br>Import<br>Delete History     | • • • | ewly.        |             |          |
| Select File    | IP Address Search<br>USB Mount for BN Interface | •     |              |             |          |
| History List   | Frequency                                       | ÷     |              |             |          |
| File           | Power Meter Pulse Check Tool                    |       | Prepared on: | Revised on: | FilePath |
|                | Initialization Tool                             |       |              |             |          |

#### 10-4. Searching for the BN interface IP Address

If you are unsure of the BN interface IP address, find it using the "IP Address Search" function.

[IP Address Search] in the [Tool] menu

| File Operation     | Tool Help                                       |             |              |               |   |
|--------------------|-------------------------------------------------|-------------|--------------|---------------|---|
| 🖹 📂   🔁   🚺<br>New | Output Template<br>Import<br>Delete History     | •<br>• ewly |              |               |   |
| Select File        | IP Address Search<br>USB Mount for BN Interface | •           | BACnet       | BMS-IFBN640TL | Ę |
| History List       | Frequency                                       | •           |              |               |   |
| File N             | Power Meter Pulse Check Tool                    |             | Prepared on: | Revised on:   |   |
|                    | Initialization Tool                             |             |              |               |   |

# **11** Troubleshooting

#### 11-1. During test runs

| Problem                                                                                                    | Cause                                                                                                    | Action                                                                                                    |
|----------------------------------------------------------------------------------------------------|----------------------------------------------------------------------------------------------------|----------------------------------------------------------------------------------------------------|
| No indoor units can be found<br>(The number of indoor units                                                           | The indoor units and outdoor units are turned off.                                                                                                    | Check that the indoor units and outdoor units are turned on.                                                                                                    |
| in the search results file is 0)                                                                                      | The indoor units and outdoor units are<br>performing initial communication so cannot<br>be communicated with.<br>(The TCC-LINK LED is not blinking at all) | Check that the indoor units and outdoor units<br>are turned on.<br>Check that 10 minutes or more has passed<br>since the units were turned on.                                                                                                    |
|                                                                                                    | The TCC-LINK communication cable is not wired correctly.                                                                                                   | Check that the wiring is correct.                                                                                                    |
|                                                                                                    | No central control address is set to the indoor units.                                                                                                    | Check that a central control address is set to the indoor units.                                                                                                    |
| The central control address<br>of indoor units is duplicated.<br>(Error message in search<br>results file)            | Multiple indoor units are set to the same central control address.                                                                                         | Check that the central control address for each indoor unit is set correctly.                                                                                                    |
| Indoor unit information Ri**<br>could not be acquired.<br>(Error message in search<br>results file)                   | TCC-LINK communication did not work                                                                                                    | Check that the TCC-LINK communication<br>terminator resistor is set.<br>Try searching for air conditioners again.                                                                                                    |
| A request frame was sent to<br>the BN interface via BACnet<br>communication but no<br>response frame was<br>returned. | <ul> <li>The IP Address or network mask setting is wrong</li> <li>The LAN cable is not connected</li> <li>The LAN port is malfunctioning</li> </ul>        | <ul> <li>Check the following.</li> <li>Whether a response is sent when a ping command is sent from a PC.</li> <li>Whether the LAN cable is connected to the BN interface.</li> <li>Whether LED1 in the LAN port of the BN interface is lit.</li> <li>Whether LED2 in the LAN port of the BN interface is lit or blinking.</li> </ul> |
|                                                                                                    | BN interface is not running                                                                                                    | <ul> <li>Check the following.</li> <li>Whether LED-L1 and L2 are blinking.</li> <li>If BN interface is starting up, wait until it starts up normally.</li> </ul>                                                                                                    |

#### 11-2. When starting up BN interface

| Problem                                   | Cause                                   | Action                                                                                                    |
|-------------------------------------------|-----------------------------------------|----------------------------------------------------------------------------------------------------|
| Startup step 4<br>(LED-L1 and L2 are lit) | There is an error in the settings file. | Execute Air-Conditioning Search Mode again.<br><b>CAUTION</b><br>The indoor units and outdoor units that are the target of the search must be turned on when Air-Conditioning Search Mode is executed. |

#### 11-3. When Using BN interface

| Problem                                                                                                    | Cause                                           | Action                                                                                          |
|----------------------------------------------------------------------------------------------------|-------------------------------------------------|-------------------------------------------------------------------------------------------------|
| A request frame was sent to<br>the BN interface via BACnet<br>communication but no<br>response frame was<br>returned. | The BN interface internal software has stopped. | After shutting down BN interface, reset the power.                                              |
| The time written in the<br>BACnet communication<br>response frame is slower<br>than the current time                  | The BN interface internal clock is slow.        | Send BACnet Time Synchronization Service<br>from Building Management System<br>to set the time. |

| LED Status                                                                                                    | Cause                                                                                                    | Action                                                                                                    |
|----------------------------------------------------------------------------------------------------|----------------------------------------------------------------------------------------------------|----------------------------------------------------------------------------------------------------|
| LED-L1 and LED-L2 are unlit                                                                                                    | The BN interface internal software has<br>stopped due to:<br>• Shutdown<br>• Disconnection<br>• Other malfunction | Reset the BN interface power.                                                                                                    |
| LED-L1 is unlit, LED-L2 is lit                                                                                                    | The BN interface internal software has<br>stopped due to:<br>• Other malfunction                                  | After shutting down BN interface, reset the power.                                                                                                    |
| LED-L1 and LED-L2 are<br>blinking (during normal<br>operation), and<br>LED-TCCLINK is unlit                                                                             | The BN interface cannot send a TCC-LINK communication command to indoor units.                                    | Check that the indoor units and outdoor units<br>are turned on.<br>Check if VRF System is initializing.<br>Check that the communication wiring is not<br>broken. |
| LED-L1 and LED-L2 are<br>blinking (during normal<br>operation),<br>LED-TCCLINK is blinking<br>(during normal operation),<br>and<br>LED-CPU is unlit and not<br>blinking | <ul><li>The BN interface internal software has stopped due to:</li><li>Other malfunction</li></ul>                | After shutting down BN interface, reset the power.                                                                                                    |

#### 11-4. Directly After Changing the microSD Card (Service Component)

| Problem                                                                               | Cause                                                     | Action                                                                                                    |
|---------------------------------------------------------------------------------------|-----------------------------------------------------------|----------------------------------------------------------------------------------------------------|
| Startup step 1<br>The LED display does not<br>change from LED-L1 and L2<br>being lit. | The BN interface internal microSD card has malfunctioned. | Check that the microSD card is inserted<br>correctly.<br>Check that the microSD card is inserted in the<br>correct slot.       |
| Startup step 4<br>(LED-L1 and L2 are lit)                                             | There is an error in the settings file.                   | Execute Air-Conditioning Search Mode again. CAUTION Check that the search target indoor units and outdoor units are turned on. |
| The indoor unit configuration acquired using BACnet communication is wrong            | It has not been changed from the default setting.         | Carry out a test run.                                                                                                    |
| The IP address of the BN interface is wrong                                           | It has not been changed from the default setting.         | Use the engineering tool to change the IP address.                                                                             |
| The instance number of the BACnet Device object is wrong                              | It has not been changed from the default setting.         | Use the engineering tool to change the instance number.                                                                        |

# **12**Replacing Service Parts

#### 12-1. Replacing the microSD Card

(1) Turn off the BN interface.

(2) Remove the 4 screws on the front panel of the BN interface.

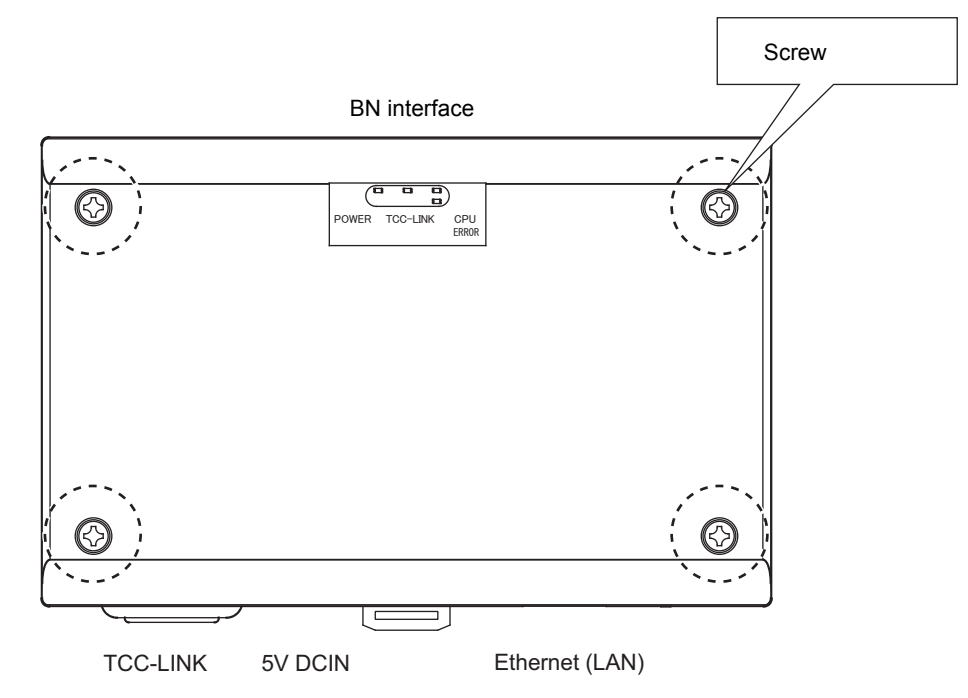

(3) Slide the metal fitting securing the microSD card in the microSD card slot, and remove the card.

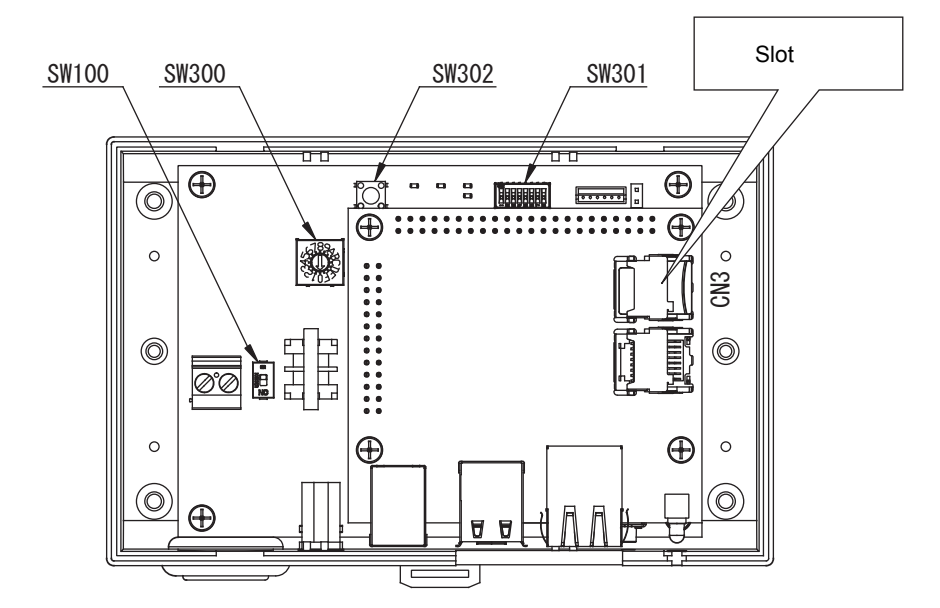
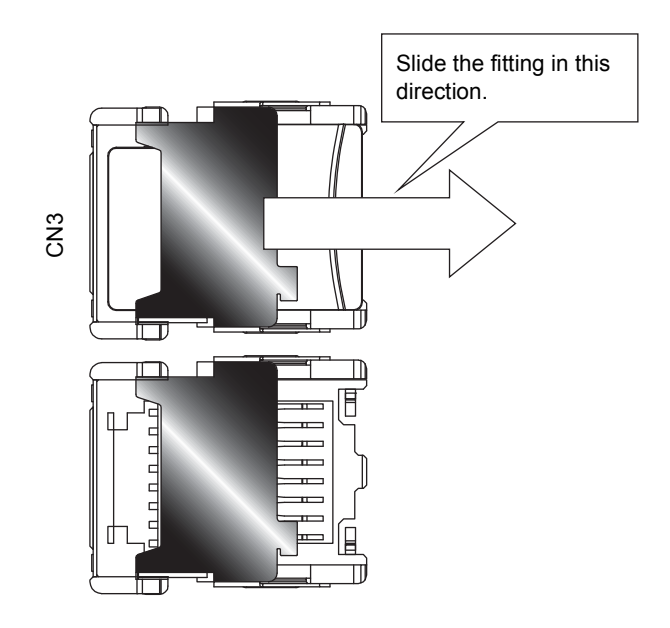

(4) Insert the microSD card (service component) into the slot (CN3), and slide the metal fitting back to secure it.

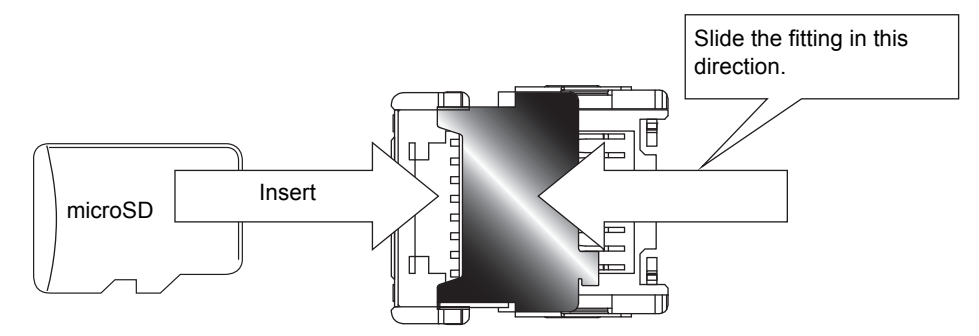

#### CAUTION

- Do not leave the card hanging out of the slot.
- · There are 2 microSD card slots. Be sure to use the correct slot.

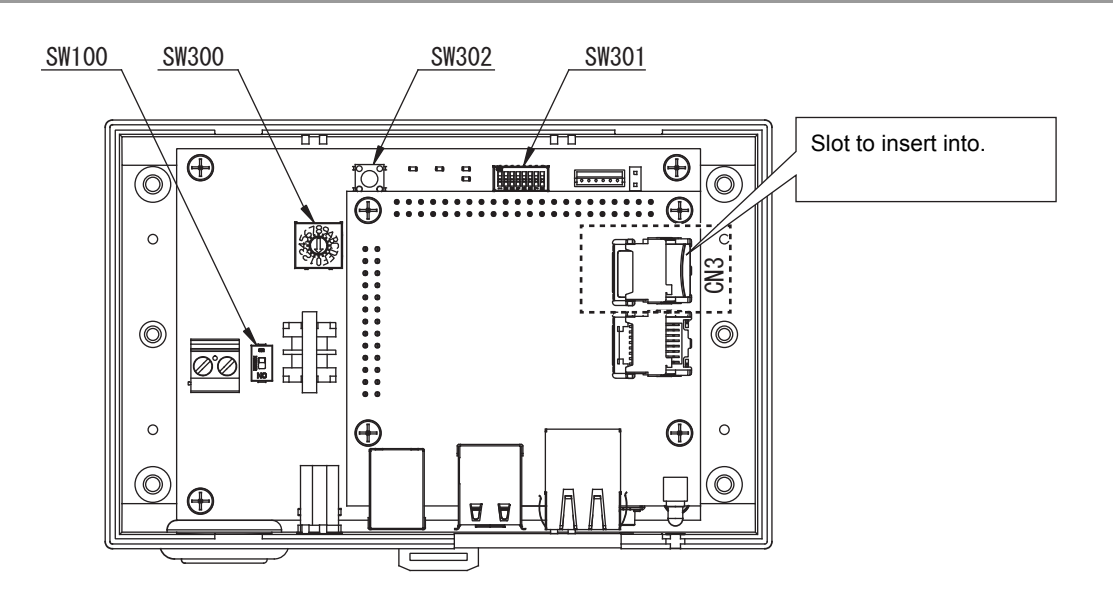

(5) Turn on the BN interface power, and operate as in a test run.

### 12-2. Replacing the Power Adaptor

- (1) Turn off the BN interface, and replace the power adaptor.
- (2) Remove the ferrite core from the power cord.
- (3) Attach the ferrite core to the replacement power cord in the same way.

#### (Power adapter)

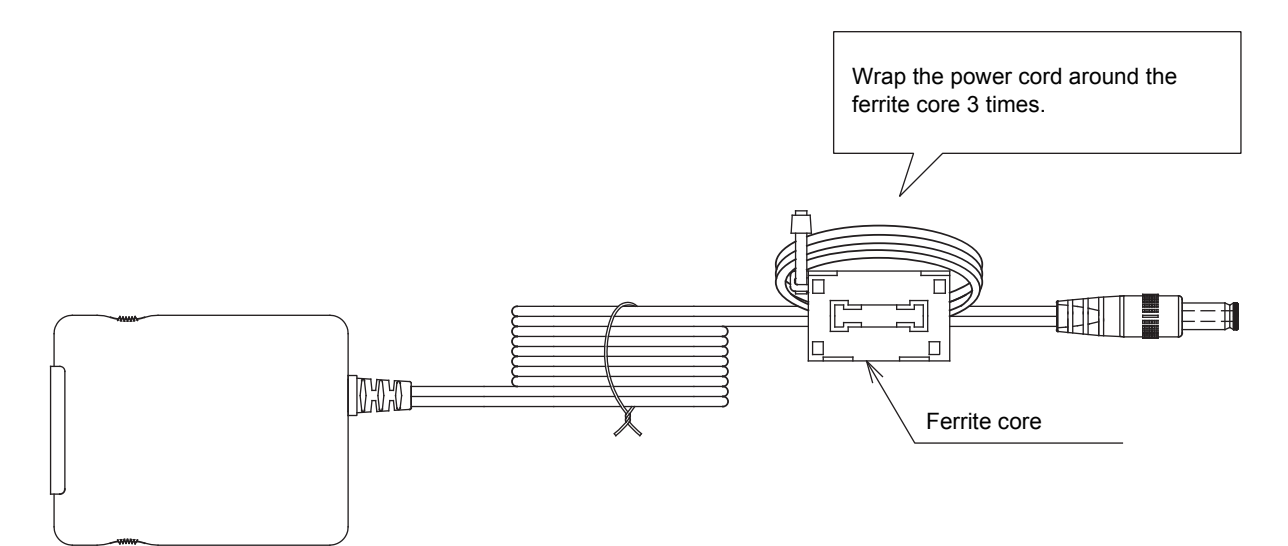

# **13**Service Component List

For BMS-IFBN640TLE

| No. | Component name | Component code | Outline                                                         | Quantity used |
|-----|----------------|----------------|-----------------------------------------------------------------|---------------|
| 1   | microSD card   | 4316V569       | Specialized microSD card<br>containing BN interface<br>software | 1             |
| 2   | Power adaptor  | 4316V568       | Power adaptor for the BN interface                              | 1             |

For BMS-IFBN640TLUL

| No. | Component name | Component code | Outline                                                         | Quantity used |
|-----|----------------|----------------|-----------------------------------------------------------------|---------------|
| 1   | microSD card   | 4316V574       | Specialized microSD card<br>containing BN interface<br>software | 1             |
| 2   | Power adaptor  | 4316V568       | Power adaptor for the BN interface                              | 1             |

#### CAUTION

• The microSD card cannot be used with Windows. Do not insert it into a Windows PC. If the microSD card is inserted into a Windows PC, the contents may be corrupted.

· Do not remove the microSD card from the BN interface for any reason other than to replace it.

Installation Manual (BMS-IFBN640TLE)

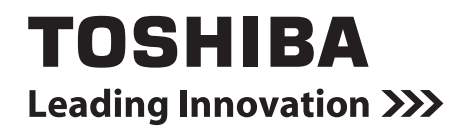

Installation Manual BN interface

Model name:

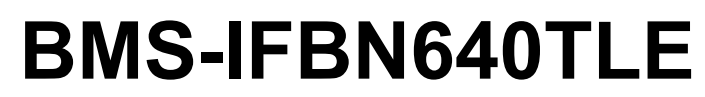

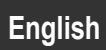

# Contents

| Pr  | ecautio | ons for safety                               | 3 |
|-----|---------|----------------------------------------------|---|
| Int | roduct  | ion                                          | 4 |
| 1   | Install | ation                                        | 6 |
| 2   | Power   | r and signal line connections                | 8 |
| 3   | Setting | gs1                                          | 0 |
|     | 3-1.    | Switch setting                               | 0 |
|     | 3-2.    | LED                                          | 1 |
| 4   | Factor  | ry default settings                          | 1 |
| 5   | Test ru | un                                           | 2 |
|     | 5-1.    | BACnet communication settings 1              | 2 |
|     | 5-2.    | Setting up equipment data in the indoor unit | 2 |
|     | 5-3.    | Cause of problem occurring during setup 1    | 3 |
| 6   | Turnin  | ng off the BN interface                      | 3 |

# **Precautions for safety**

# The following instructions must be observed.

- · Carefully read these "Precautions for Safety" before installation, and perform installation work safely.
- · These precautions contain important information regarding safety.
- After installation work, carry out an operation trial to confirm that there are no problems, and explain to the customer how to operate and maintain the system. Ask the customer to keep this Installation Manual.

#### Expressions

| Warning          | Text set off in this manner indicates that failure to adhere to the directions in the warning could result in serious bodily harm (*1) or loss of life if the product is handled improperly.                            |
|------------------|----------------------------------------------------------------------------------------------------|
| <u>∧</u> Caution | Text set off in this manner indicates that failure to adhere to the directions in the caution could result in serious bodily injury ( $^{*2}$ ) or damage ( $^{*3}$ ) to property if the product is handled improperly. |

\*1: Serious bodily harm indicates loss of eyesight, injury, burns, electric shock, bone fracture, poisoning, and other injuries which leave aftereffect and require hospitalization or long-term treatment as an outpatient.

\*2: Bodily injury indicates injury, burns, electric shock, and other injuries which do not require hospitalization or long-term treatment as an outpatient.

\*3: Damage to property indicates damage extending to buildings, household effects, domestic livestock, and pets.

#### **Graphic symbols**

| Prohibited | "O" indicates prohibited items.<br>The actual contents of the prohibition are indicated by a picture or text placed inside or next to the graphic symbol.           |
|------------|----------------------------------------------------------------------------------------------------|
| Compulsory | "• indicates compulsory (mandatory) items.<br>The actual contents of the obligation are indicated by a picture or text placed inside or next to the graphic symbol. |

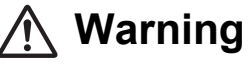

| 0          | <ul> <li>Installation and reinstallation should be performed by your dealer or a qualified<br/>electrician</li> <li>Attempting to carry out installation work on your own, and doing so incorrectly, may result in<br/>electric shock or fire.</li> </ul>                  |
|------------|----------------------------------------------------------------------------------------------------|
|            | <ul> <li>Electrical work must be performed by a qualified electrician in accordance with<br/>this Installation Manual. The work must satisfy all local, national and international<br/>regulations<br/>Inappropriate work may result in electric shock or fire.</li> </ul> |
|            | <ul> <li>Be sure to turn off the power before starting work</li> <li>Failure to do so may result in electric shock.</li> </ul>                                                                                                    |
|            | • Use only the power adapter supplied with this unit<br>A power adapter other than that supplied with this unit may provide a different voltage and have<br>different polarity (+) (-), which could lead to fire, explosion or generation of heat.                         |
| $\bigcirc$ | Do not modify the unit     Doing so may result in excessive heat or fire.                                                                                                    |
|            |                                                                                                    |

#### Warning

This is a class A product. In a domestic environment this product may cause radio interference in which case the user may be required to take adequate measures.

# Introduction

### ■ Overview

The BN interface refers to equipment used for controlling Building Management Systems (Procured locally) and air conditioners (TCC-LINK compatible models) through communications via a network to enable centralized control.

## Included Items

| Component                   | Q'ty | Remarks                                                                      |
|-----------------------------|------|------------------------------------------------------------------------------|
| BN interface equipment      | 1    |                                                                              |
| Power adapter               | 1    | BN interface power supply (model name: UI318-0526) (not include Power Cable) |
| Pin terminal                | 2    | TCC-LINK caulked connectors                                                  |
| Mounting bracket (DIN rail) | 1    | Use screws to secure the unit in locations without DIN rails (walls, etc.)   |
| Screws (M4 x 12)            | 2    | For securing the DIN rails                                                   |
| Rubber feet                 | 4    | For levelling the unit                                                       |
| Screws (M3 x 8)             | 4    | For securing the rubber feet to the unit                                     |
| CD-R                        | 1    | Manual                                                                       |
| Installation Manual         | 1    | This manual                                                                  |
| Tie-wrap                    | 1    |                                                                              |

### Specifications

| Power supply                | Rated voltage     | 220-240 VAC 50/60 Hz                            |  |
|-----------------------------|-------------------|-------------------------------------------------|--|
|                             | Power consumption | 3 W                                             |  |
| Operating temperature range |                   | 0°C to 40°C, 10% to 80% RH (no condensation)    |  |
| Storage temperature range   |                   | -10°C to +60°C, 10% to 90% RH (no condensation) |  |
| Dimensions                  |                   | Width 140 mm x Height 90 mm x Depth 45 mm       |  |
| Mass                        |                   | BN interface 260 g                              |  |
|                             |                   | Power adapter 140 g                             |  |

# External View (BN interface equipment)

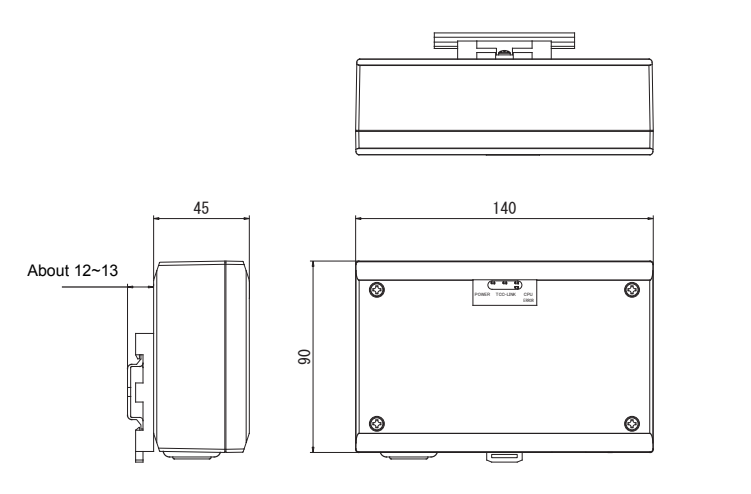

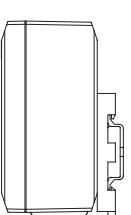

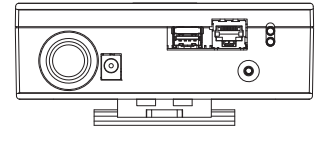

#### (Power adapter)

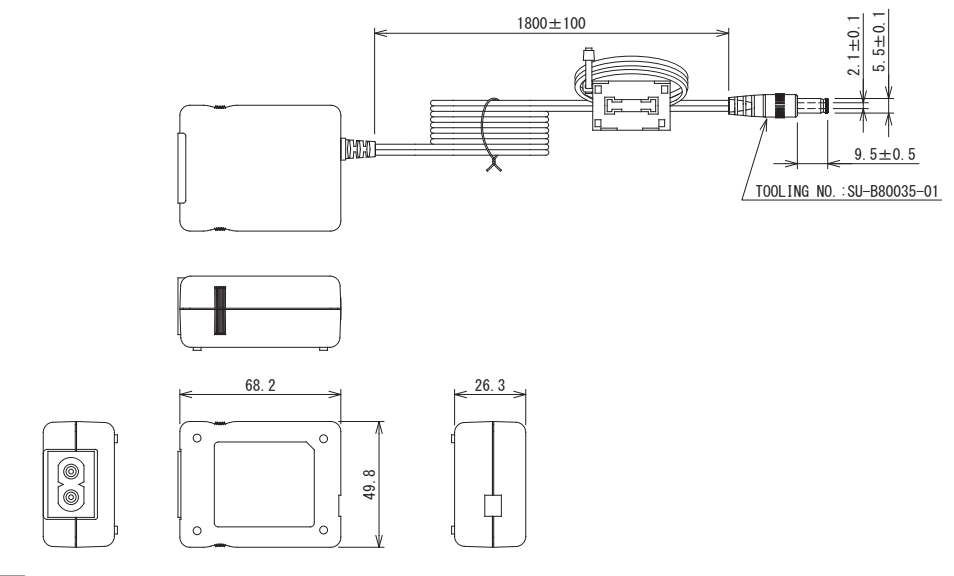

#### REQUIREMENT

Power cable is not supplied for the BN Interface. Insert a two core power cord applicable to the standard of the country you use.

# ■ Component Names

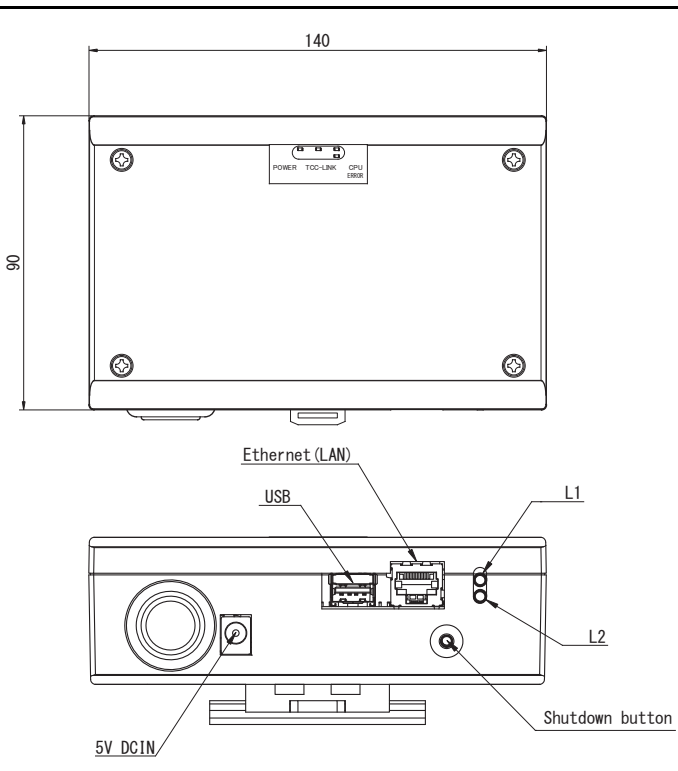

| Name            | Function                                                       |
|-----------------|----------------------------------------------------------------|
| 5V DCIN         | Connect the power adapter                                      |
| USB             | (For service)                                                  |
| Ethernet (LAN)  | Connect to the Building Management System                      |
| Shutdown button | Shutdown or switch to air-conditioning search mode             |
| L1              | BACnet communication status indicator                          |
| L2              | BACnet communication status indicator, setting error indicator |

# **1** Installation

#### REQUIREMENT

#### Do not install the unit in any of the following places.

- Humid or wet place
- Dusty place
- · Place exposed to direct sunlight
- Place where there is a TV set or radio within one meter
- Place exposed to rain (outdoors, under eaves, etc.)

# ■ BN Interface Installation and Orientation

Install and orient the interface using the DIN rail to mount the unit or wall mount or surface mount it as shown below. Use the supplied mounting bracket to wall mount or surface mount the interface.

(1) DIN rail mount

Install the interface on DIN rails mounted on a switchboard or elsewhere.

Front view

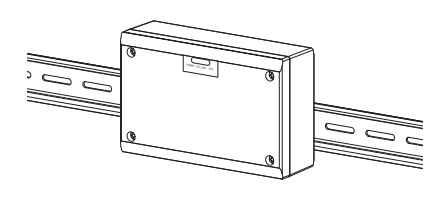

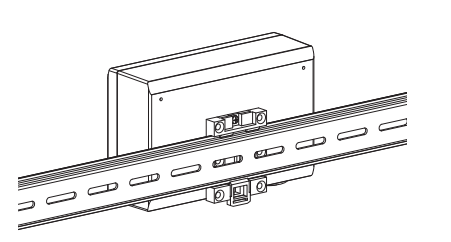

Back view

(2) Wall mount Use screws to attach the supplied DIN rails to a wall and install the interface on the DIN rail. Supplied DIN rail

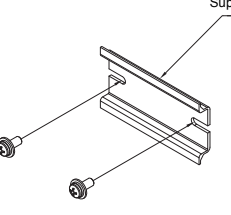

Wall mount A

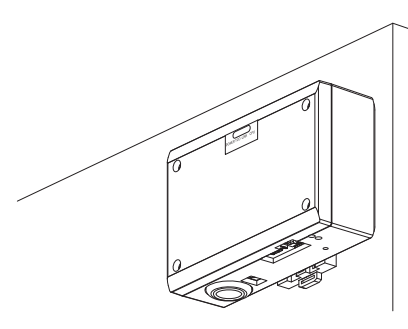

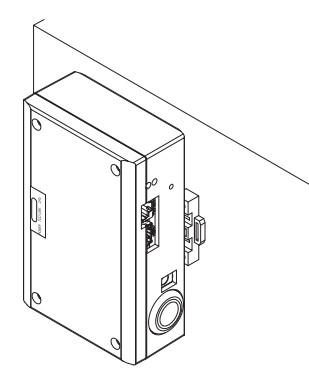

Wall mount C

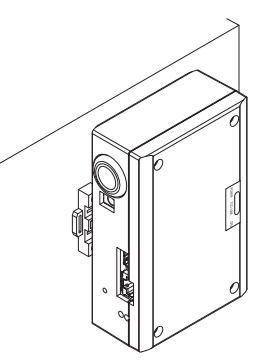

(3) Surface mount

Use screws to secure the supplied rubber legs to the interface before surface mounting it.

Wall mount B

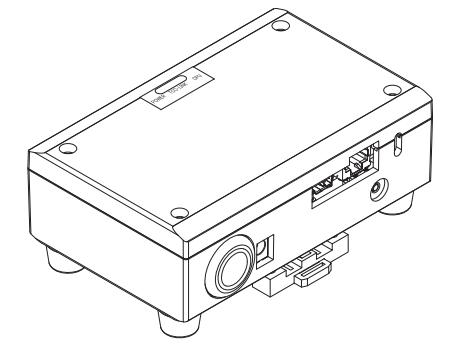

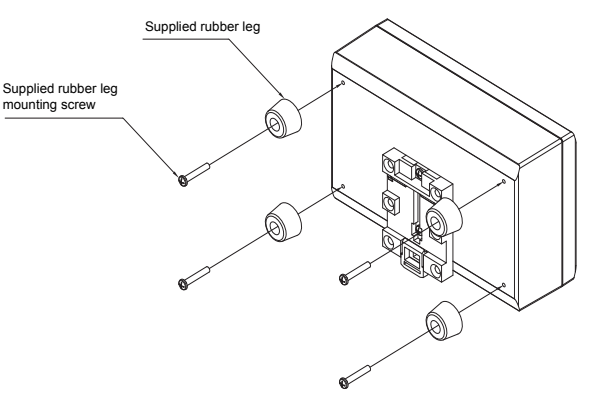

### ■ Installation Space and Maintenance Space

A side space for connecting through cable inlets and an upper space for maintenance must be reserved before installation. The other sides can be adjacent to surrounding objects.

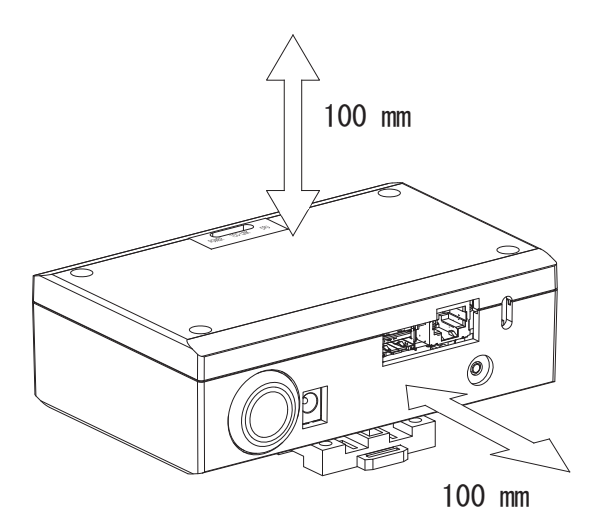

# **2** Power and signal line connections

### Cables

Use the following cable for signal line connections. (Procured locally)

| No. | Line                      | Description |                                            |                                                      |
|-----|---------------------------|-------------|--------------------------------------------|------------------------------------------------------|
|     | For TCC-LINK              | Туре        | 2-core shielded wires                      |                                                      |
| 1   |                           | Wire size   | 1.25 mm <sup>2</sup> , 1000 m max.         | (total length                                        |
|     |                           | Length      | 2.00 mm <sup>2</sup> , 2000 m max.         | lincluding air conditioner wiring length             |
|     | For Ethernet <sup>®</sup> | Туре        | LAN cable (higher than Categ               | jory 5, UTP)                                         |
| 2   |                           |             | The appropriate use of straigh system used | t cable/cross cable should be done depending on your |
|     |                           | Length      | 100 m max.                                 |                                                      |

 $\label{eq:expectation} Ethernet^{\textcircled{R}} \text{ is a registered trademark of Xerox Co., Ltd.}$ 

## Cable Connections

Connect the cables to the specified connectors.

Length of stripped TCC-LINK communication cable

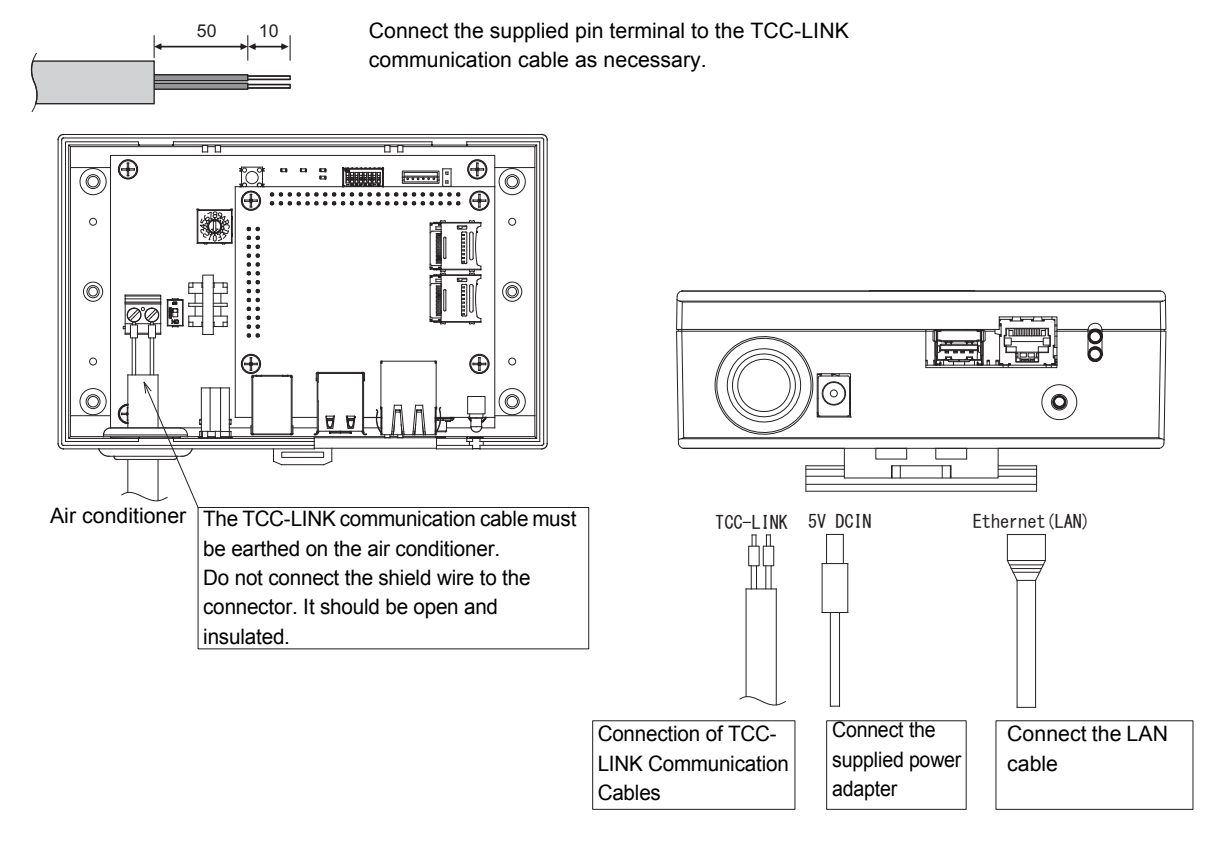

#### CAUTION

The TCC-LINK communication cable have no polarity.

\* Secure the TCC-LINK communication cable and power cable to the switchboard etc. using the supplied cable tie to ensure that no excess load is placed on the power cable connection and TCC-LINK communication cable connection.

# Example of System Wiring Connections

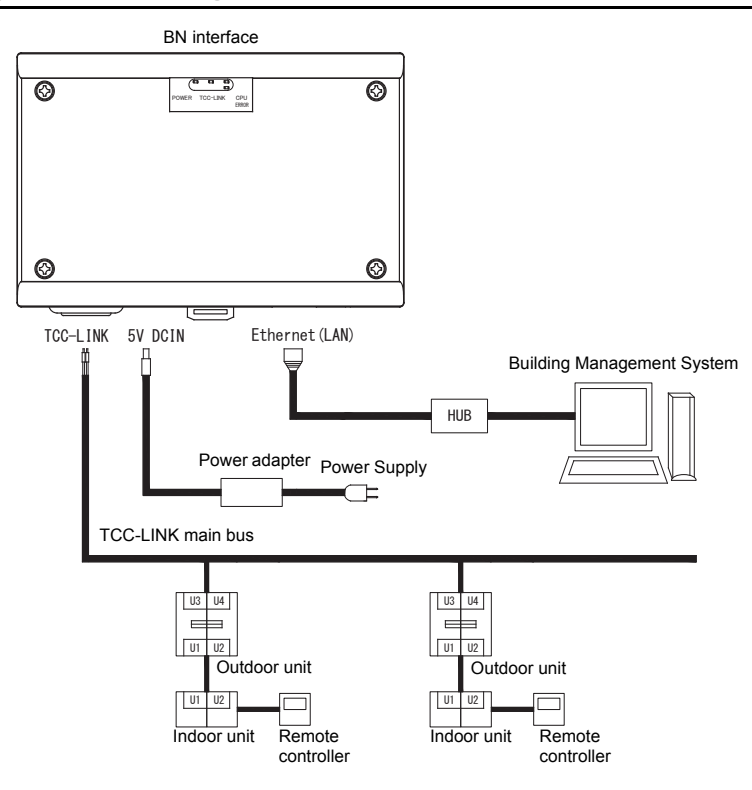

# **3** Settings

# 3-1. Switch setting

| SW300 | Not used                                                                                                    |
|-------|----------------------------------------------------------------------------------------------------|
| SW301 | Test switch<br>Set all bits to "OFF".                                                                                                    |
| SW302 | Test button<br>Not used during normal operation.                                                                                                    |
| SW100 | TCC-LINK terminator resistor setting switch<br>Set the TCC-LINK terminator resistor on the air conditioner side. Set SW100 to "OFF".                                                                                                    |
| SW700 | Shutdown function / air-conditioning search mode function button<br>Use this button to stop BACnet process and network process of the BN interface or to start up in the air-conditioning<br>search mode. Note that button operation changes depending on how long it is depressed. |

| Time duration button is depressed | Operation                                                                                                    |
|-----------------------------------|----------------------------------------------------------------------------------------------------|
| Less than 4 seconds               | Stop BACnet process and network process of the BN interface.                                                                                         |
| 4 seconds or more                 | Starts air-conditioning in the air-conditioning search mode.<br>Use the air-conditioning search mode to set up equipment data in the indoor<br>unit. |

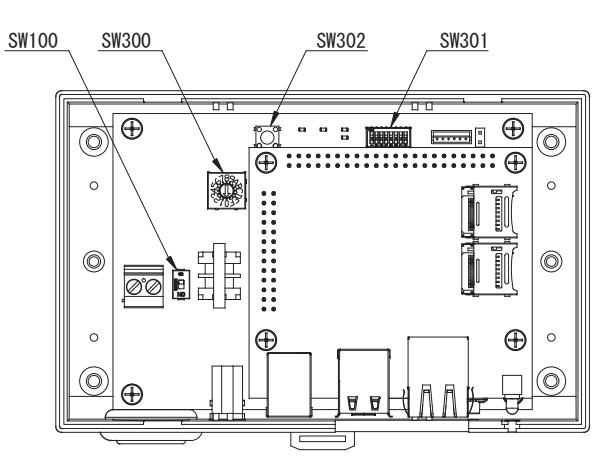

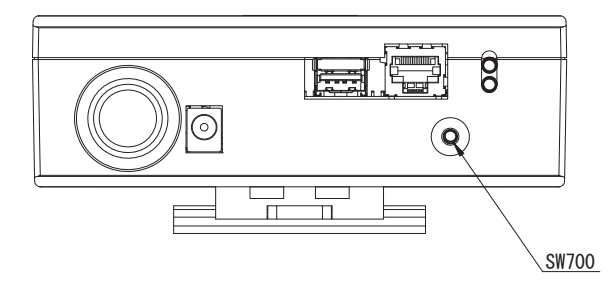

# 3-2. LED

| LED      | LED color | Use                                                            |
|----------|-----------|----------------------------------------------------------------|
| POWER    | Red       | Power indicator                                                |
| TCC-LINK | Orange    | TCC-LINK communication status indicator                        |
| ERROR    | Red       | TCC-LINK communication error indicator                         |
| CPU      | Green     | Communication status indicator in the BN interface             |
| L1       | Green     | BACnet communication status indicator                          |
| L2       | Red       | BACnet communication status indicator, setting error indicator |

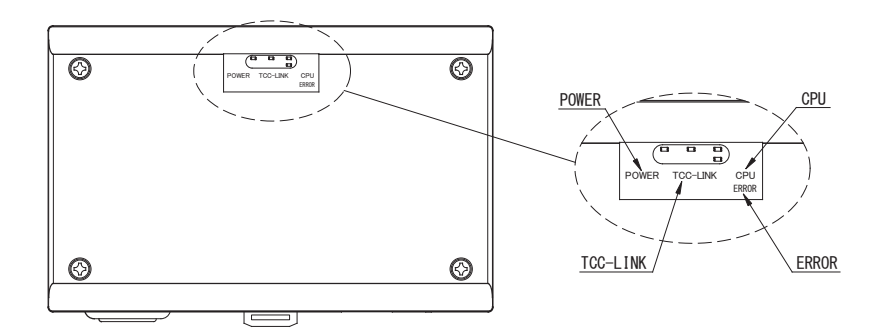

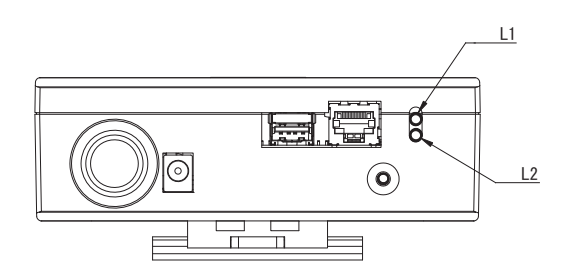

# **4** Factory default settings

| No. | Item                                       | Factory default setting                               |
|-----|--------------------------------------------|-------------------------------------------------------|
| 1   | IP address                                 | IP address 192.168.1.100<br>Subnet mask 255.255.255.0 |
| 2   | UDP port                                   | 47808 (0xBAC0)                                        |
| 3   | Device object instance number              | 100                                                   |
| 4   | Address setting switch                     | 1                                                     |
| 5   | Test switch                                | All OFF                                               |
| 6   | TCC-LINK terminator resistor select switch | OFF                                                   |

# **5** Test run

To perform test run of the BN interface, BACnet communication settings and the equipment data of the connected indoor units are required.

# 5-1. BACnet communication settings

Set the IP address of the BN interface and the device object instance number of the BACnet communications. These setting can set from Setting File Creation Software. For details, contact your dealer.

## 5-2. Setting up equipment data in the indoor unit

Obtain the equipment data of the indoor unit that is controlled by the BN interface from the indoor unit via the TCC-LINK communication cable.

Preparing to set up equipment data in the indoor unit

- Central Control address must be set in the indoor unit you want to control.
   For information on how to set the address, refer to the installation manual of each indoor unit.
- Turn on all indoor and outdoor units. Set up as follows, waiting 10 minutes after turning on all the units.

Setup work

- Turn on the BN interface.
- When 10 minutes has elapsed since turning on the BN interface, hold down the shutdown button for 4 seconds or longer. L1 LED goes on.
- When the BN interface has started up normally, start reading the equipment data of the interface unit. During this operation L1 LED will be on while L2 LED will be blinking on the BN interface.
- When reading of equipment data in the indoor unit ends normally, the BN interface will automatically start preparing for BACnet communication. L1 LED on the BN interface is blinking.
- When the preparations for BACnet communications end normally, L1 LED and L2 LED of the BN interface will start blinking.
- If an error occurs during reading of equipment data from the indoor unit or when preparing for BACnet communications, L1 LED and L2 LED of the BN interface will go on.

Determining the cause of such an error will require the use of engineering tools. For details, contact your dealer.

## **5-3.** Cause of problem occurring during setup

| Cause of problem                                                    | Cause                                                                                                    | Action                                                                                                    |
|---------------------------------------------------------------------|----------------------------------------------------------------------------------------------------|----------------------------------------------------------------------------------------------------|
|                                                                     | The indoor and outdoor units have not been turned on.                                                                                           | Make sure that indoor and outdoor units are turned on.                                                               |
| The indoor unit cannot be found.                                    | The indoor and outdoor units are being<br>initialized and it is not possible to<br>communicate with them.<br>TCC-LINK LED does not blink at all | Make sure that indoor and outdoor units are<br>turned on.<br>Make sure they have been on for at least<br>10 minutes. |
|                                                                     | The TCC-LINK cables have been incorrectly connected.                                                                                            | Connect the cables correctly.                                                                                        |
|                                                                     | The centralized control address has not been set in the indoor units.                                                                           | Make sure that the centralized control address has been set in the indoor units.                                     |
| The central control address set in the indoor units are not unique. | The same centralized control address has been set in a number of indoor units.                                                                  | Make sure that the centralized control address has been correctly set in the indoor units.                           |

# **6** Turning off the BN interface

Press the shutdown button, then wait 5 minutes before turning it off.

#### CAUTION

As the air-conditioning search mode will be engaged if the shutdown button is pressed for 4 seconds or longer, do not hold down the button.

Installation Manual (BMS-IFBN640TLUL)

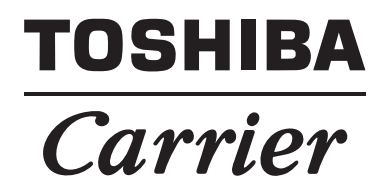

Installation Manual BN interface

Model name:

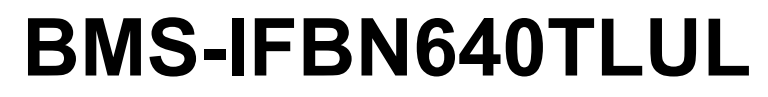

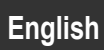

# Contents

| Pr | ecautio | ons for safety                               | 3 |
|----|---------|----------------------------------------------|---|
| In | troduct | ion                                          | 4 |
| 1  | Install | ation                                        | 6 |
| 2  | Power   | r and signal line connections                | B |
| 3  | Setting | gs1(                                         | D |
|    | 3-1.    | Switch setting                               | D |
|    | 3-2.    | LED                                          | 1 |
| 4  | Factor  | ry default settings                          | 1 |
| 5  | Test r  | un                                           | 2 |
|    | 5-1.    | BACnet communication settings 12             | 2 |
|    | 5-2.    | Setting up equipment data in the indoor unit | 2 |
|    | 5-3.    | Cause of problem occurring during setup13    | 3 |
| 6  | Turnir  | ng off the BN interface                      | 3 |

# **Precautions for safety**

# The following instructions must be observed.

- Carefully read these "Precautions for Safety" before installation, and perform installation work safely.
- These precautions contain important information regarding safety.
- After installation work, carry out an operation trial to confirm that there are no problems, and explain to the customer how to operate and maintain the system. Ask the customer to keep this Installation Manual.

#### Expressions

| Warning          | Text set off in this manner indicates that failure to adhere to the directions in the warning could result in serious bodily harm (*1) or loss of life if the product is handled improperly.              |
|------------------|----------------------------------------------------------------------------------------------------|
| <b>A</b> Caution | Text set off in this manner indicates that failure to adhere to the directions in the caution could result in serious bodily injury (*2) or damage (*3) to property if the product is handled improperly. |

\*1: Serious bodily harm indicates loss of eyesight, injury, burns, electric shock, bone fracture, poisoning, and other injuries which leave aftereffect and require hospitalization or long-term treatment as an outpatient.

\*2: Bodily injury indicates injury, burns, electric shock, and other injuries which do not require hospitalization or long-term treatment as an outpatient.

\*3: Damage to property indicates damage extending to buildings, household effects, domestic livestock, and pets.

#### **Graphic symbols**

| Prohibited | "O" indicates prohibited items.<br>The actual contents of the prohibition are indicated by a picture or text placed inside or next to the graphic symbol.           |
|------------|----------------------------------------------------------------------------------------------------|
| Compulsory | "• indicates compulsory (mandatory) items.<br>The actual contents of the obligation are indicated by a picture or text placed inside or next to the graphic symbol. |

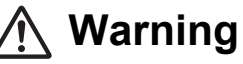

| 0          | <ul> <li>Installation and reinstallation should be performed by your dealer or a qualified<br/>electrician</li> <li>Attempting to carry out installation work on your own, and doing so incorrectly, may result in<br/>electric shock or fire.</li> </ul>                  |
|------------|----------------------------------------------------------------------------------------------------|
|            | <ul> <li>Electrical work must be performed by a qualified electrician in accordance with<br/>this Installation Manual. The work must satisfy all local, national and international<br/>regulations<br/>Inappropriate work may result in electric shock or fire.</li> </ul> |
|            | <ul> <li>Be sure to turn off the power before starting work</li> <li>Failure to do so may result in electric shock.</li> </ul>                                                                                                    |
|            | <ul> <li>Use only the power adapter supplied with this unit</li> <li>A power adapter other than that supplied with this unit may provide a different voltage and have different polarity (+) (-), which could lead to fire, explosion or generation of heat.</li> </ul>    |
| $\bigcirc$ | Do not modify the unit     Doing so may result in excessive heat or fire.                                                                                                    |
|            |                                                                                                    |

Unit: inch (mm)

# Introduction

### Overview

The BN interface refers to equipment used for controlling Building Management Systems (Procured locally) and air conditioners (TCC-LINK compatible models) through communications via a network to enable centralized control.

## Included Items

| Component                   | Q'ty | Remarks                                                                    |
|-----------------------------|------|----------------------------------------------------------------------------|
| BN interface equipment      | 1    |                                                                            |
| Power adapter               | 1    | BN interface power supply (model name: UI318-0526)                         |
| Pin terminal                | 2    | TCC-LINK caulked connectors                                                |
| Mounting bracket (DIN rail) | 1    | Use screws to secure the unit in locations without DIN rails (walls, etc.) |
| Screws (M4 x 12)            | 2    | For securing the DIN rails                                                 |
| Rubber feet                 | 4    | For levelling the unit                                                     |
| Screws (M3 x 8)             | 4    | For securing the rubber feet to the unit                                   |
| Installation Manual         | 1    | This manual                                                                |
| Tie-wrap                    | 1    |                                                                            |

## Specifications

| Power supply                | Rated voltage     | 120 VAC 60 Hz                                                         |
|-----------------------------|-------------------|-----------------------------------------------------------------------|
|                             | Power consumption | 3 W                                                                   |
| Operating temperature range |                   | 32 to 104 °F (0°C to 40°C), 10% to 80% RH (no condensation)           |
| Storage temperature range   |                   | 14 to 140 °F (-10°C to +60°C), 10% to 90% RH (no condensation)        |
| Dimensions                  |                   | 5.51" (W) x 3.54" (H) x 1.77" (D) inch (140 (W) x 90 (H) x 45 (D) mm) |
| Mass                        |                   | BN interface 0.57 lb (260 g)<br>Power adapter 0.31 lb (140 g)         |

### External View (BN interface equipment)

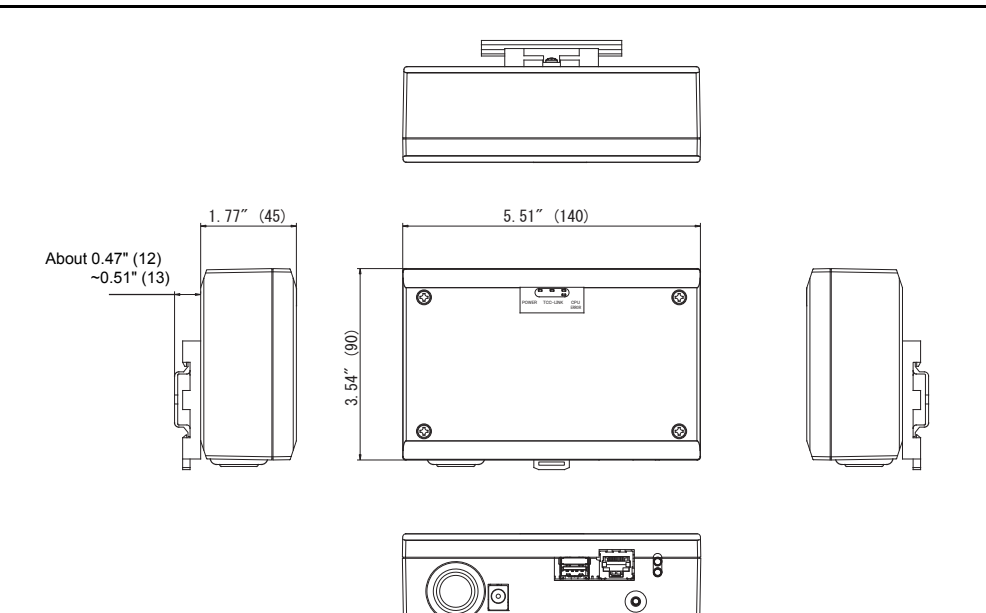

(Power adapter)

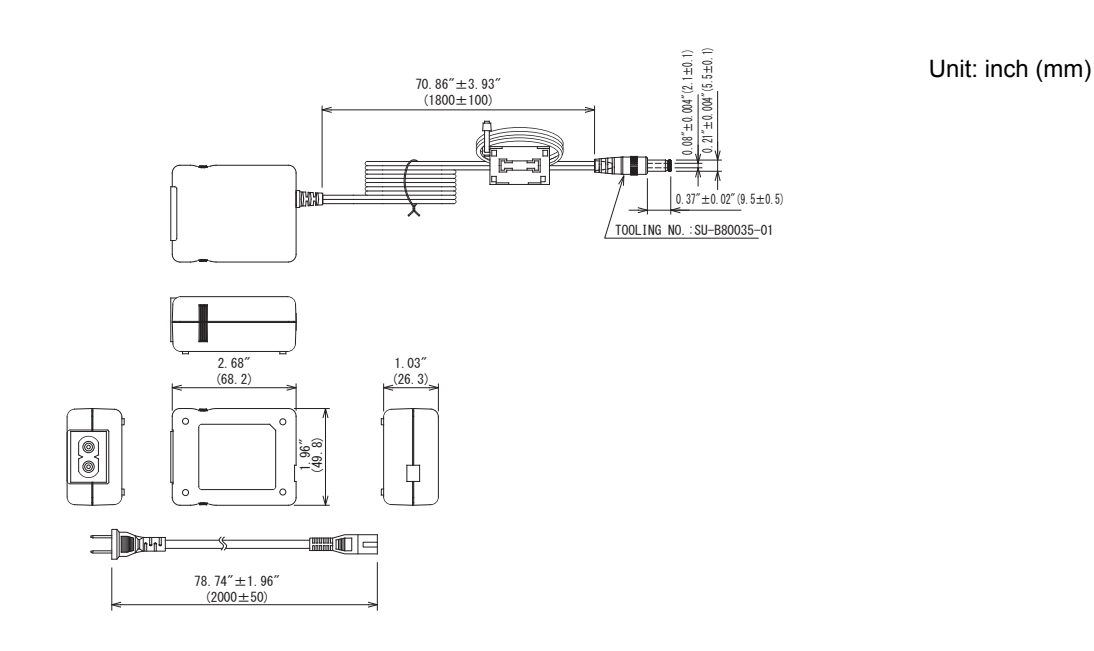

## ■ Component Names

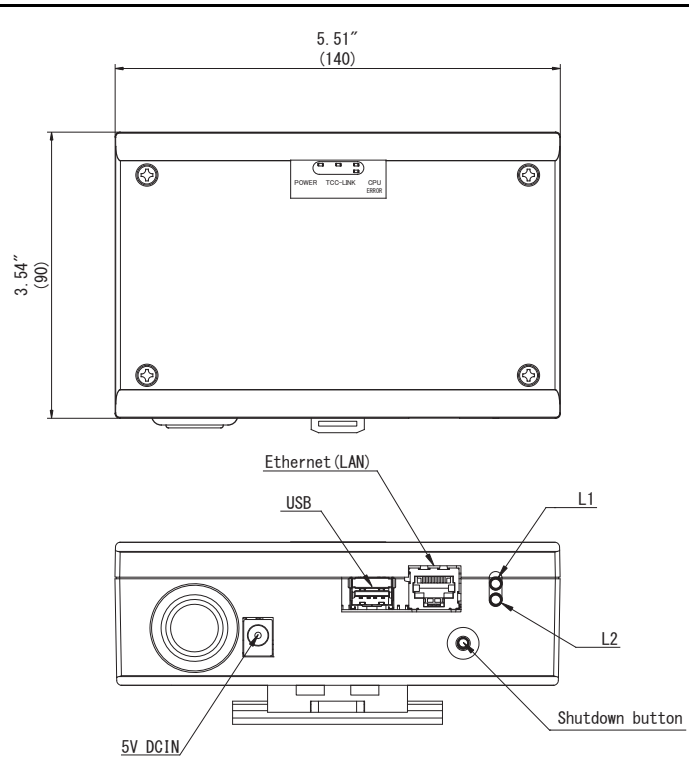

| Name            | Function                                                       |
|-----------------|----------------------------------------------------------------|
| 5V DCIN         | Connect the power adapter                                      |
| USB             | (For service)                                                  |
| Ethernet (LAN)  | Connect to the Building Management System                      |
| Shutdown button | Shutdown or switch to air-conditioning search mode             |
| L1              | BACnet communication status indicator                          |
| L2              | BACnet communication status indicator, setting error indicator |

# **1** Installation

#### REQUIREMENT

#### Do not install the unit in any of the following places.

- Humid or wet place
- Dusty place
- Place exposed to direct sunlight
- · Place where there is a TV set or radio within one meter
- · Place exposed to rain (outdoors, under eaves, etc.)

# ■ BN Interface Installation and Orientation

Install and orient the interface using the DIN rail to mount the unit or wall mount or surface mount it as shown below. Use the supplied mounting bracket to wall mount or surface mount the interface.

(1) DIN rail mount

Install the interface on DIN rails mounted on a switchboard or elsewhere.

Front view

Back view

Wall mount B

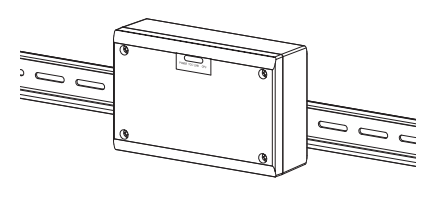

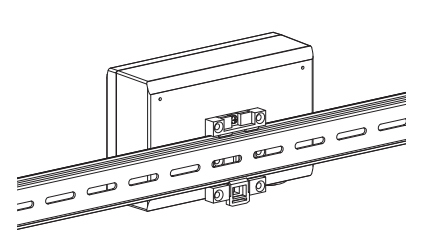

(2) Wall mount Use screws to attach the supplied DIN rails to a wall and install the interface on the DIN rail. Supplied DIN rail

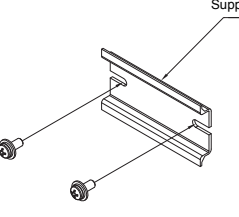

Wall mount A

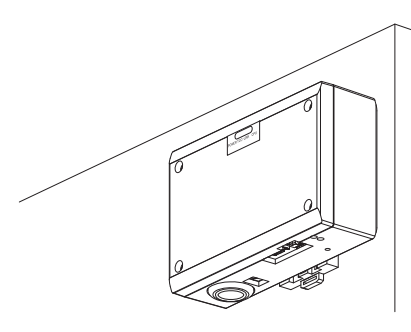

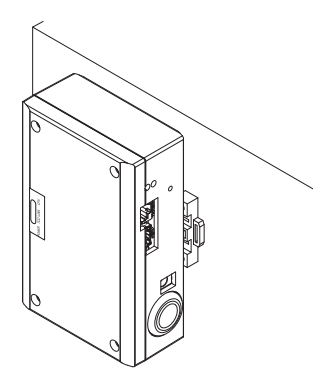

Wall mount C

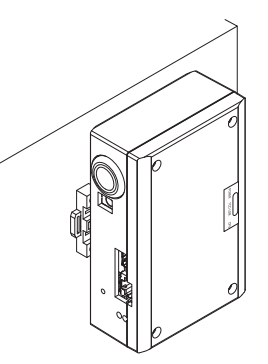

(3) Surface mount

Use screws to secure the supplied rubber legs to the interface before surface mounting it.

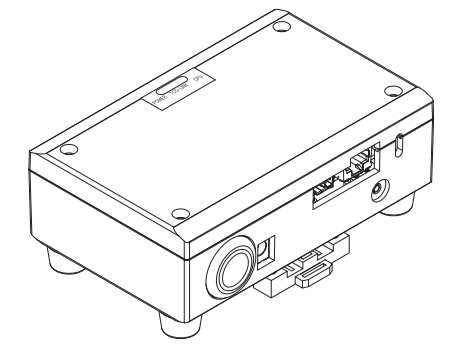

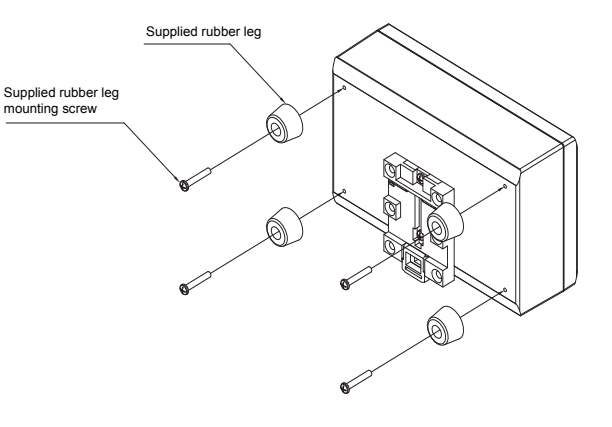

### ■ Installation Space and Maintenance Space

A side space for connecting through cable inlets and an upper space for maintenance must be reserved before installation. The other sides can be adjacent to surrounding objects.

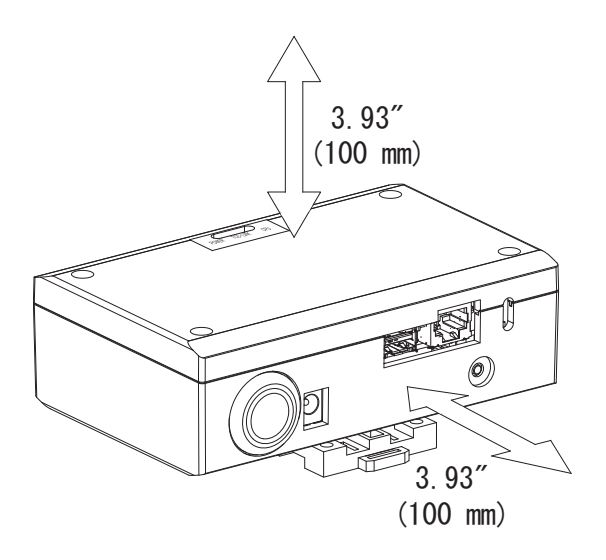

# **2** Power and signal line connections

### Cables

Use the following cable for signal line connections. (Procured locally)

| No.       | Line                      | Description |                                                                                                |  |
|-----------|---------------------------|-------------|------------------------------------------------------------------------------------------------|--|
| 1 For T   |                           | Туре        | 2-core shielded wires                                                                          |  |
|           | For TCC-LINK              | Wire size   | 1.25 mm², 3200 ft (1000 m) max. [total length]                                                 |  |
|           |                           | Length      | 2.00 mm², 6500 ft (2000 m) max. lincluding air conditioner wiring length                       |  |
| 2 For Eth |                           |             | LAN cable (higher than Category 5, UTP)                                                        |  |
|           | For Ethernet <sup>®</sup> | Туре        | The appropriate use of straight cable/cross cable should be done depending on your system used |  |
|           |                           | Length      | 320 ft (100 m) max.                                                                            |  |

Ethernet<sup>®</sup> is a registered trademark of Xerox Co., Ltd.

## Cable Connections

Connect the cables to the specified connectors.

Length of stripped TCC-LINK communication cable

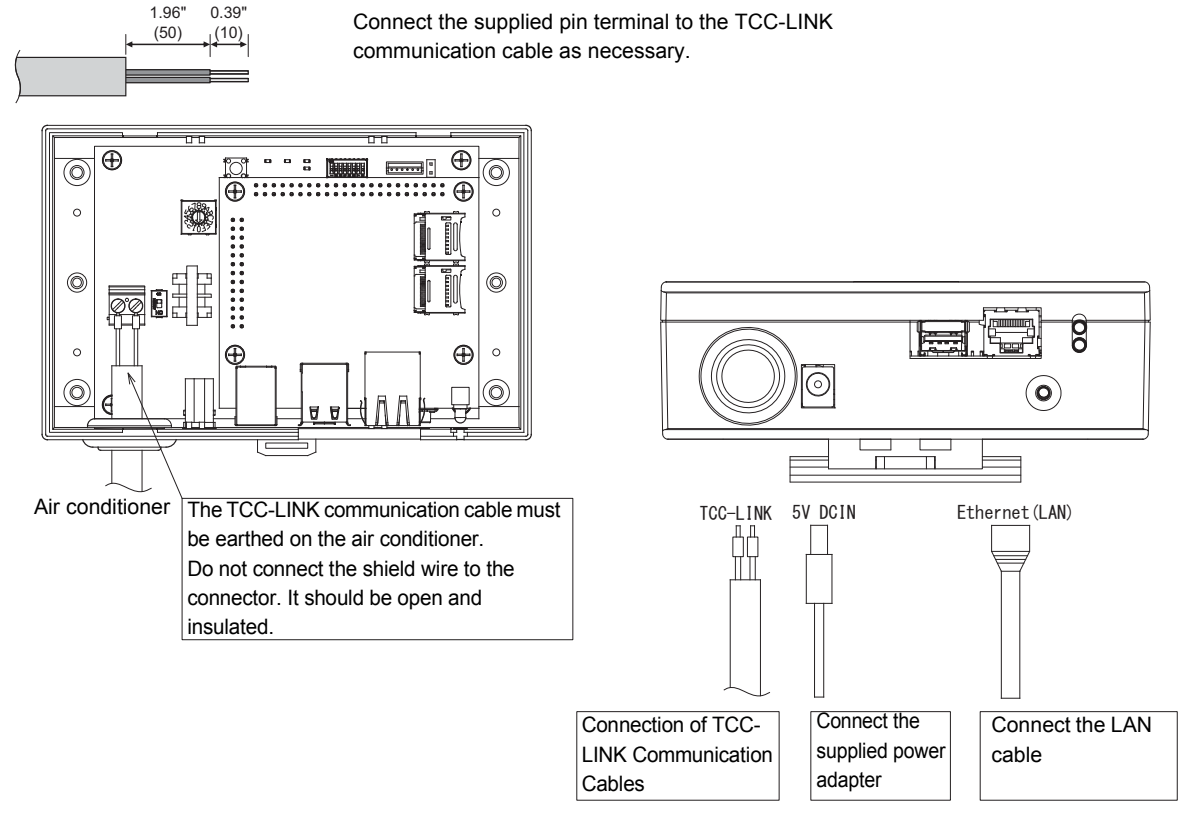

#### CAUTION

The TCC-LINK communication cable have no polarity.

<sup>5</sup> Secure the TCC-LINK communication cable and power cable to the switchboard etc. using the supplied cable tie to ensure that no excess load is placed on the power cable connection and TCC-LINK communication cable connection.

# Example of System Wiring Connections

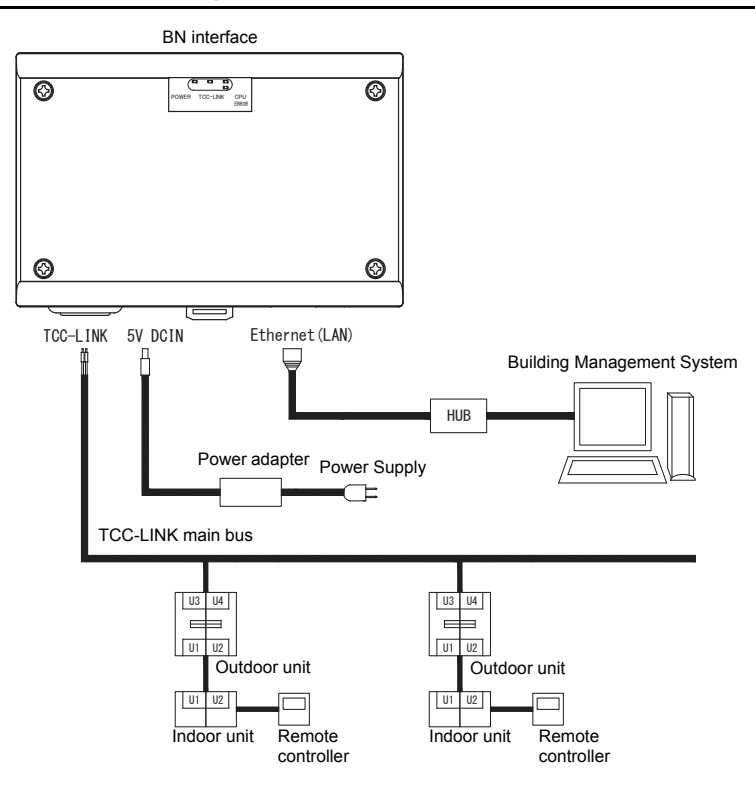

# **3** Settings

# 3-1. Switch setting

| SW300 | Not used                                                                                                    |
|-------|----------------------------------------------------------------------------------------------------|
| SW301 | Test switch<br>Set all bits to "OFF".                                                                                                    |
| SW302 | Test button<br>Not used during normal operation.                                                                                                    |
| SW100 | TCC-LINK terminator resistor setting switch<br>Set the TCC-LINK terminator resistor on the air conditioner side. Set SW100 to "OFF".                                                                                                    |
| SW700 | Shutdown function / air-conditioning search mode function button<br>Use this button to stop BACnet process and network process of the BN interface or to start up in the air-conditioning<br>search mode. Note that button operation changes depending on how long it is depressed. |

| Time duration button is depressed | Operation                                                                                                    |
|-----------------------------------|----------------------------------------------------------------------------------------------------|
| Less than 4 seconds               | Stop BACnet process and network process of the BN interface.                                                                                         |
| 4 seconds or more                 | Starts air-conditioning in the air-conditioning search mode.<br>Use the air-conditioning search mode to set up equipment data in the indoor<br>unit. |

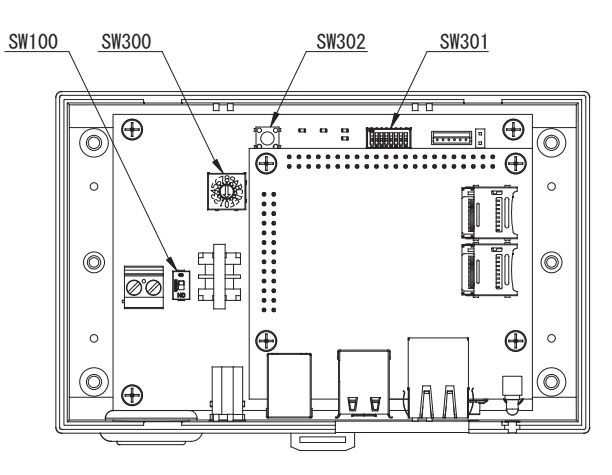

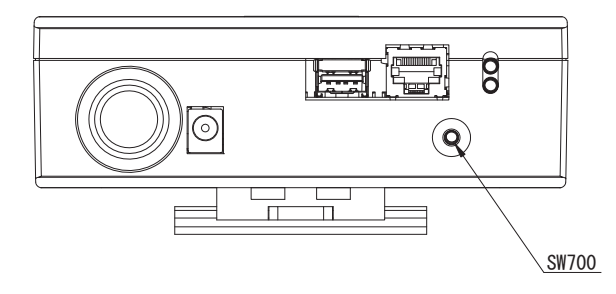

# 3-2. LED

| LED      | LED color | Use                                                            |  |
|----------|-----------|----------------------------------------------------------------|--|
| POWER    | Red       | Power indicator                                                |  |
| TCC-LINK | Orange    | TCC-LINK communication status indicator                        |  |
| ERROR    | Red       | TCC-LINK communication error indicator                         |  |
| CPU      | Green     | Communication status indicator in the BN interface             |  |
| L1       | Green     | BACnet communication status indicator                          |  |
| L2       | Red       | BACnet communication status indicator, setting error indicator |  |

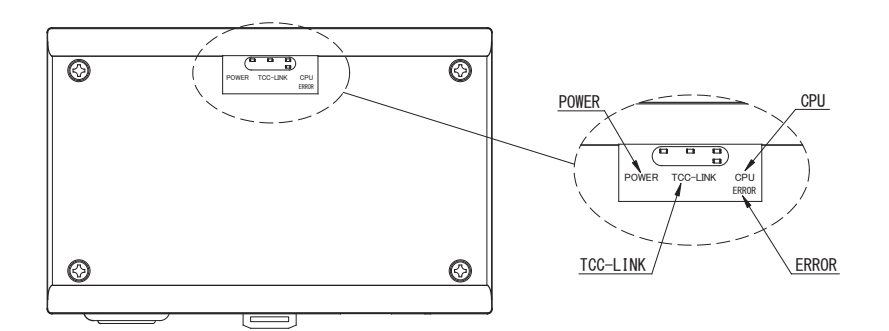

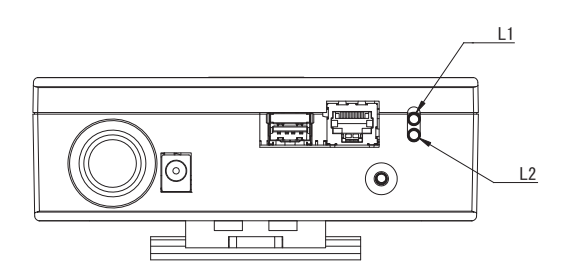

# **4** Factory default settings

| No. | Item                                       | Factory default setting                               |
|-----|--------------------------------------------|-------------------------------------------------------|
| 1   | IP address                                 | IP address 192.168.1.100<br>Subnet mask 255.255.255.0 |
| 2   | UDP port                                   | 47808 (0xBAC0)                                        |
| 3   | Device object instance number              | 100                                                   |
| 4   | Address setting switch                     | 1                                                     |
| 5   | Test switch                                | All OFF                                               |
| 6   | TCC-LINK terminator resistor select switch | OFF                                                   |

# **5** Test run

To perform test run of the BN interface, BACnet communication settings and the equipment data of the connected indoor units are required.

# 5-1. BACnet communication settings

Set the IP address of the BN interface and the device object instance number of the BACnet communications. These setting can set from Setting File Creation Software for North America. For details, contact your dealer.

## 5-2. Setting up equipment data in the indoor unit

Obtain the equipment data of the indoor unit that is controlled by the BN interface from the indoor unit via the TCC-LINK communication cable.

Preparing to set up equipment data in the indoor unit

- Central Control address must be set in the indoor unit you want to control.
   For information on how to set the address, refer to the installation manual of each indoor unit.
- Turn on all indoor and outdoor units. Set up as follows, waiting 10 minutes after turning on all the units.

Setup work

- Turn on the BN interface.
- When 10 minutes has elapsed since turning on the BN interface, hold down the shutdown button for 4 seconds or longer. L1 LED goes on.
- When the BN interface has started up normally, start reading the equipment data of the interface unit. During this operation L1 LED will be on while L2 LED will be blinking on the BN interface.
- When reading of equipment data in the indoor unit ends normally, the BN interface will automatically start preparing for BACnet communication. L1 LED on the BN interface is blinking.
- When the preparations for BACnet communications end normally, L1 LED and L2 LED of the BN interface will start blinking.
- If an error occurs during reading of equipment data from the indoor unit or when preparing for BACnet communications, L1 LED and L2 LED of the BN interface will go on.

Determining the cause of such an error will require the use of engineering tools. For details, contact your dealer.

## **5-3.** Cause of problem occurring during setup

| Cause of problem                                                    | Cause                                                                                                    | Action                                                                                                    |
|---------------------------------------------------------------------|----------------------------------------------------------------------------------------------------|----------------------------------------------------------------------------------------------------|
| The indoor unit cannot be found.                                    | The indoor and outdoor units have not been turned on.                                                                                           | Make sure that indoor and outdoor units are turned on.                                                               |
|                                                                     | The indoor and outdoor units are being<br>initialized and it is not possible to<br>communicate with them.<br>TCC-LINK LED does not blink at all | Make sure that indoor and outdoor units are<br>turned on.<br>Make sure they have been on for at least<br>10 minutes. |
|                                                                     | The TCC-LINK cables have been incorrectly connected.                                                                                            | Connect the cables correctly.                                                                                        |
|                                                                     | The centralized control address has not been set in the indoor units.                                                                           | Make sure that the centralized control address has been set in the indoor units.                                     |
| The central control address set in the indoor units are not unique. | The same centralized control address has been set in a number of indoor units.                                                                  | Make sure that the centralized control address has been correctly set in the indoor units.                           |

# **6** Turning off the BN interface

Press the shutdown button, then wait 5 minutes before turning it off.

#### CAUTION

As the air-conditioning search mode will be engaged if the shutdown button is pressed for 4 seconds or longer, do not hold down the button.

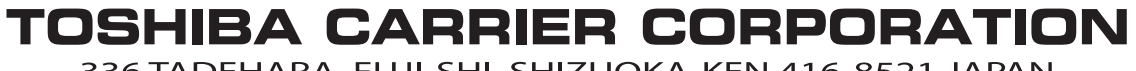

336 TADEHARA, FUJI-SHI, SHIZUOKA-KEN 416-8521 JAPAN

Copyright © 2015 TOSHIBA CARRIER CORPORATION, ALL Rights Reserved.